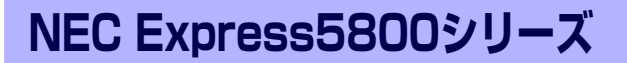

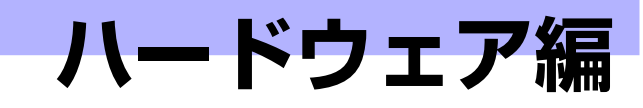

本装置のハードウェアについて説明します。

- 各部の名称と機能(52ページ) 本装置の各部の名称と機能についてパーツ単位に説明しています。
- 設置と接続(60ページ) 本装置の設置にふさわしい場所や背面のコネクタへの接続について説明しています。
- **基本的な操作(67ページ)** 電源のONやOFFの方法、およびフロッピーディスクや光ディスクのセット方法など について説明しています。

**内蔵オプションの取り付け(80ページ)** 別売の内蔵型オプションを取り付けるときにご覧ください。

BIOSのセットアップ(110ページ) 専用のユーティリティを使ったBIOSの設定方法について説明しています。

- **リセットとクリア(137ページ)** 本装置をリセットする方法と内部メモリ(CMOS)のクリア方法について説明しま す。
- 割り込みラインと1/0ポートアドレス(140ページ)

本装置内部の割り込みの設定について説明しています。

# 各部の名称と機能

本装置の各部の名称を次に示します。

## 装置前面

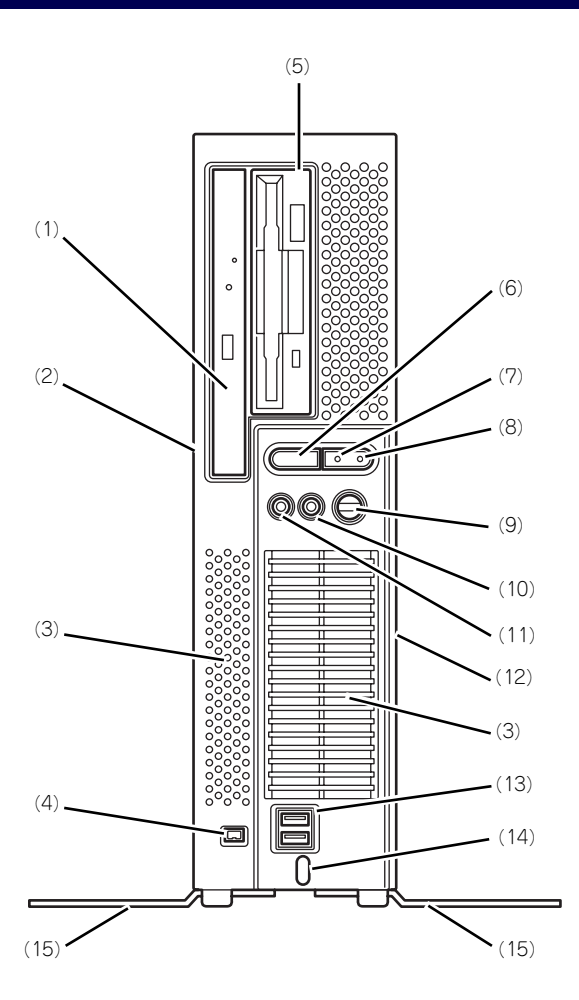

<イラストは3.5インチフロッピーディスクドライブ搭載モデルです>

#### (1) 光ディスクドライブ

セットしたディスクのデータの読み出し(または 書き込み)を行う(→73ページ)。

モデルや購入時のオーダーによって以下のドライ ブが標準で搭載される。

- CD-ROMドライブ
- CD-R/RW with DVD-ROMドライブ
- DVD Super MULTIドライブ

各ドライブには、トレーをイジェクトするための トレーイジェクトボタン、ディスクへのアクセス 状態を表示するアクセスランプ(アクセス中はア ンバー色に点灯)、トレーを強制的にイジェクト させるための強制イジェクトホールが装備されて いる。

(2) ルーフカバー

本体内部を保護するカバー。オプションの増設の際に外す(→83ページ)。カバーは本体背面にあるカバーロックでロック/解除することができる。

- (3) 通風口 本体内部の熱を逃がすための通風口です。物を載 せたり壁などでふさがないように注意してください。
- (4) IEEE 1394コネクタ

IEEE 1394インターフェースをもつ装置と接続す る。対応するソフトウェア(ドライバ)が必要。 (→64ページ)。

(5) ファイルベイ

購入時のオーダにより、取り付けなし、3.5イン チフロッピーディスクドライブ、または3.5イン チハードディスクドライブが搭載されています。

(6) POWER/SLEEPスイッチ

本装置の電源をON/OFFするスイッチ。一度押す とPOWER/SLEEPランプが緑色に点灯し、ONの 状態になる。もう一度押すとOFFの状態になる (→67ページ)。

省電力モード(スリープ)に切り替える機能を持たせることができる。

設定後、一度押すとPOWER/SLEEPランプが橙 色に点灯し、省電力モードになる。もう一度押す と、通常の状態になる(搭載されているオプショ ンボードによっては、機能しないものもある)。

- (7) POWER/SLEEPランプ(緑色/橙色) 電源をONにすると緑色に点灯する(→58ペー ジ)。省電力モード中は橙色に点灯する。
- (8) ハードディスクドライブ/光ディスクドラ イブアクセスランプ(緑)

本体内蔵のハードディスクドライブや光ディスク ドライブにアクセスしているときに点灯する(→ 58ページ)。

#### (9) 内蔵スピーカボリューム

内蔵スピーカ、またはヘッドホン端子に接続した ヘッドホンの音量を調節することができます。

- (10) ヘッドホン端子
  - ヘッドホンを接続する (→64ページ)。
- (11)マイクロホン端子

マイクロホンを接続する。

#### (12)ベースカバー

本体内部では、マザーボードが固定されている。 本装置を横置きにして使用する場合にこのカバー 側を底面に向けて設置する(設置の際に固定する ためのゴム足が貼り付けられている)。

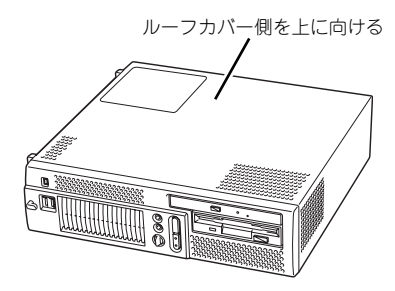

#### (13) USBコネクタ(2ポート)

USBインタフェースを持つ装置と接続する(→ 64ページ)。対応するソフトウェア(ドライバ) が必要。

#### (14)USBケーブルフック

USBケーブルの抜け防止のためにUSBケーブルを ひっかける。

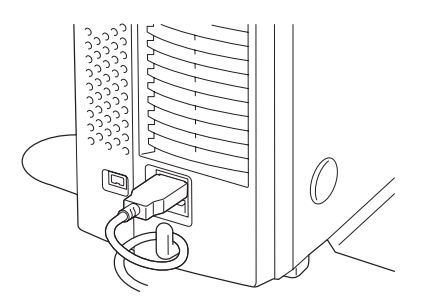

#### (15)スタビライザ(2個、添付品)

本装置を縦置きにして設置するときに本装置を固 定する器具 (→61ページ)。

# 本体背面

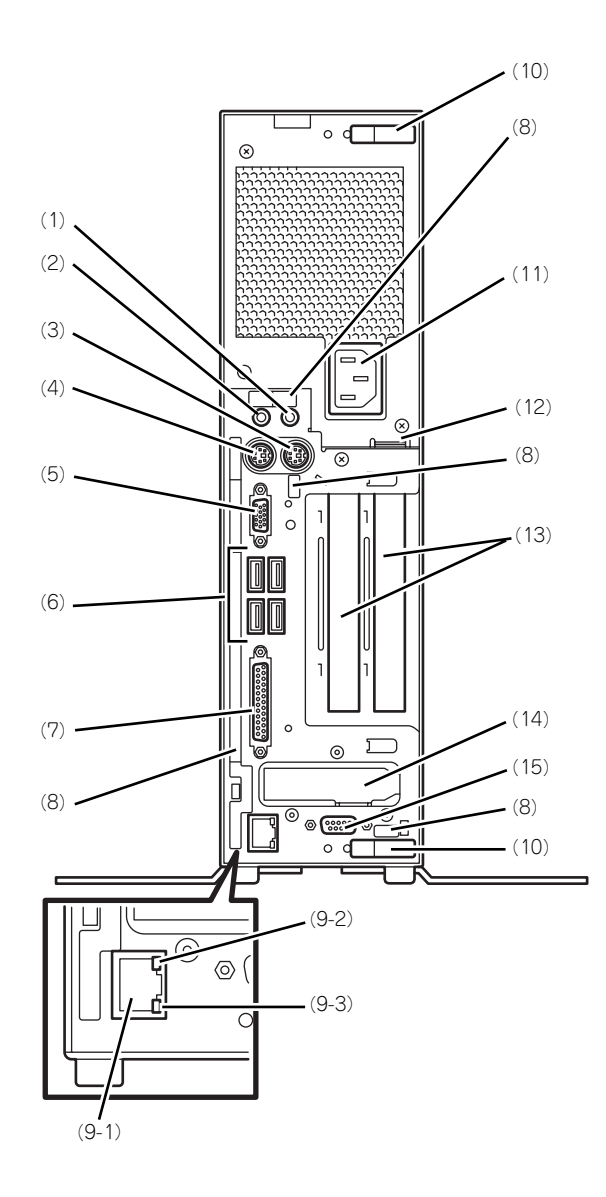

- (1) ラインインコネクタ ラインアウト端子を持つ機器(オーディオ機器など)と接続する(→63ページ)。
- (2) ラインアウトコネクタ ラインイン端子を持つ機器(オーディオ機器な ど)と接続する(→65ページ)。
- (3) マウスコネクタ添付のマウスを接続する (→65ページ)。
- (4) キーボードコネクタ
   添付のキーボードを接続する (→65ページ)。
- (5) モニタコネクタ ディスプレイ装置を接続する(→65ページ)。
- (6) USBコネクタ(4ポート) USBインタフェースを持つ装置と接続する(→ 65ページ)。対応するソフトウェア(ドライバ) が必要。
- (7) パラレルコネクタ セントロニクスインタフェースを持つプリンタと 接続する(→65ページ)。
- (8) アイコンラベル 各コネクタの機能や接続できるデバイスを図式化 したアイコンが記載されたラベル。

#### (9) LANコネクタ (ネットワークポート)

- (1) 1000BASE-T/100BASE-TX/10BASE-T コネクタ
   LAN上のネットワークシステムと接続する (→65ページ)。
  - (2) 1000/100/10ランプ
     LANポートの転送速度を示すランプ (→59 ページ)。
  - (3) LINK/ACTランプ LANポートのアクセス状態を示すランプ (→ 59ページ)。
- (10) カバーロック

ルーフカバーを取り外す際にロック解除し、カ バーを閉めた後にロックする。

#### (11)電源コネクタ

添付の電源コードを接続する (→66ページ)。

#### (12)筐体ロック

盗難防止用器具を取り付けることで装置内部の部 品の盗難を防止することができる。

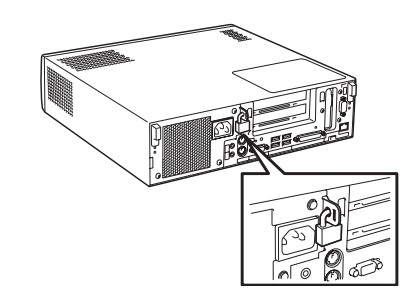

#### (13) PCIボードスロット

オプションのPCIボードを取り付けるスロット (→97ページ)。 左からPCIスロット1、スロット2。

#### (14) PCI-EXPRESS増設用スロット(グラ フィックスアクセラレータ用)

オプションのPCIEXPRESSボード(グラフィッ クスアクセラレータ用)を取り付けるスロット。 ロープロファイルのみ(→103ページ)。

#### (15) シリアルポートコネクタ

シリアルインタフェースを持つ装置と接続する (→65ページ)。

## 装置内部

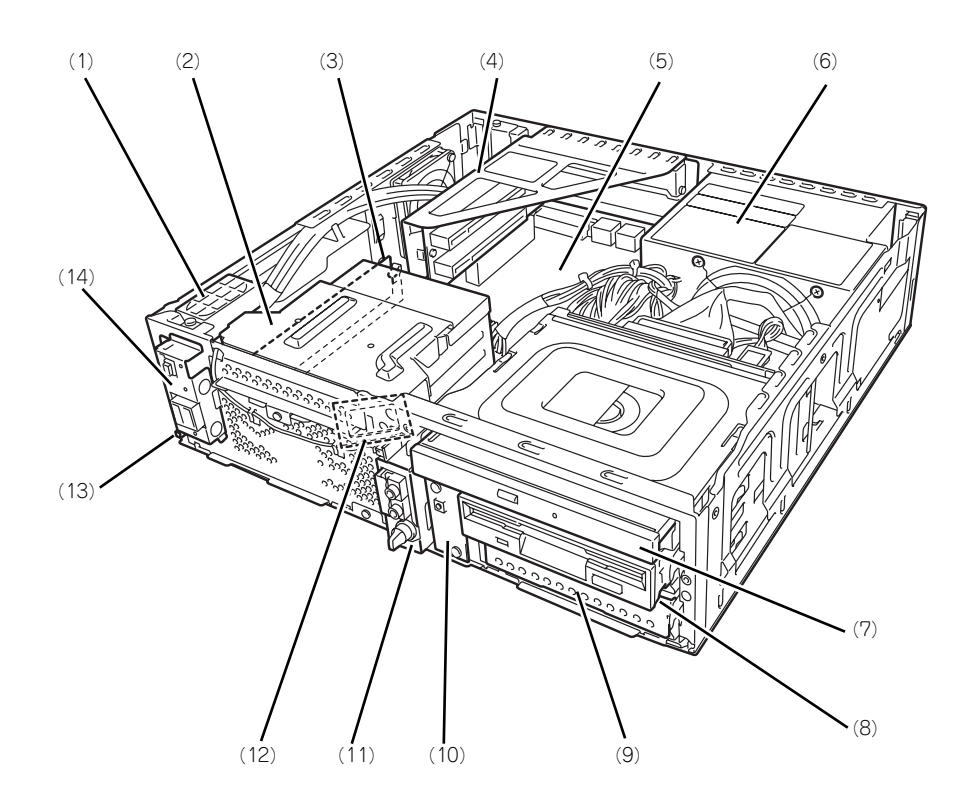

<イラストは3.5インチフロッピーディスクドライブ搭載モデルです>

- (1) スピーカ
- (2) ヒートシンク(ファン付き)
- (3) DIMM DIMMは1枚単位で取り付けることができます。 最大2GB(1GB×2枚)まで増設可能。(→107 ページ)
- (4) PCIライザカード
- (5) マザーボード
- (6) 電源ユニット
- (7) 光ディスクドライブ
- (8) ファイルベイ 購入時のオーダにより、取り付けなし、3.5イン チフロッピーディスクドライブ、または3.5イン チハードディスクドライブが搭載されています。

- (9) ハードディスクドライブベイ
- (10) スイッチ/LED用フロントボード
- (11)オーディオ用フロントボード
- (12) CPU
- (13) シャーシイントリュージョンスイッチ (カバーオープンスイッチ)
- (14) IEEE1394/USBフロントボード

## マザーボード

マザーボード上のコネクタの位置と名称を示します。(ここでは本装置のアップグレードや保 守(部品交換など)の際に使用するコネクタのみあげています。その他のコネクタや部品につ いては出荷時のままお使いください。)

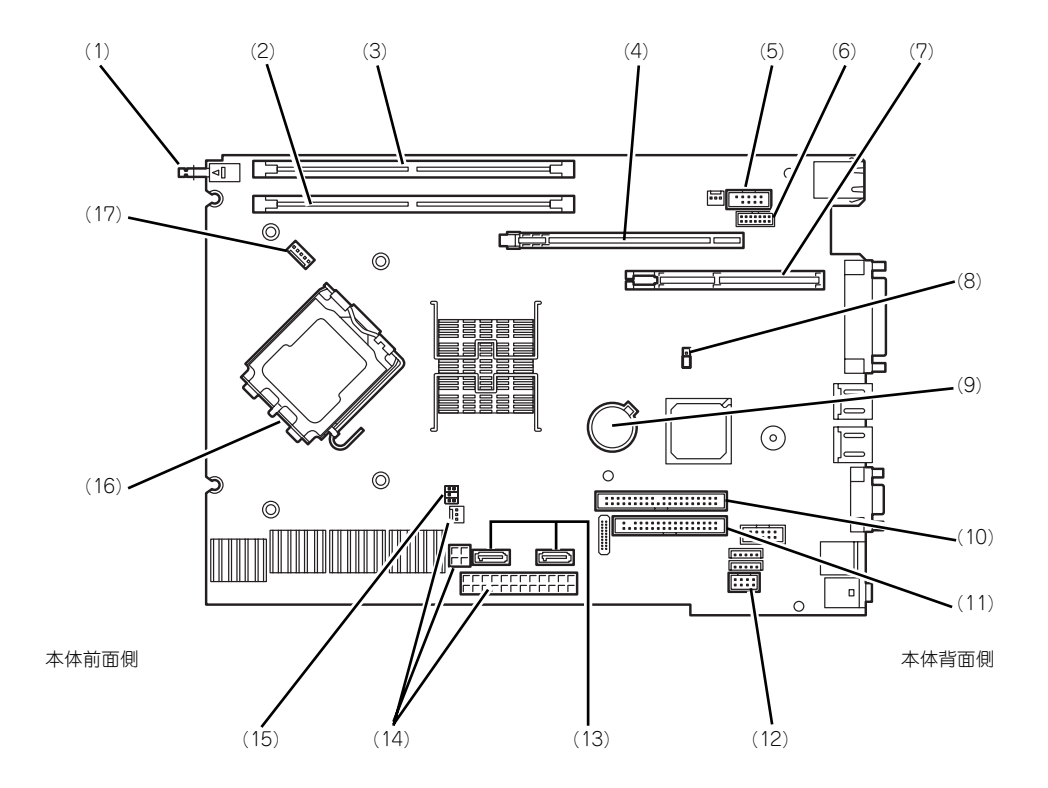

- (1) シャーシイントリュージョンスイッチ (カバーオープンスイッチ)
- (2) DIMMソケット (Slot #1)
- (3) DIMMソケット (Slot #2)
- (4) PCI EXPRESSボードスロット(グラ フィックスアクセラレータ用)
- (5) シリアルポートコネクタ
- (6) IEEE1394/USBフロントボード用コネク タ
- (7) PCIライザカードスロット PCIスロットを2スロット搭載。上からPCI#2→ PCI#1。

- (8) CMOSクリアジャンパスイッチ
- (9) リチウム電池内蔵バッテリ
- (10) 光ディスクドライブコネクタ(Ultra ATA)
- (11)フロッピーディスクドライブコネクタ
- (12)オーディオ用フロントボードコネクタ
- (13)ハードディスクドライブコネクタ (SATA)
  - 左から#1→#2。
- (14) 電源コネクタ
- (15) スイッチ/LED用フロントボードコネクタ
- (16) CPUソケット
- (17) CPUファンコネクタ

## ランプ表示

本装置のランプの表示とその意味は次のとおりです。

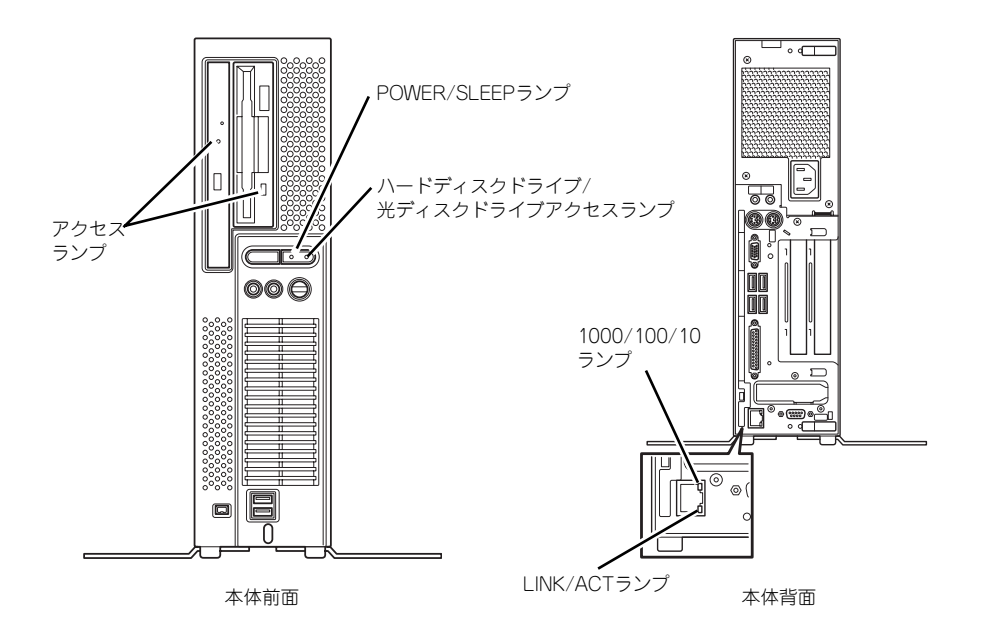

## POWER/SLEEPランプ

本装置の電源がONの間、ランプが緑色に点灯しています。電源が本装置に供給されていない とPOWER/SLEEPランプが消灯します。 省電力モードに切りかわると橙色に点灯します。

## ハードディスクドライブ/光ディスクドライブアクセスランプ

ハードディスクドライブ/光ディスクドライブアクセスランプは本体内蔵のハードディスクド ライブや光ディスクドライブにアクセスしているときに点灯します。

## アクセスランプ

フロッピーディスクドライブ、光ディスクドライブのアクセスランプは、それぞれにセットされているディスクにアクセスしているときに点灯します。

### LINK/ACTランプ

本体標準装備のネットワークポートの状態を表示します。本装置とハブに電力が供給されていて、かつ正常に接続されている間、橙色に点灯します(LINK)。ネットワークポートが送受信 を行っているときに橙色に点滅します(ACT)。

LINK状態なのにランプが点灯しない場合は、ネットワークケーブルの状態やケーブルの接続 状態を確認してください。それでもランプが点灯しない場合は、ネットワーク(LAN)コント ローラが故障している場合があります。お買い求めの販売店、または保守サービス会社に連絡 してください。

### 1000/100/10ランプ

標準装備のLANポートは、1000BASE-T(1Gbps)と100BASE-TX(100Mbps)、10BASE-T(10Mbps)をサポートしています。

このランプは、ネットワークポートの通信モードがどのネットワークインタフェースで動作されているかを示します。橙色に点灯しているときは1000BASE-Tで動作していることを、緑色に点灯しているときは100BASE-TX、消灯しているときは10BASE-Tで動作していることを示します。

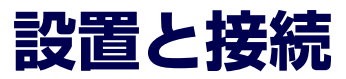

本装置の設置と接続について説明します。

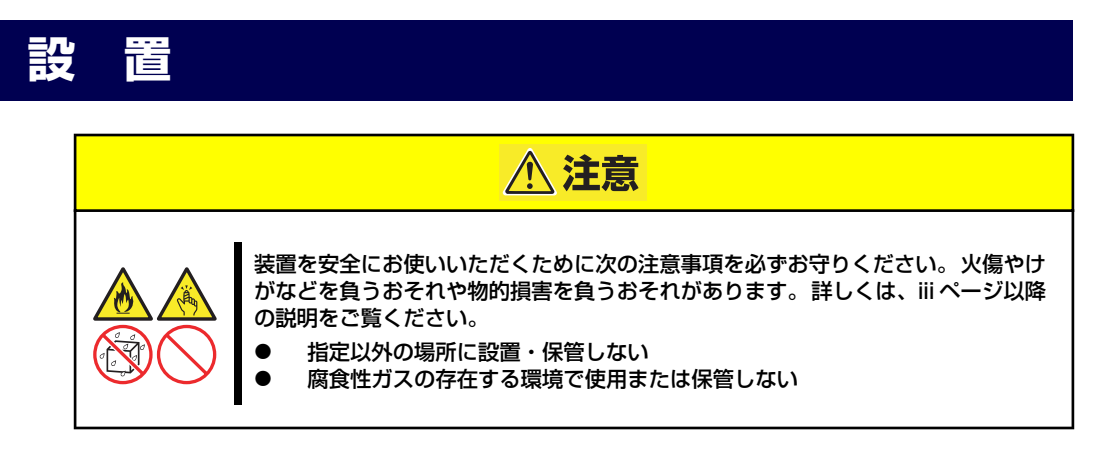

本装置の設置にふさわしい場所は次のとおりです。 設置場所が決まったら、設置場所にゆっくりと静かに置いてください。

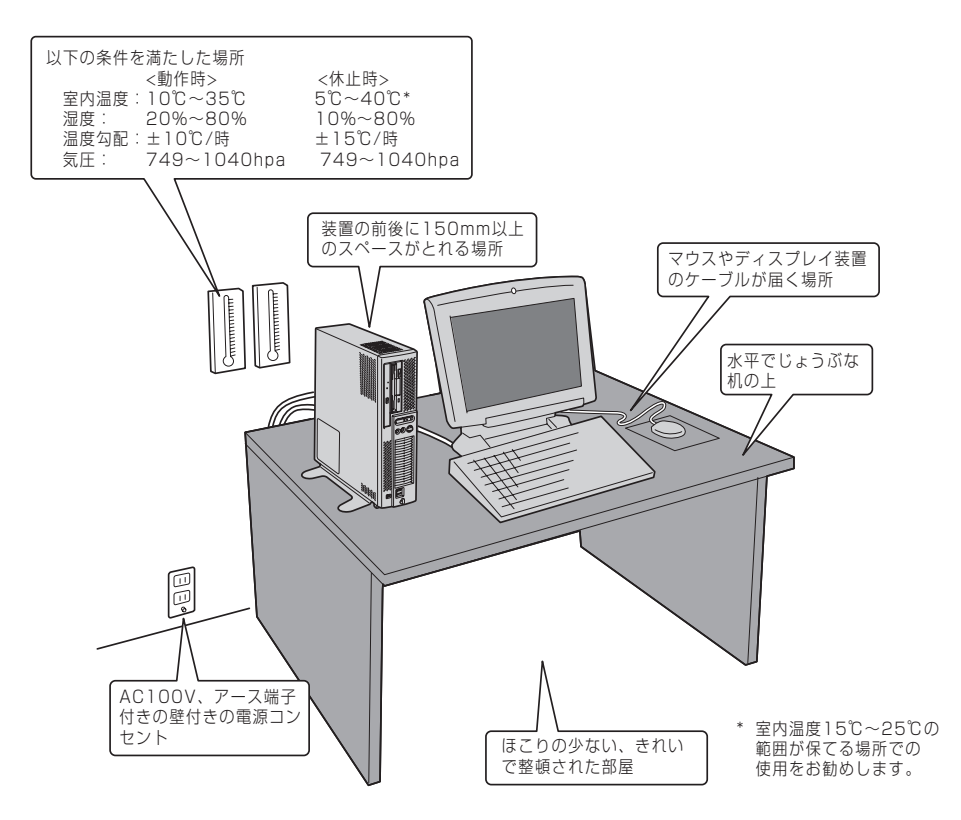

次ページに示す条件に当てはまるような場所には、設置しないでください。これらの場所に本 装置を設置すると、誤動作の原因となります。

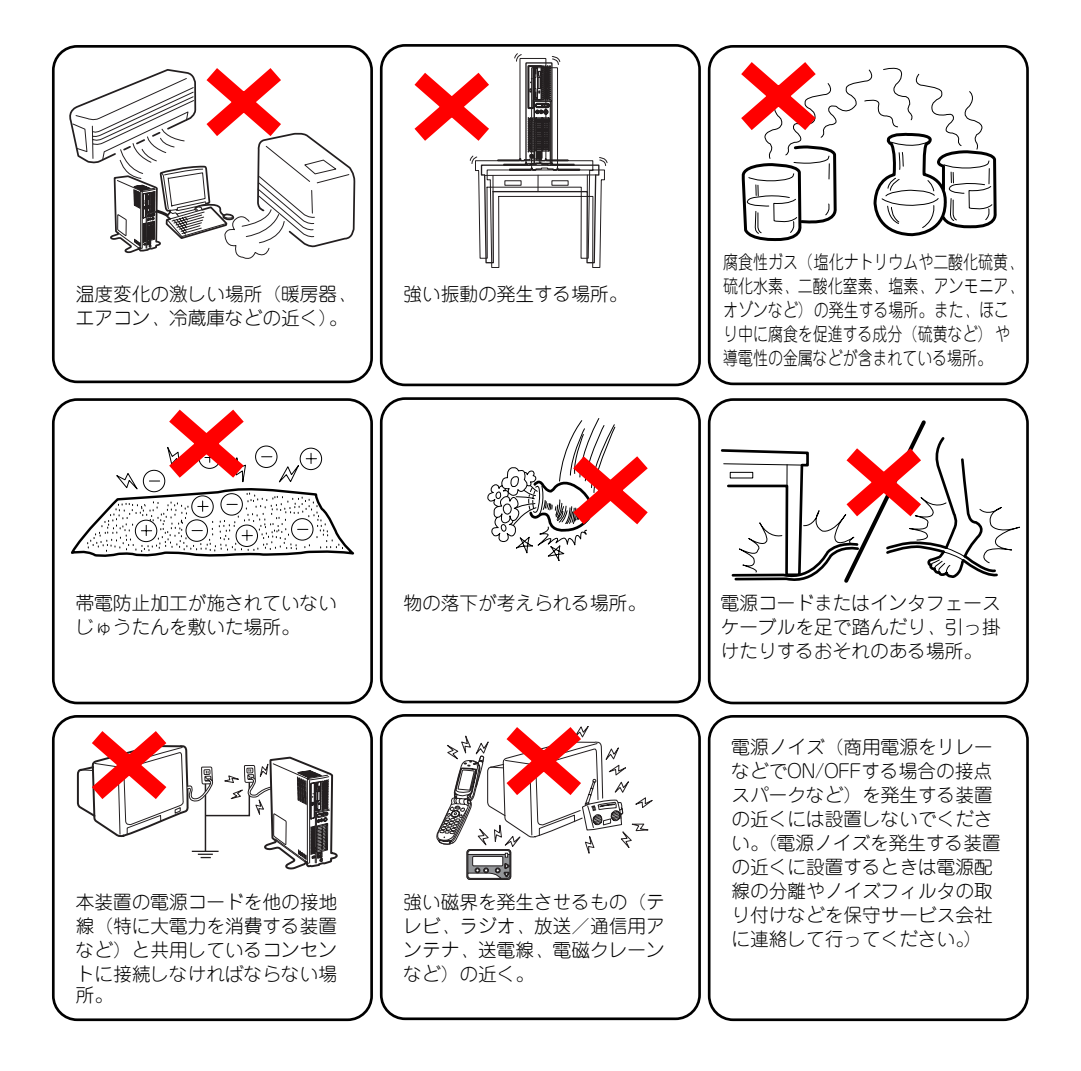

本装置は縦置きでも横置きでも設置することができます。

### 縦置きの場合 -スタビライザの取り付け/取り外し-

縦置きにする場合は、いったん装置を横置きにして、添付のスタビライザを取り付けてください。

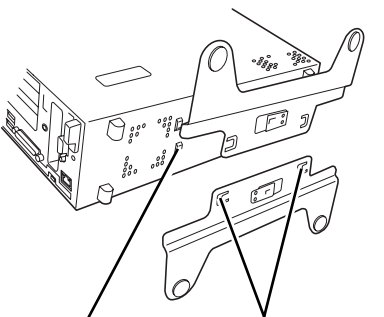

スロット スタビライザ(各2カ所)を (各2カ所) 本装置のスロットに合わせる

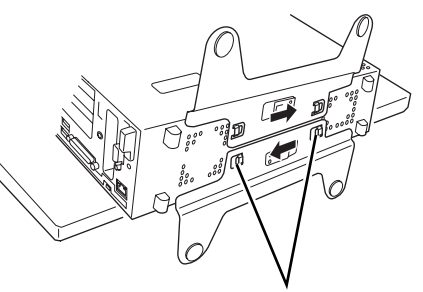

スライドさせてスタビライザ のツメ(各2カ所)を本装置 のスロットに差し込む

スタビライザを取り付けたら、図のように立 てて設置します。 壁際や机の隣など一方の側面が固定できる ような設置場所では、もう一方の側面側のみ にスタビライザを取り付け固定してくださ い(なるべく2つのスタビライザで本装置を 固定することをお勧めします)。

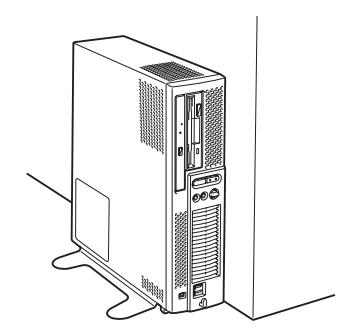

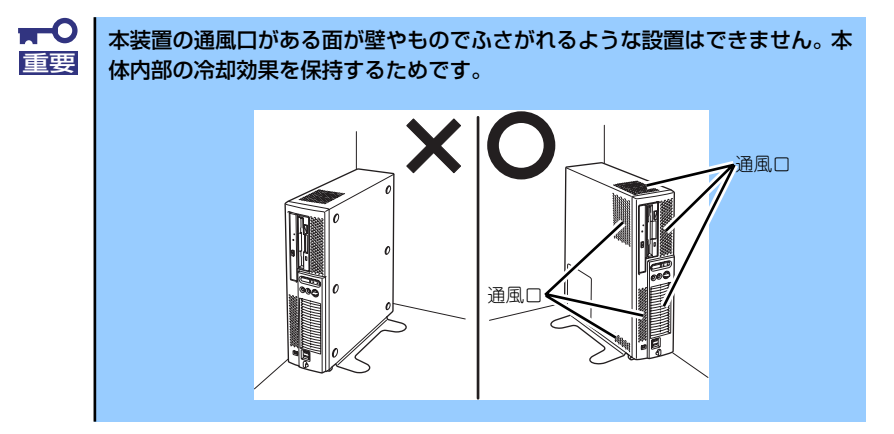

スタビライザは、スタビライザにあるロック プレートを軽く引っぱりながらスライドさ せると取り外せます。

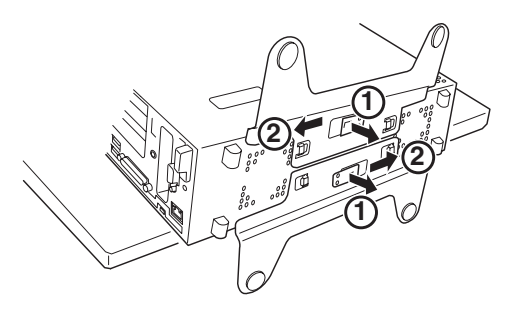

### 横置きの場合

横置きにする場合は、ゴム足のついているベースカバーを底面にして置いてください。 本装置の上には液晶ディスプレイ装置(10kg以下まで)を置くことができます。なお、ディ スプレイ装置や書類などで通風口をふさがないでください。

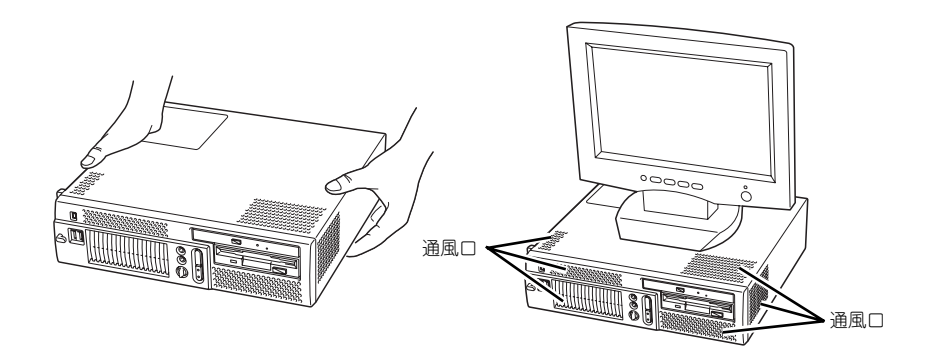

## 接続

本装置と周辺装置を接続します。

本装置の背面には、さまざまな周辺装置と接続できるコネクタが用意されています。次の図は 本装置が標準の状態で接続できる周辺機器とそのコネクタの位置を示します。周辺装置を接続 してから添付の電源コードを本装置に接続し、電源コードをコンセントにつなげます。

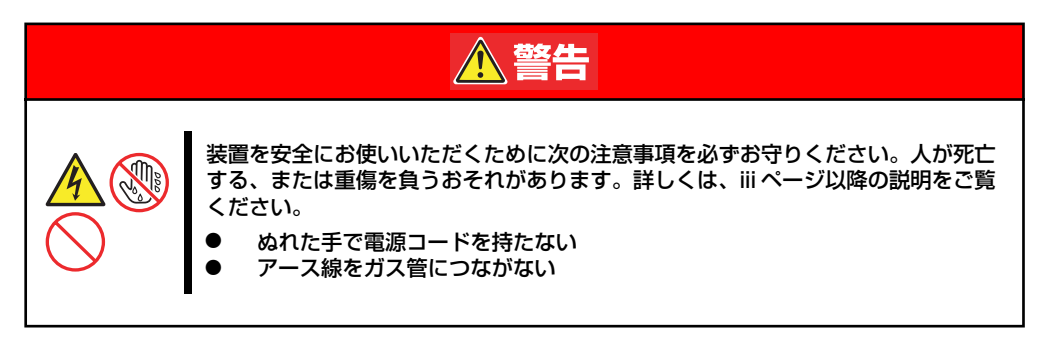

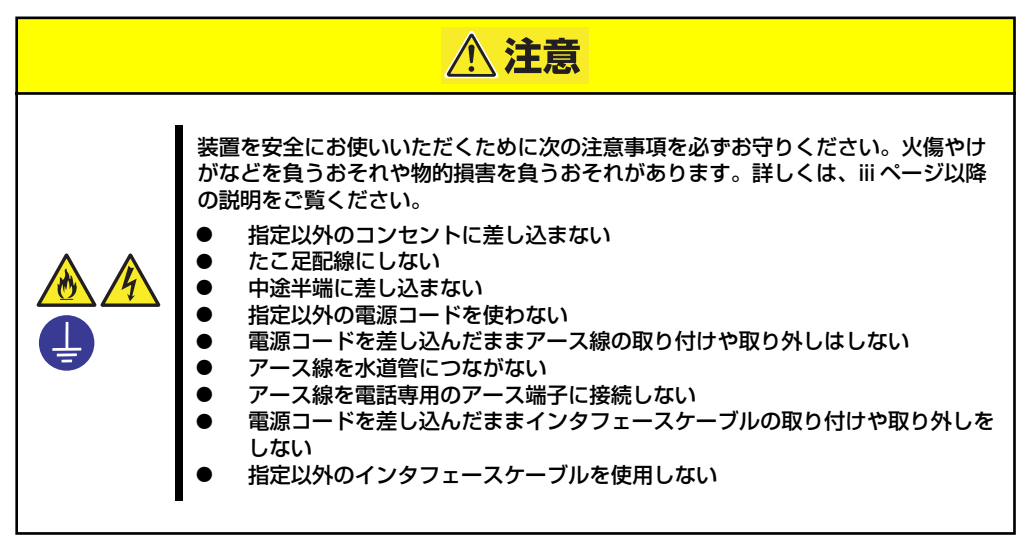

## インタフェースケーブル

インタフェースケーブルを接続してからアース線と電源コードを接続します。

| <b>■</b> O<br>重要 | • | 本装置および接続する周辺機器の電源をOFFにしてから接続してくださ<br>い。ONの状態のまま接続すると誤動作や故障の原因となります。                                                              |
|------------------|---|----------------------------------------------------------------------------------------------------|
|                  | • | 弊社以外(サードパーティ)の周辺機器およびインタフェースケーブル<br>を接続する場合は、お買い求めの販売店でそれらの装置が本装置で使用<br>できることをあらかじめ確認してください。サードパーティの装置の中<br>には本装置で使用できないものがあります。 |
|                  | • | 添付のキーボード、マウスはコネクタ部分の「△」マークを右に向けて<br>差し込んでください。                                                                                   |
|                  | • | 本体標準のシリアルポートは専用線接続は不可です。                                                                                                    |
|                  | • | 回線に接続する場合は、認定機関に申請済みのボードを使用してください。                                                                                               |

### 本体前面

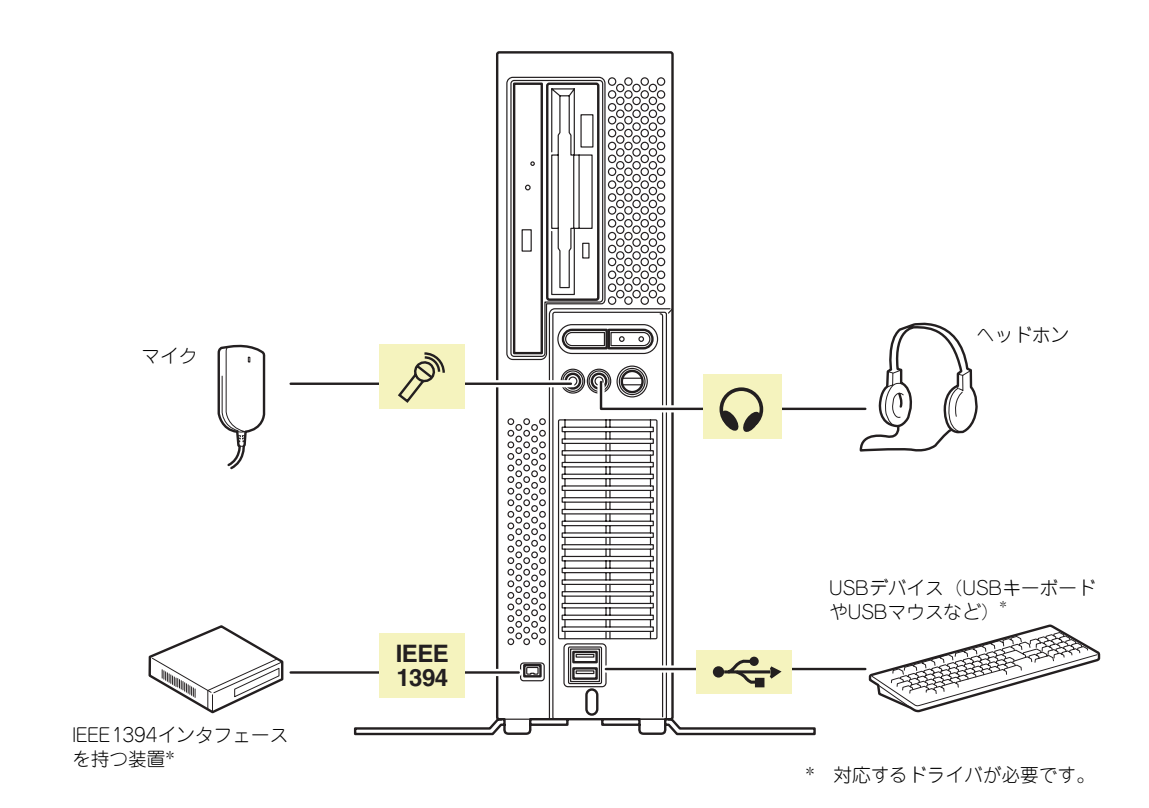

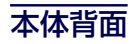

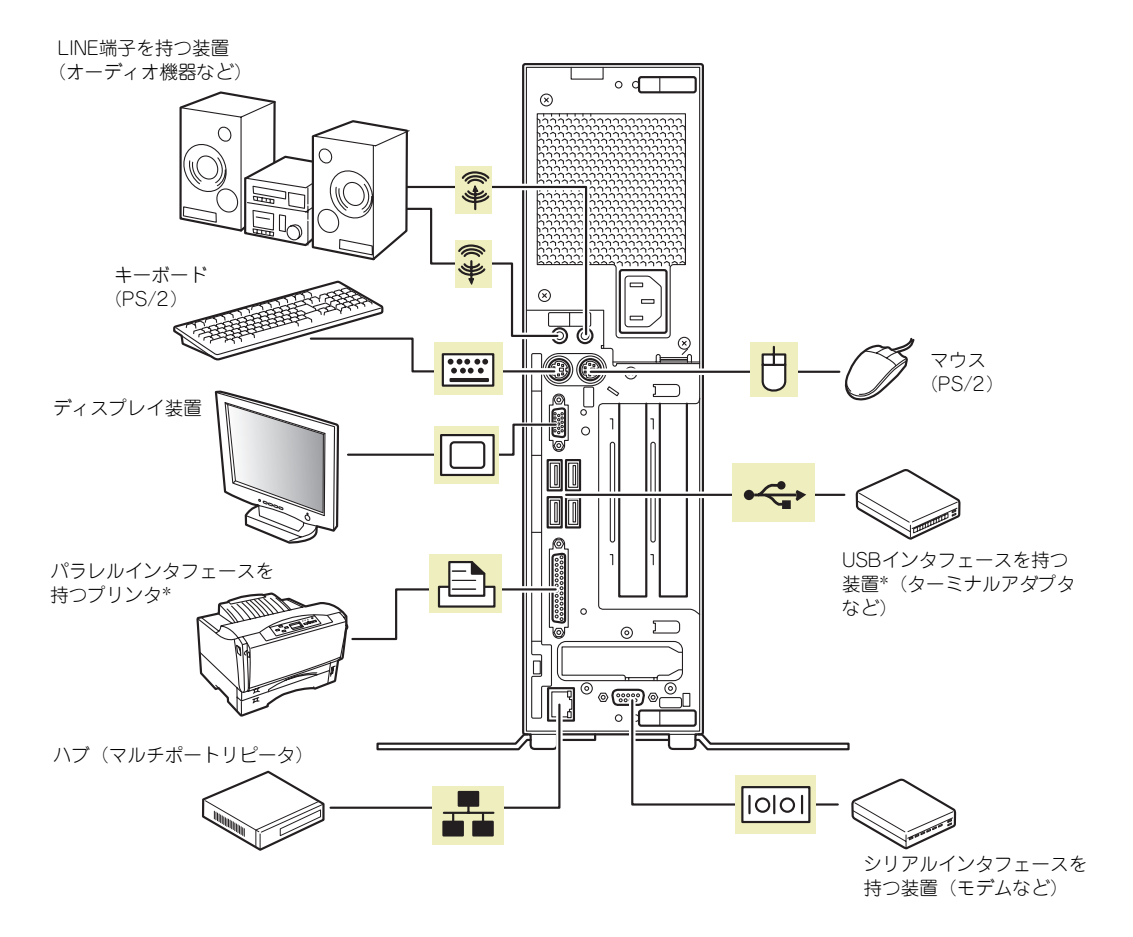

\* 対応するドライバが必要です。

### 電源コード

添付の電源コードを接続します。

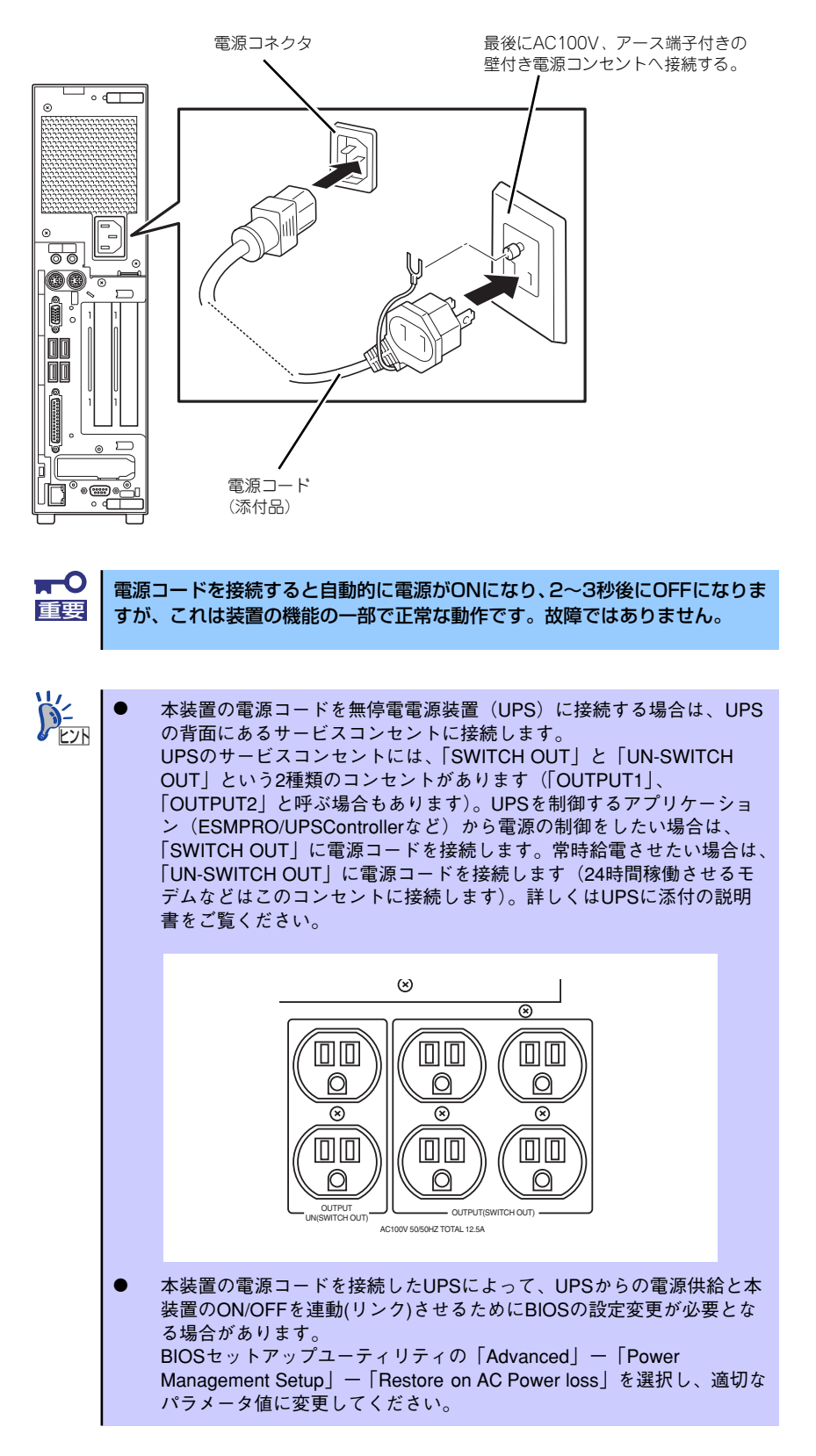

# 基本的な操作

本装置の基本的な操作の方法について説明します。

## 電源のON

本装置の電源は前面にあるPOWER/SLEEPスイッチを押すとONの状態になります。 次の順序で電源をONにします。

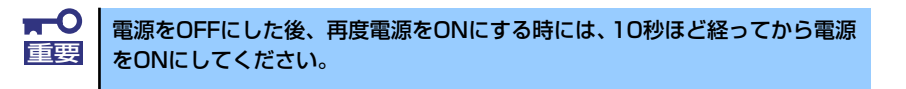

- フロッピーディスクドライブにフロッピーディスクをセットしていないことを確認 する。
- 2. ディスプレイ装置、および本装置に接続している周辺機器の電源をONにする。

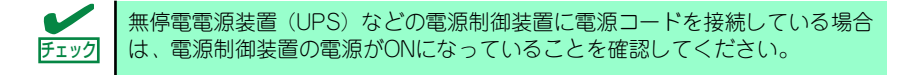

 本装置前面にあるPOWER/ SLEEPスイッチを押す。

> POWER/SLEEP ランプが緑色に 点灯し、しばらくするとディスプ レイ装置の画面には「NEC」ロゴ が表示されます。

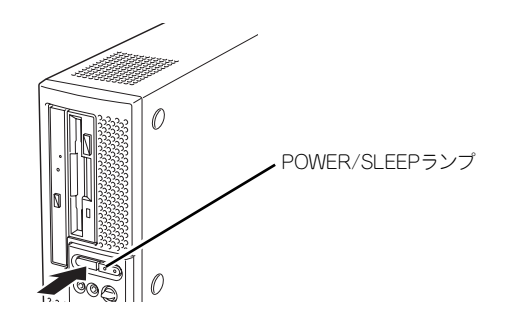

「NEC」ロゴを表示している間、本装置は自己診断プログラム(POST)を実行して 本装置自身の診断しています。詳しくはこの後の「POSTのチェック」をご覧くだ さい。POSTを完了するとOSが起動します。ログオン画面でユーザー名とパスワー ドを入力すれば使用できる状態になります。

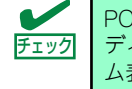

POST中に異常が見つかるとPOSTを中断し、エラーメッセージを表示します。 ディスプレイの表示をメモして保守サービス会社に連絡してください。アラー ム表示は保守を行うときに有用な情報となります。

## POSTのチェック

POST (Power On Self-Test) は、本装置のマザーボード内に記録されている自己診断機能です。

POSTは本装置の電源をONにすると自動的に実行され、マザーボード、メモリモジュール、 CPUモジュール、キーボード、マウスなどをチェックします。また、POSTの実行中に各種の BIOSセットアップユーティリティの起動メッセージなども表示します。

本装置の出荷時の設定では、POSTを実行している間、ディ スプレイ装置には「NEC」ロゴが表示されます。(<ESC>キー を押すと、POSTの実行内容が表示されます。)

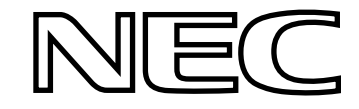

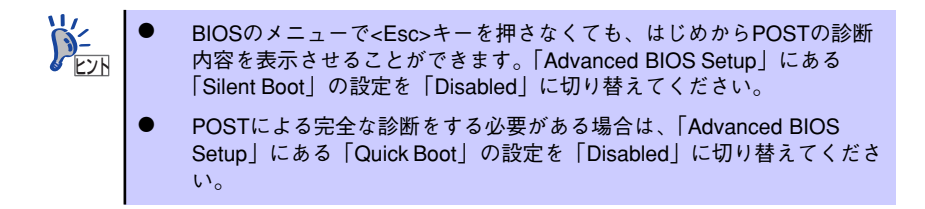

POSTの実行内容は常に確認する必要はありません。次の場合にPOST中に表示されるメッセージを確認してください。

- 本装置の導入時
- 「故障かな?」と思ったとき
- 電源ONからOSの起動の間に何度もビープ音がしたとき
- ディスプレイ装置になんらかのエラーメッセージが表示されたとき

次にPOSTで実行される内容を順を追って説明します。

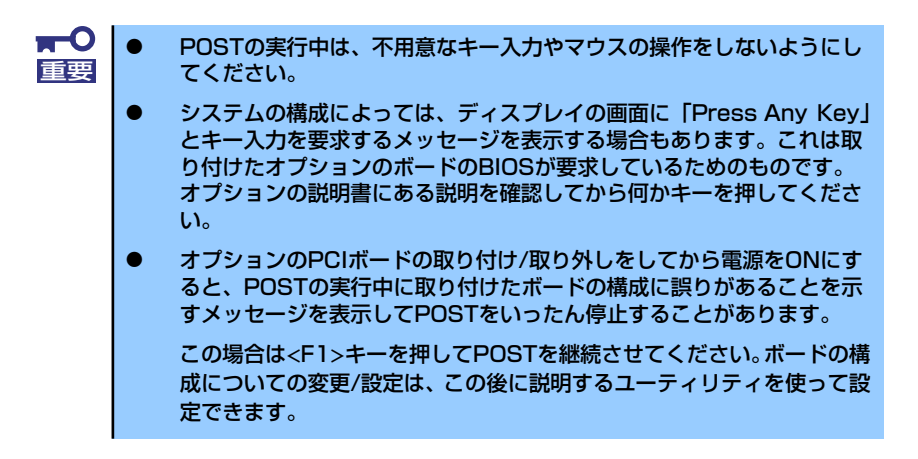

- 電源ON後、POSTが起動し、メモリチェックを始めます。ディスプレイ装置の画 面左上に基本メモリと拡張メモリのサイズをカウントしているメッセージが表示されます。本装置に搭載されているメモリの量によっては、メモリチェックが完了するまでに数分かかる場合もあります。同様に再起動(リブート)した場合など、画面に表示をするのに約1分程の時間がかかる場合があります。
- メモリチェックを終了すると、いくつかのメッセージが表示されます。これらは搭載しているCPUや接続しているキーボード、マウスなどを検出したことを知らせるメッセージです。
- しばらくすると、本装置のマザーボードにあるBIOSセットアップユーティリティ 「SETUP」の起動を促すメッセージが画面中に表示されます。

本装置を使用する環境にあった設定に変更するときに起動してください。エラー メッセージを伴った上記のメッセージが表示された場合を除き、通常では特に起動 して設定を変更する必要はありません(そのまま何も入力せずにいると数秒後に POSTを自動的に続けます)。

SETUPを起動するときは、メッセージが表示されている間に<F2>キーを押します。 設定方法やパラメータの機能については、112ページを参照してください。

SETUPを終了すると、本装置は自動的にもう一度はじめからPOSTを実行します。

 続いて本装置にオプションのSCSIコントローラなど専用のBIOSを持ったコント ローラを搭載している場合は、BIOSセットアップユーティリティの起動を促す メッセージが表示されます(そのまま何も入力せずにいると数秒後にPOSTを自動 的に続けます)。

<例: SCSI BIOSセットアップユーティリティの場合>

Press <Ctrl> <A> for SCSISelect(TM) Utility!

ここで<Ctrl>キーと<A>キーを押すとユーティリティが起動します。詳しくは、SCSI 機器に添付の説明書を参照してください。

SCSIユーティリティを使用しなければならない場合として、外付けSCSI機器を接続した場合があります。

- 5. オプションボードに接続している機器の情報などを画面に表示します。
- 6. BIOSセットアップユーティリティ「SETUP」でパスワードの設定をすると、 POSTが正常に終了した後に、パスワードを入力する画面が表示されます。 パスワードの入力は、3回まで行えます。3回とも入力を誤ると本装置を起動でき なくなります。この場合は、本装置の電源をOFFにしてから、約10秒ほど時間を あけてONにして本装置を起動し直してください。

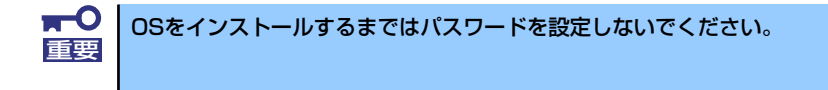

7. POSTを終了するとOSを起動します。

POST中にエラーを検出するとディスプレイ装置の画面にエラーメッセージを表示します。

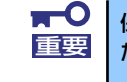

## 電源のOFF

次の順序で電源をOFFにします。本装置の電源コードをUPSに接続している場合は、UPSに 添付の説明書を参照するか、UPSを制御しているアプリケーションの説明書を参照してくだ さい。

- 1. OSのシャットダウンをする。
- 本装置前面にあるPOWER/SLEEPスイッチを押す。
   POWER/SLEEPランプが消灯します。
- 3. 周辺機器の電源をOFFにする。

## 省電力モードの起動

ACPIモードに対応したOSを使用している場合、電力をほとんど使用しない状態(スタンバイ 状態)にすることができます。

OSのシャットダウンメニューからスタンバ イを選択するか、POWER/SLEEPスイッチ の設定を電源オフからスタンバイに変更し た場合はPOWER/SLEEPスイッチを押すと スタンバイ状態になります(POWER/SLEEP ランプが緑色から橙色に点灯します)。 スタンバイ状態になってもメモリの内容や それまでの作業の状態は保持されています。 POWER/SLEEPスイッチをもう一度押すと スタンバイ状態は解除されます。

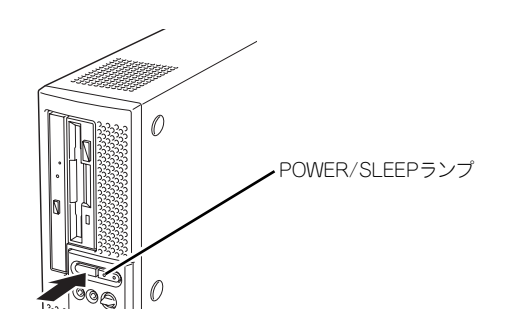

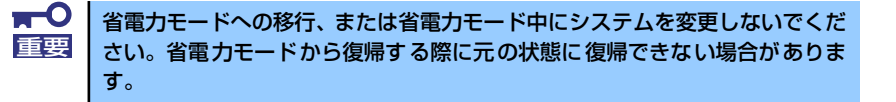

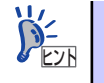

省電力モードへの移行、または省電力モードからの復帰方法については、OS の設定によって異なります。また、省電力モード中の動作レベルは、OSの設 定に依存します。

## フロッピーディスクドライブ

3.5フロッピーディスクドライブを搭載したモデルを購入した場合、本装置前面にフロッピー ディスクを使ったデータの読み出し(リード)・保存(ライト)を行うことのできる3.5インチ フロッピーディスクドライブが搭載されています。

2モードのフロッピードライバ (FAT1.44MBと720KBフォーマットのフロッピーディスクを 使用可能) が標準でインストールされています。

> **〒〇** Windows XPでは、720KBのフォーマットはできません。 重要

## フロッピーディスクのセット/取り出し

フロッピーディスクをフロッピーディスクドライブにセットする前に本装置の電源がON (POWER/SLEEPランプ点灯)になっていることを確認してください。 フロッピーディスクをフロッピーディスクドライブに完全に押し込むと「カチッ」と音がし て、フロッピーディスクドライブのイジェクトボタンが少し飛び出します。 イジェクトボタンを押すとセットしたフロッピーディスクをフロッピーディスクドライブか ら取り出せます。

> フォーマットされていないフロッピーディスクをセットすると、ディス クの内容を読めないことを知らせるメッセージやフォーマットを要求す るメッセージが表示されます。OSに添付のマニュアルを参照してフ ロッピーディスクをフォーマットしてください。
>  フロッピーディスクをセットした後に本装置の電源をONにしたり、再 起動するとフロッピーディスクから起動します。フロッピーディスク内 にシステムがないと起動できません。
>  フロッピーディスクアクセスランプが消灯していることを確認してから フロッピーディスクを取り出してください。アクセスランプが点灯中に 取り出すとデータが破壊されるおそれがあります。

## フロッピーディスクの取り扱いについて

フロッピーディスクは、データを保存する大切なものです。またその構造は非常にデリケート にできていますので、次の点に注意して取り扱ってください。

- フロッピーディスクドライブにはていねいに奥まで挿入してください。
- ラベルは正しい位置に貼り付けてください。
- 鉛筆やボールペンで直接フロッピーディスクに書き込んだりしないでください。
- シャッタを開けないでください。
- ゴミやほこりの多いところでは使用しないでください。
- フロッピーディスクの上に物を置かないでください。
- 直射日光の当たる場所や暖房器具の近くなど温度の高くなる場所には置かないでください。

- たばこの煙に当たるところには置かないでください。
- 水などの液体の近くや薬品の近くには置かないでください。
- 磁石など磁気を帯びたものを近づけないでください。
- クリップなどではさんだり、落としたりしないでください。
- 磁気やほこりから保護できる専用の収納ケースに保管してください。
- フロッピーディスクは、保存している内容を誤って消すことのないようにライトプロテクト(書き込み禁止)ができるようになっています。ライトプロテクトされているフロッピーディスクは、読み出しはできますが、ディスクのフォーマットやデータの書き込みができません。重要なデータの入っているフロッピーディスクは、書き込み時以外はライトプロテクトをしておくようお勧めします。3.5インチフロッピーディスクのライトプロテクトは、ディスク裏面のライトプロテクトスイッチで行います。

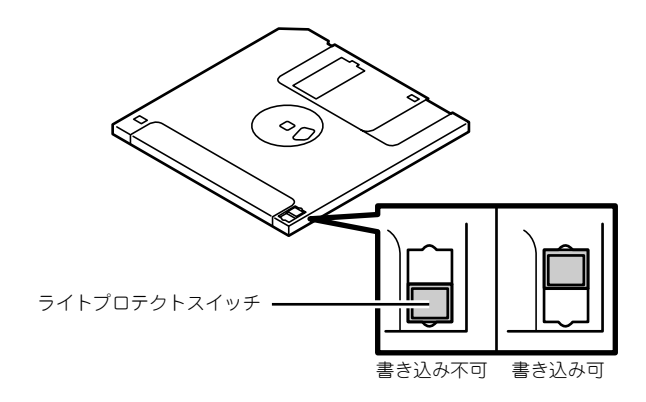

 フロッピーディスクは、とてもデリケートな記憶媒体です。ほこりや温度変化によって データが失われることがあります。また、オペレータの操作ミスや装置自身の故障など によってもデータを失う場合があります。このような場合を考えて、万一に備えて大切 なデータは定期的にバックアップをとっておくことをお勧めします。(本装置に添付さ れているフロッピーディスクは必ずバックアップをとってください。)

## 光ディスクドライブ

本装置前面に光ディスクドライブがあります。本装置に標準で装備されている光ディスクドラ イブには以下のタイプがあります。

● CD-ROMドライブ

CD-ROM(読み出し専用のコンパクトディスク)のデータを読むための装置です。

● CD-R/RW with DVD-ROMドライブ

CD-R/RWドライブはCD-R/RWからデータを読み出したり、書き込むための装置ですが、本ドライブはCD-R/RWドライブにDVD-ROMのデータを読み出す機能を付加した装置です。

DVD Super MULTIドライブ

多様な光ディスクの読みとり、書き込みを行うための装置です。

ドライブのソフトウェア上の操作(例えばCD-Rへの書き込みなど)については本装置に添付 されているライティングソフトウェアCD-ROM内の説明書を参照してください。

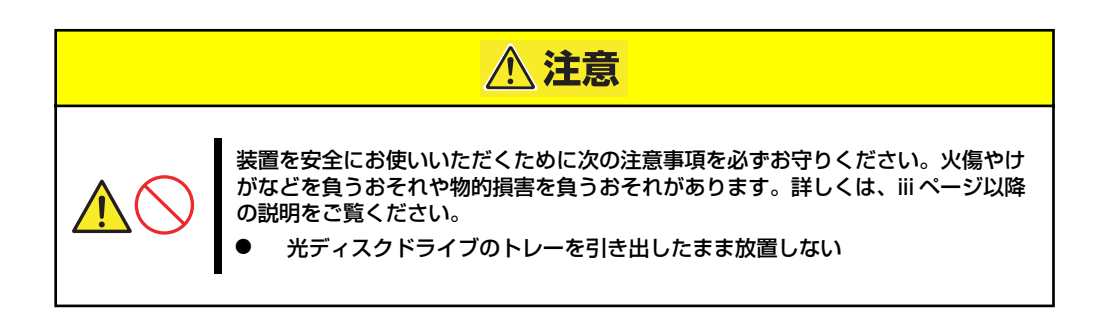

### 使用上の注意

本装置を使用するときに注意していただきたいことを次に示します。これらの注意を無視して 装置を使用した場合、本装置または資産(データやその他の装置)が破壊されるおそれがあり ますので必ず守ってください。

### 使用するディスクについて

#### ● 別売品

光ディスクドライブ用に次の別売品を用意しています。お買い求めの際は販売店に品名 と型番をお申し付けください。

#### <CD-Rディスクについて>

| 品名           | 型番  |          |
|--------------|-----|----------|
| CD-R         | 1枚  | EF-8181  |
| CD-R (POT入り) | 50枚 | EF-8181B |

#### <DVD-RAMディスクについて>

| 品名                | 型番    |          |
|-------------------|-------|----------|
| DVD-RAMディスクカートリッジ | 4.7GB | EF-8171* |

\* EF-8172 (両面 9.4GB TYPE1) は使用できせん。

#### ● 推奨品

光ディスクドライブ用に次のディスクの使用を推奨しております。

#### <CD-Rディスクについて>

CD-Rディスクは、太陽誘電製を推奨します。

#### <CD-RWディスクについて>

CD-RWディスクは、リコー製または三菱化学製を推奨します。

#### <DVD-RAMディスクについて>

DVD-RAMディスクは、松下電器産業製または日立マクセル製を推奨します。

#### <DVD-Rディスクについて>

DVD-Rディスクは、松下電器産業製または太陽誘電製を推奨します。

#### <DVD-RWディスクについて>

DVD-RWディスクは、三菱化学製または日本ビクター製を推奨します。

#### <DVD+Rディスクについて>

DVD+Rディスクは、三菱化学製またはリコー製を推奨します。

#### <DVD+RWディスクについて>

DVD+RWディスクは、三菱化学製を推奨します。

#### デバイスドライバのインストールについて

DVD Super MULTIドライブでDVD-RAMディスクを使用する場合、ライティングソフトウェ アCD-ROM内のDVD-RAMデバイスドライバをインストールしてください。なお、Windows XPでは上記デバイスドライバをインストールしなくても使用できますが、FAT32のみになり ます。

#### ライティングソフトウェアをインストールする前に

- 添付のライティングソフトウェアに関するお問い合わせはライティングソフトメーカへ お願いします。お問い合わせ窓口などの詳細はライティングソフトウェアCD-ROM内の 説明書を参照してください。
- 1つのシステム環境下に複数のASPIマネージャが混在するとアプリケーションの動作が 不安定になります。ライティングソフトウェアをインストールされる前に他のASPIマ ネージャがインストールされていないことを確認の上、使用してください。
- CD-R/RW with DVD-ROMドライブおよびDVD Super MULTIドライブでDVD-R/RW、 DVD+R/RW、CD-R/RWに書き込みを行う場合に、添付のライティングソフトウェア のインストールが必要となります。
   ライティングソフトウェアのインストールを行う前にCD-ROMに含まれるドキュメント (doc/manual)を読んでください。CD-ROMに含まれるドキュメントはpdfファイルで す。Acrobat Readerをインストールしてください。
- ライティングソフトウェアにはB's CLiP5が添付されていますが、Express5800シリーズではサポートしていません。

#### B's Recoder GOLD7について

添付のライティングソフト B's Recoder GOLD7については、できる限り最新版を ご使用ください。最新版のアップデータは、以下のBHA社ホームページよりダウン ロードできます。

URL: http://www.bha.co.jp/

#### ディスクに書き込みをする前に

- 本装置を使用して、著作者の許可なしに、音楽CDおよびアプリケーションを複製する ことは個人的に利用するなどの場合を除き、法律により禁じられています。
- DVD-R、DVD+R、CD-Rは書き込みエラーを起こすとディスクの一部または全体が扱えなくなることがあります。書き込みエラーによるディスクの損失を防ぐため、以下について注意してください。
  - アプリケーションソフトなどメモリを大量に消費するおそれのあるプログラムを終 了する。
  - スクリーンセーバを停止する。
  - ウィルスチェッカーやシステムエージェンシなどディスクチェックを行うプログラムを終了する。
  - スケジューラや時計など書き込み中に起動するおそれのあるものは、起動しないようにする。
  - パワーマネージメント設定における省電力設定を解除する。
  - 書き込み中にアプリケーションを起動しない。

### 書き込みエラーについて

光ディスクドライブを使用してディスクにデータを書き込まれる場合にドライブの特性上、使用する環境やディスクの特性などにより書き込みエラーが発生する場合があります。

光ディスクドライブによるデータの破損、ディスクの損失につきましては弊社は一切の責任を 負いかねますのであらかじめご了承ください。

なお、重要なデータについては万一に備えて他のバックアップ装置との併用をお勧めします。

#### OSのクリアインストールをする前に

EXPRESSBUILDERを使ってシームレスセットアップする際に、CD-ROMを交換すると正し く認識されない場合があります。

CD-ROMを交換しても正しく認識されない場合、トレーイジェクトボタンを押して、CD-ROM をイジェクトし再度、セットし直してください。

#### ファームウェアのバージョンアップについて

本装置のファームウェアのバージョンアップについて弊社ホームページにてご案内する場合 があります。

#### [NEC 8番街]: http://nec8.com/

弊社より案内のないファームウェアへのバージョンアップは行わないでください。その場合、 該当装置は弊社の保証期間内であっても保証対象外となりますので注意してください。

#### 音楽CDの再生について

標準装備の光ディスクドライブで音楽CDを再生する場合は次の点に注意してください。

#### ● WindowsXP/WindowsXP x64 Editionの場合

Windows Media Playerを使って再生してください。また、オプション設定でデジタル再 生にチェックが入っていることを確認してください。

#### その他のOSの場合

音楽CDの利用については保守サービス会社にお問い合わせください。

## ディスクのセット

ディスクは次の手順でセットします(ここでは横置きの場合を例に説明しています)。

- ディスクをドライブにセットする前に本装置の電源がON(POWER/SLEEPラン プが緑色に点灯)になっていることを確認する。
- 2. ドライブ前面のトレーイジェクトボタンを押す。

トレーが少し出てきます。

- トレーを軽く持って手前に引き出し、トレーが止まるまで引き出す。
- ディスクの文字が印刷されている 面を上にしてトレーの上に静か に、確実に置く。

FU-

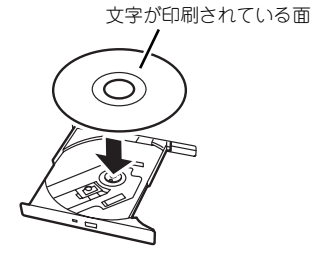

 右図のように片方の手でトレーを 持ちながら、もう一方の手でト レーの中心にある駆動軸部分に ディスクの穴がはまるように指で 押して、トレーにセットする。

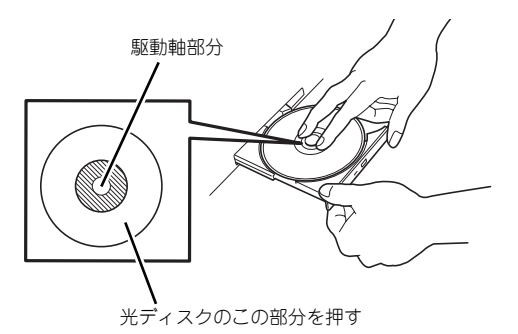

6. トレーの前面を軽く押して元に戻 す。

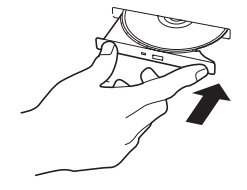

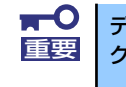

ディスクのセット後、ドライブの駆動音が大きく聞こえるときは、再度ディス クをセットし直してください。

## ディスクの取り出し

ディスクの取り出しは、ディスクをセットするときと同じようにトレーイジェクトボタンを押してトレーを引き出します。

アクセスランプが点灯しているときはディスクにアクセスしていることを示します。トレーイ ジェクトボタンを押す前にアクセスランプが点灯していないことを確認してください。

右図のように、片方の手でトレーを持ち、も う一方の手でトレーの中心にある駆動軸部分 を押さえながらディスクの端を軽くつまみ上 げるようにしてトレーから取り出します。

ディスクを取り出したらトレーを元に戻し てください。

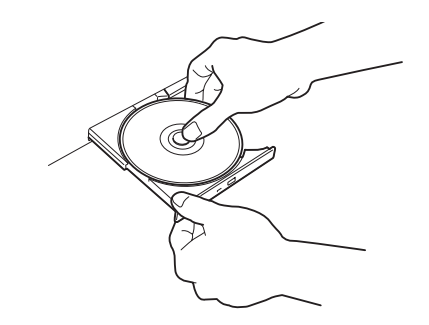

■○ ドライブ内にディスクがある場合、電源投入時に必ずディスクが回転します。
■ その際に発生する風により、ほこりの進入を増加させますので、ディスクを使用しない場合はできるだけはずしておいてください。

### ディスクが取り出せない場合の手順

トレーイジェクトボタンを押してもディスクを本装置から取り出せない場合は、次の手順に 従って取り出します。

- POWER/SLEEPスイッチを押して本装置の電源をOFF(POWER/SLEEPランプ 消灯)にする。
- 直径約1.2mm、長さ約100mm の金属製のピン(太めのゼムク リップを引き伸ばして代用でき る)をドライブ前面右側にある強 制イジェクトホールに差し込ん で、トレーが出てくるまでゆっく りと押す。

ドライブのタイプによって強制イ ジェクトホールの位置がことなる ことがあります。

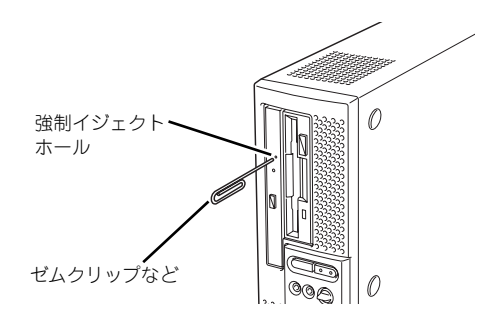

つま楊枝やプラスチックなど折れやすいものを使用しないでください。
 上記の手順を行ってもディスクが取り出せない場合は、保守サービス会社に連絡してください。

- 3. トレーを持って引き出す。
- 4. ディスクを取り出す。
- 5. トレーを押して元に戻す。

## ディスクの取り扱い

本装置にセットするディスクは次の点に注意して取り扱ってください。

- 本装置は、CD規格に準拠しない「コピーガード付きCD」などのディスクにつきまして は、CD再生機器における再生の保証はいたしかねます。
- ディスクを落とさないでください。
- ディスクの上にものを置いたり、曲げたりしないでください。
- ディスクにラベルなどを貼らないでください。
- 信号面(文字などが印刷されていない面)に手を触れないでください。
- 文字の書かれている面を上にして、トレーにていねいに置いてください。
- キズをつけたり、鉛筆やボールペンで文字などを直接ディスクに書き込まないでください。
- たばこの煙の当たるところには置かないでください。
- 直射日光の当たる場所や暖房器具の近くなど温度の高くなる場所には置かないでください。
- 指紋やほこりがついたときは、乾いた柔らかい布で、内側から外側に向けてゆっくり、 ていねいにふいてください。
- 清掃の際は、各ディスク専用のクリーナをお使いください。レコード用のスプレー、クリーナ、ベンジン、シンナーなどは使わないでください。
- 使用後は、専用の収納ケースに保管してください。

# 内蔵オプションの取り付け

本装置に取り付けられるオプションの取り付け方法および注意事項について記載しています。

- ★● オプションの取り付け/取り外しはユーザー個人でも行えますが、この 場合の本体および部品の破損または運用した結果の影響についてはその 責任を負いかねますのでご了承ください。本装置について詳しく、専門 的な知識を持った保守サービス会社の保守員に取り付け/取り外しを行 わせるようお勧めします。
  - オプションおよびケーブルは弊社が指定する部品を使用してください。
     指定以外の部品を取り付けた結果起きた装置の誤動作または故障・破損
     についての修理は有料となります
  - ハードウェア構成を変更した場合も、必ずEXPRESSBUILDERを使用してシステムをアップデートしてください(24ページを参照)。

## 安全上の注意

安全に正しくオプションの取り付け・取り外しをするために次の注意事項を必ず守ってください。

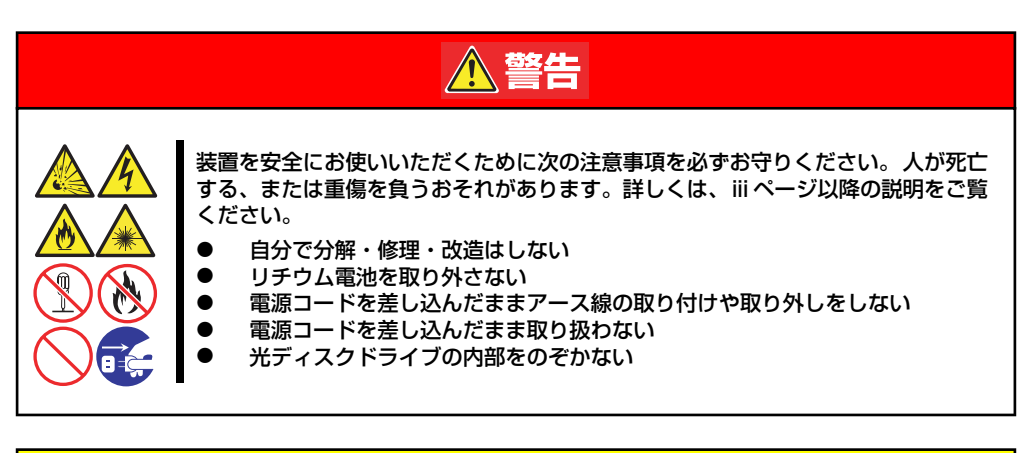

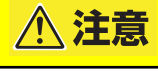

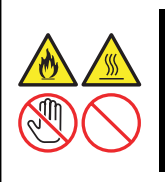

装置を安全にお使いいただくために次の注意事項を必ずお守りください。火傷やけ がなどを負うおそれや物的損害を負うおそれがあります。詳しくは、iii ページ以降 の説明をご覧ください。

・ 高温注意 ・ 中途半端に取り付けない

## 静電気対策について

本装置内部の部品は静電気に弱い電子部品で構成されています。取り付け・取り外しの際は静 電気による製品の故障に十分注意してください。

#### リストストラップ(アームバンドや静電気防止手袋など)の着用

リスト接地ストラップを手首に巻き付けてください。手に入らない場合は部品を触る前 に筐体の塗装されていない金属表面に触れて身体に蓄積された静電気を放電します。 また、作業中は定期的に金属表面に触れて静電気を放電するようにしてください。

- 作業場所の確認
  - 静電気防止処理が施された床、またはコンクリートの上で作業を行います。
  - カーペットなど静電気の発生しやすい場所で作業を行う場合は、静電気防止処理を 行った上で作業を行ってください。

#### 作業台の使用

静電気防止マットの上に本装置を置き、その上で作業を行ってください。

- 着衣
  - ウールや化学繊維でできた服を身につけて作業を行わないでください。
  - 静電気防止靴を履いて作業を行ってください。
  - 取り付け前に貴金属(指輪や腕輪、時計など)を外してください。
- 部品の取り扱い
  - 取り付ける部品は本装置に組み込むまで静電気防止用の袋に入れておいてください。
  - 各部品の縁の部分を持ち、端子や実装部品に触れないでください。
  - 部品を保管・運搬する場合は、静電気防止用の袋などに入れてください。

## 取り付け/取り外しの準備

次の手順に従って部品の取り付け/取り外しの準備をします。

- 1. OSのシャットダウン処理を行う。
- POWER/SLEEPスイッチを押し て本装置の電源をOFF (POWER/SLEEPランプ消灯) にする。

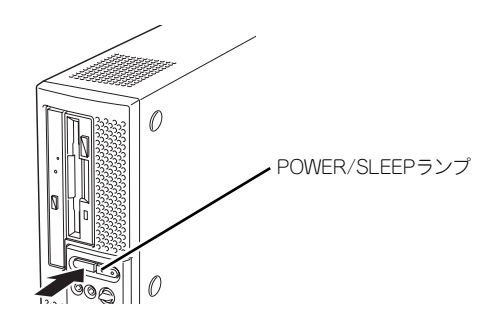

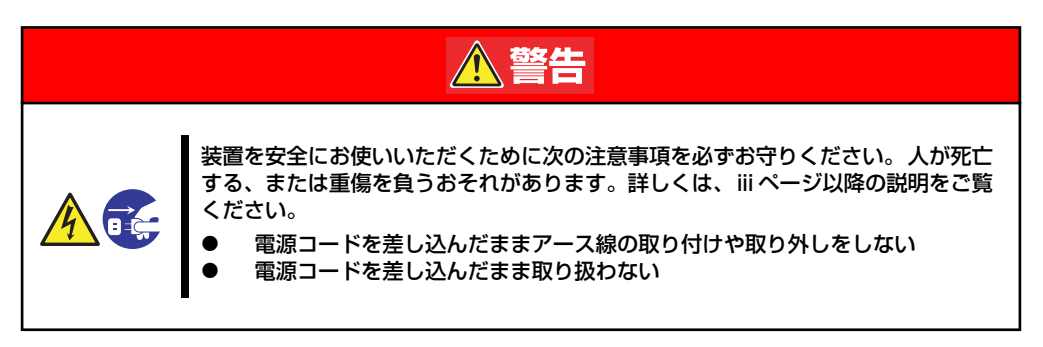

- 本装置の電源コードをコンセント および本装置の電源コネクタから 抜く。
- 4. 本装置背面に接続しているケーブ ルをすべて取り外す。
- 5. 本装置の前後左右、および上部に 1~2mのスペースを確保する。
- スタビライザを取り付けている場合は、取り外す。
- ゴム足の付いているベースカバー 側が下になるように(警告ラベル のある面が上になるように)ゆっ くりと静かに横置きにして置く。

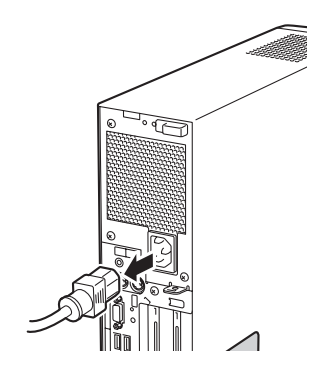

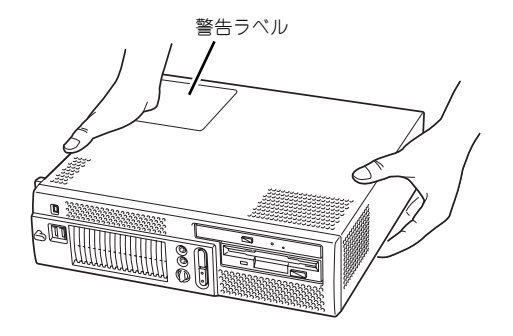

# 取り付け/取り外しの手順

次の手順に従って部品の取り付け/取り外しをします。

## ルーフカバー

本装置にオプションを取り付ける(または取り外す)ときはルーフカバーを取り外します。

### 取り外し

次の手順に従ってルーフカバーを取り外します。

- 1. 「取り付け/取り外しの準備」を参照して取り外しの準備をする。
- 筐体ロックに錠をしている場合 は、錠を取り外す。

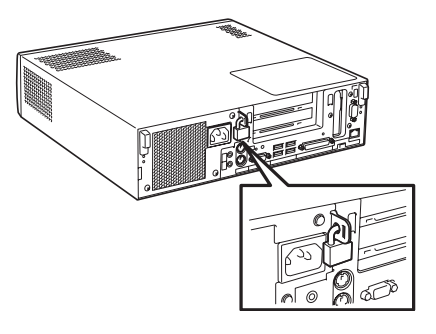

 3. 背面両側にあるカバーロックを下 ヘスライドさせてルーフカバーの ロックを解除する。

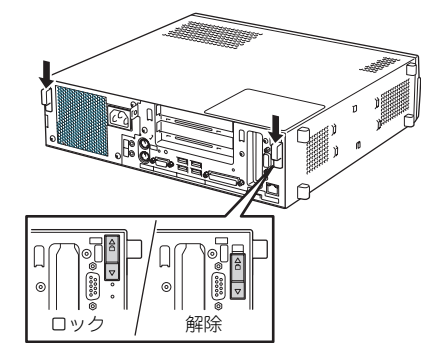

- ルーフカバーを装置前方に少し引く。
- ルーフカバーをしっかり持って取り外す。

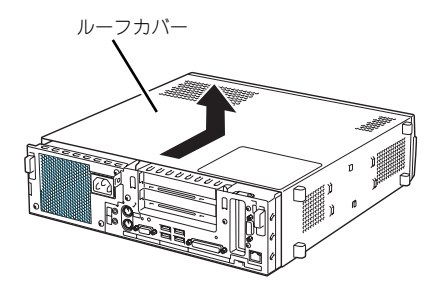

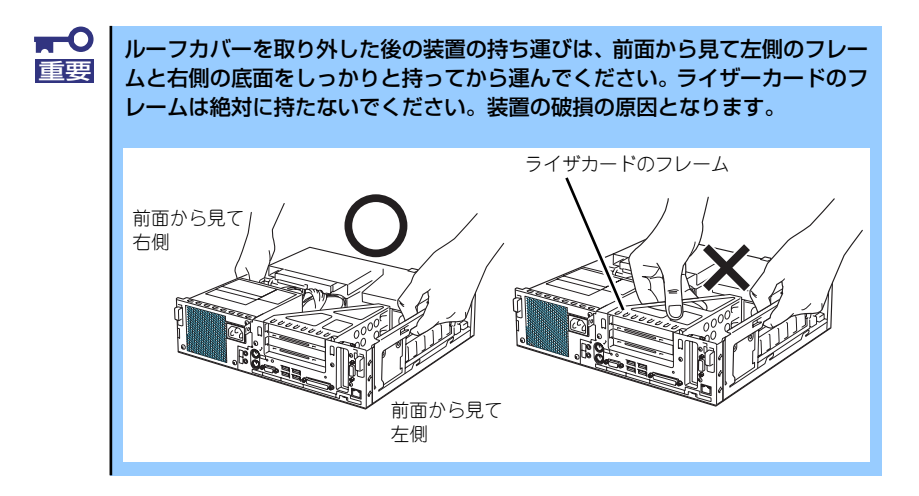

### 取り付け

ルーフカバーは「取り外し」と逆の手順で取り付けることができます。ルーフカバーを持ち、 本体へまっすぐに置きます。このとき、ライザーカードに刻印されている線とルーフカバーの 背面側の端が合う程度の位置にして本体へゆっくりとていねいに置いてください。

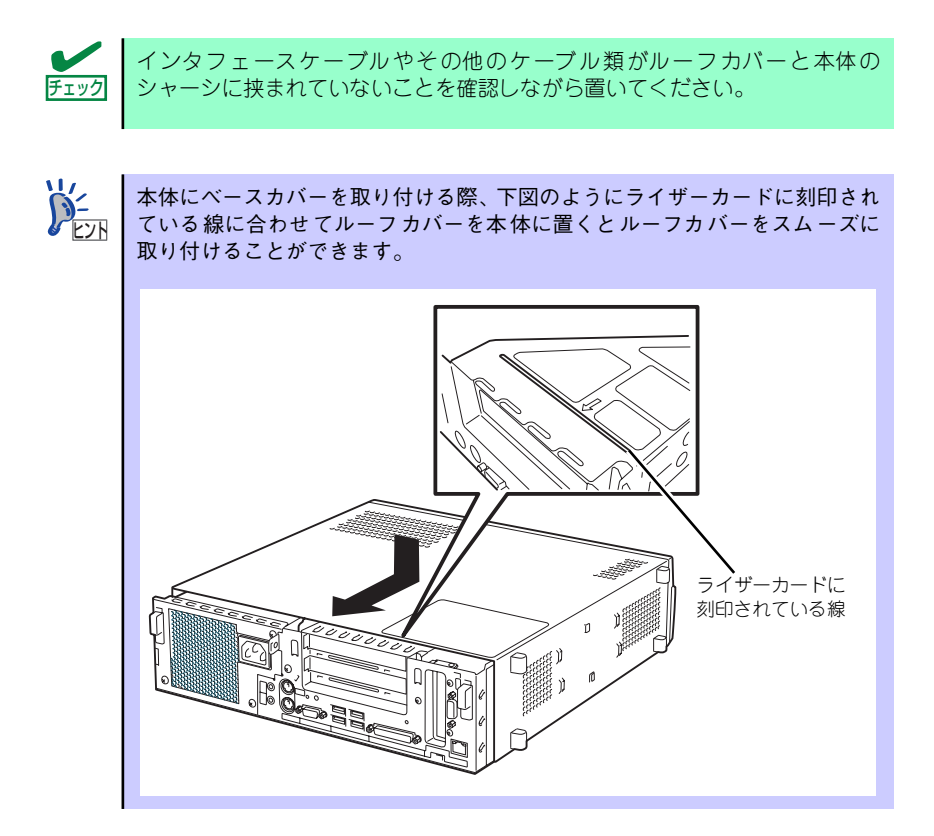

本体の上に置いた後、ゆっくりと本体背面へ向けて、止まるまでスライドさせてください。ス ライドさせているときに抵抗を感じたり、なにかにぶつかっているようなときは、いったん取 り外してから、もう一度取り付け直してください。取り付け後は、カバーロック(2カ所)を 上にスライドさせてルーフカバーをロックします。筐体ロックに錠を付けていた場合は、施錠 してください。

## 3.5インチハードディスクドライブ

本装置の内部には、ハードディスクドライブを2台取り付けることができます。フロッピー ディスクドライブが搭載されているモデルは、フロッピーディスクドライブを外してから、3.5 インチベイに取り付けます。

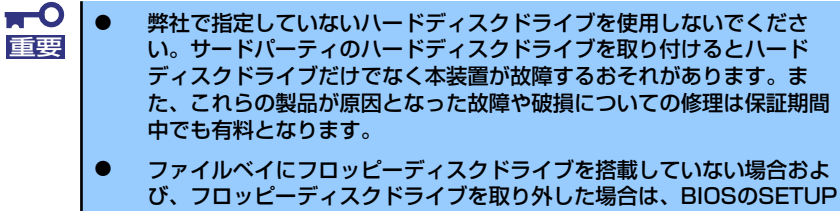

び、フロッピーディスクドライブを取り外した場合は、BIOSのSETUP ユーティリティを起動して(110ページ参照)「Main」→「Floppy A」 を「Disabled」に、「Advanced」→「Integrated Peripherals」→ 「Onboard Floppy Controller」を「Disabled」に必ず設定してくだ さい。また、CMOSメモリをクリアした場合や「SETUPユーティリ ティ」にて「Exit」→「Load Optimal Defaults」をした場合も必ず、 本設定を行ってください。

1台目のハードディスクドライブはハードディスクドライブベイの下段に取り付けます。 2台目は、ハードディスクドライブベイの上段に取り付けます。

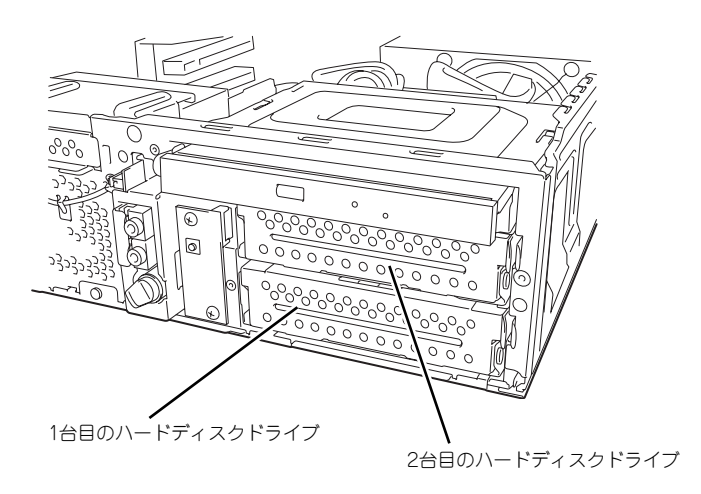

### 取り付け

次の手順に従って増設用のハードディスクドライブを取り付けます。

- フロッピーディスクドライブ搭載モデルの場合
  - 1. 82ページを参照して取り外しの準備をする。
  - 2. ルーフカバーを取り外す(83ページ参照)。

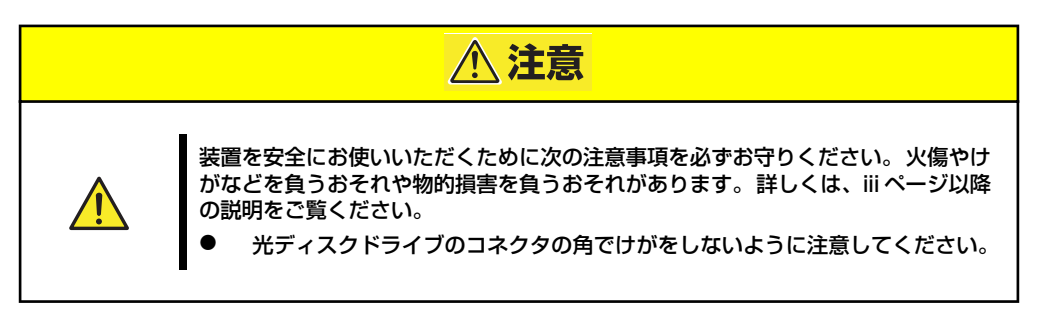

 光ディスクドライブに接続されて いるインタフェースケーブルおよ び電源ケーブルを取り外す。

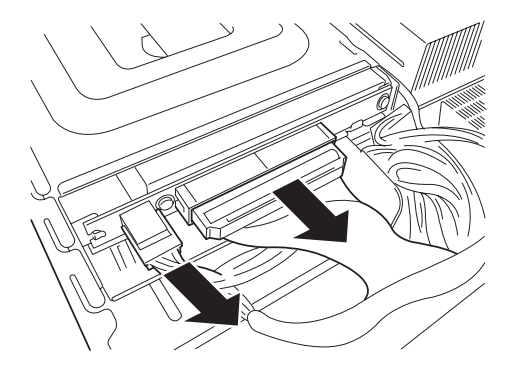

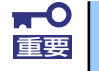

インタフェースケーブルはコネクタ部分を持ち、まっすぐに引き抜いてくださ い。コネクタピンを破損させないためです。
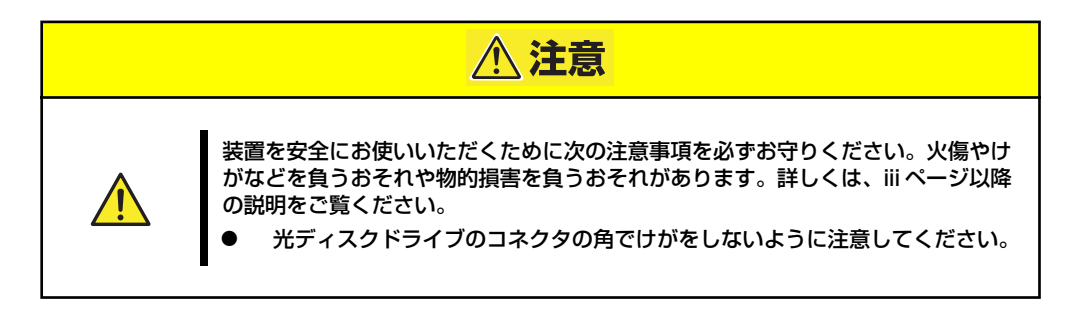

フロッピーディスクドライブに接続されているインタフェースケーブルと電源ケーブルを取り外す。

フロッピーディスクドライブのイ ンタフェースケーブルはマザー ボードからも取り外してくださ い。取り外しにくい場合は、光ディ スクドライブのインタフェース ケーブルを、マザーボードから取 り外してからフロッピーディスク ドライブのインタフェースケーブ ルを取り外してください。

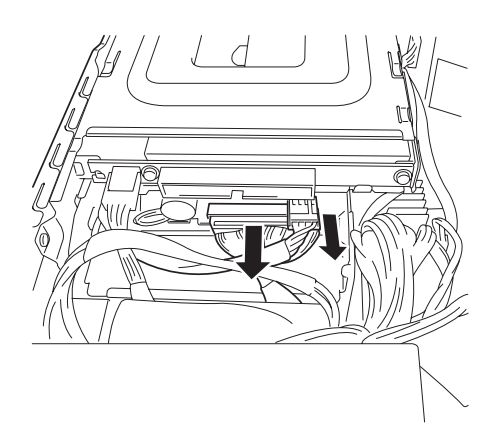

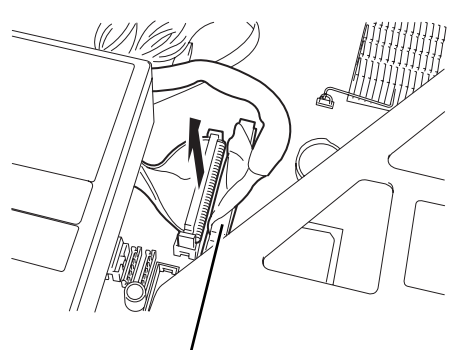

光ディスクドライブのインタフェースケーブル

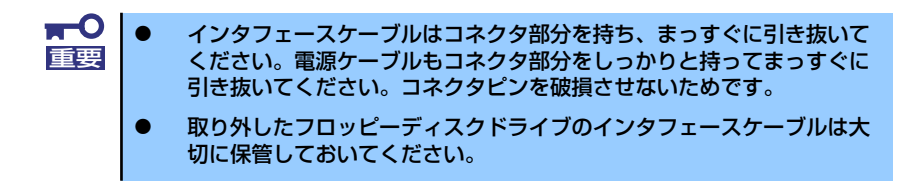

 ドライブキャリアにあるロックレ バーを押してロックを解除してか ら、フロッピーディスクドライブ を本装置から取り出す。

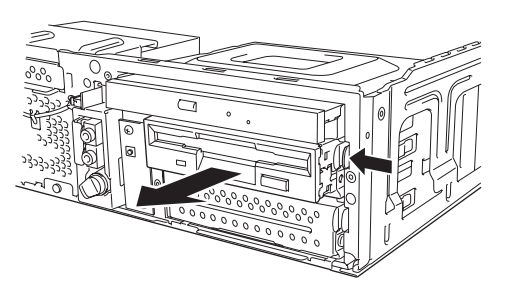

 ネジ4本を外してフロッピーディ スクドライブをドライブキャリア から取り外す。

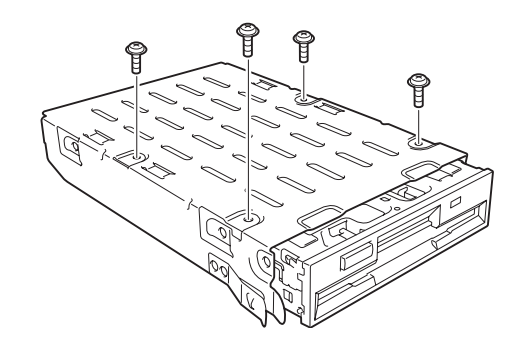

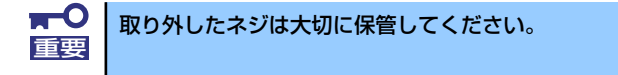

 ハードディスクドライブの基板面 を下に向け、ハードディスクドラ イブを手順6.で取り外したドライ ブキャリアの上に静かに置く。

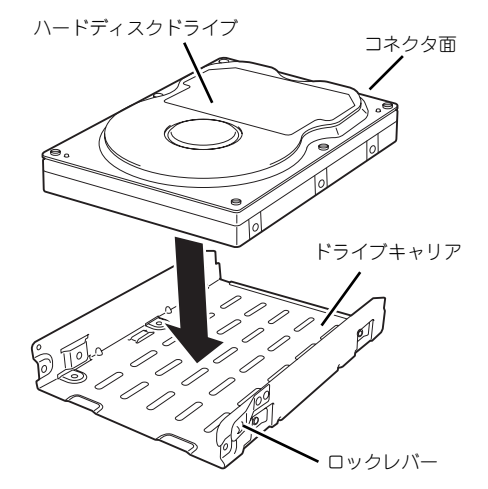

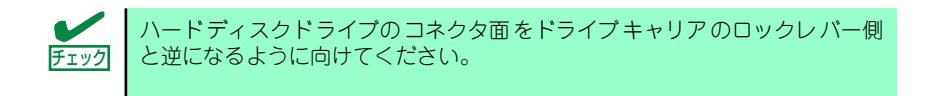

 ハードディスクドライブとドライ ブキャリアのネジ穴を合わせて、 装置添付の短い方のネジ4本で ハードディスクドライブを固定す る。

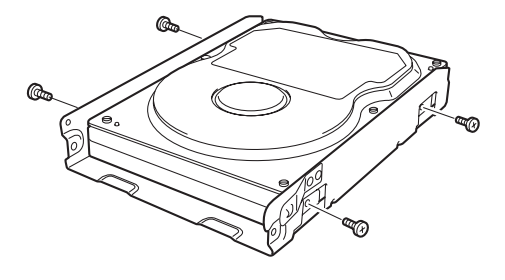

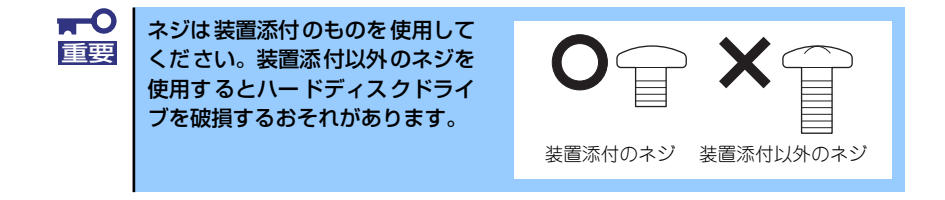

ハードディスクドライブを固定したドライブキャリアにキャリアカバーを装置添付の長い方のネジ2本で固定する。

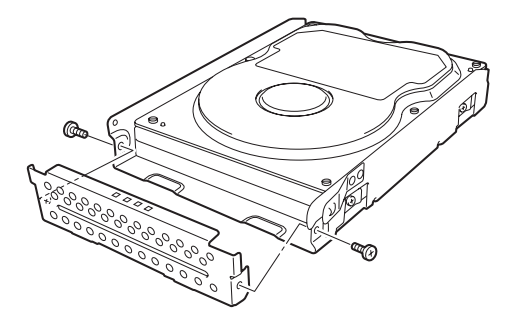

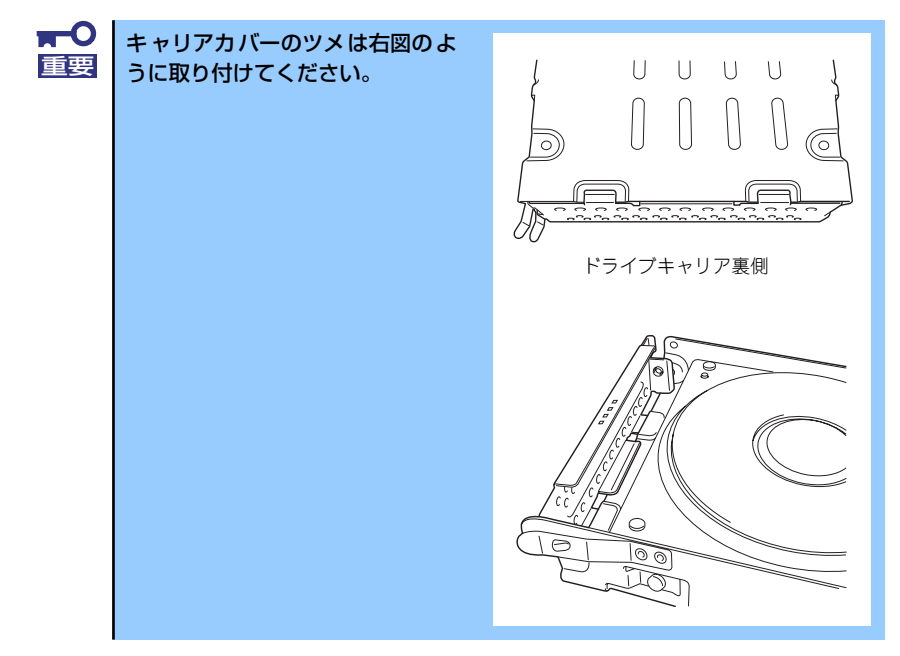

10. 装置添付のSATAインタフェース ケーブルをハードディスクドライ ブに取り付ける。

> 完全に取り付けられると「カチッ」 と音がしてハードディスクドライ ブのコネクタにロックされます。

 ハードディスクドライブを固定し たドライブキャリアをハードディ スクドライブベイに差し込む。

> 先にSATAケーブルをドライブベ イに通してからドライブキャリア を差し込んでください。

完全に差し込まれると、ロックレ パーで「カチッ」と音がしてハー ドディスクベイにロックされま す。

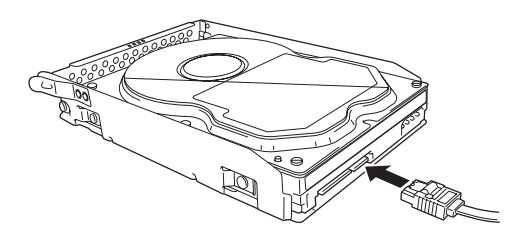

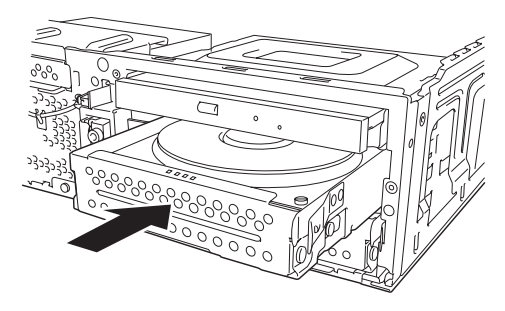

 ドライブベイから通したSATAイ ンタフェースケーブルのコネクタ をマザーボードのSATAコネクタ に接続する。

> 完全に取り付けられると「カチッ」 と音がしてマザーボードのSATA コネクタにロックされます。

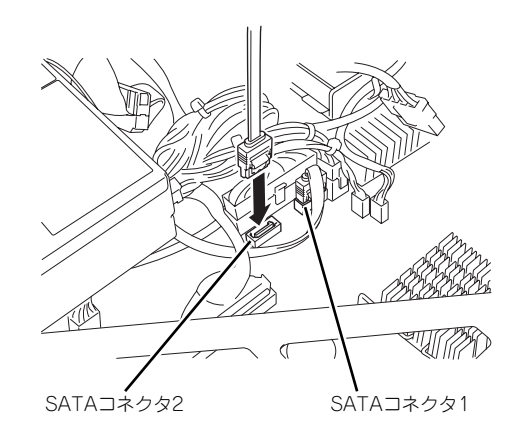

1台目のハードディスクドライブの場合はSATAコネクタ1へ、2台目のハードディスクドライブの場合はSATAコネクタ2へ接続してください(57ページ参照)。

 13. 電源ケーブルをハードディスクド ライブに接続する。

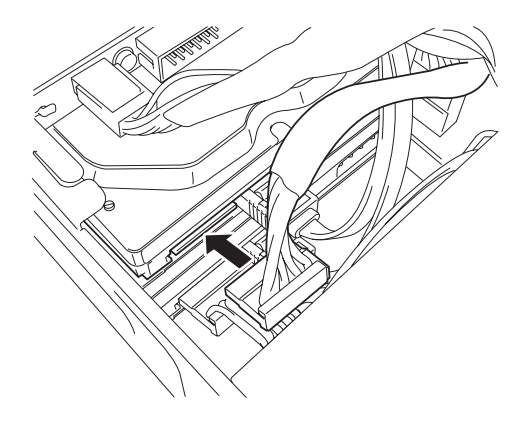

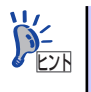

1台目のハードディスクドライブの場合は「P4」と記載の電源コネクタを接続 し、2台目のハードディスクドライブの場合は「P5」と記載の電源コネクタを 接続してください。

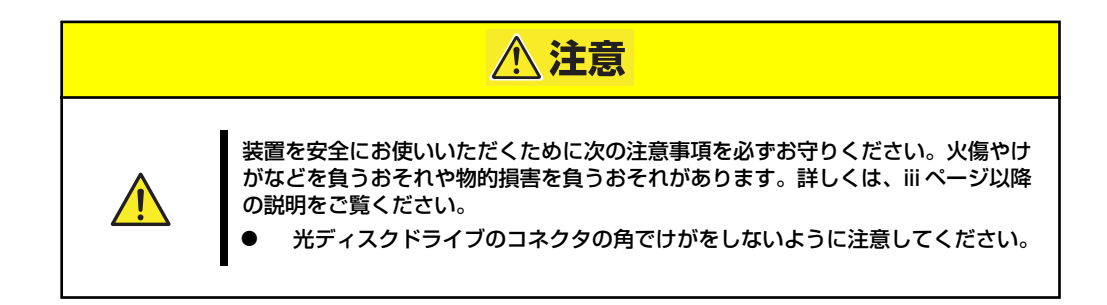

14. 手順3.で取り外した光ディスクド ライブのインタフェースケーブル と電源ケーブル(P6と記載のコ ネクタ)を光ディスクドライブに 接続する。

> 手順4.でマザーボードから光ディ スクドライブのインタフェース ケーブルを取り外した場合は、マ ザーボードにも接続してください。

 15. ルーフカバーの裏面からハード ディスクドライブのスロットにス ロットカバーを取り付ける。

> 中央と右側のツメをひっかけてか ら最後に左側のツメを押し込んで ください。

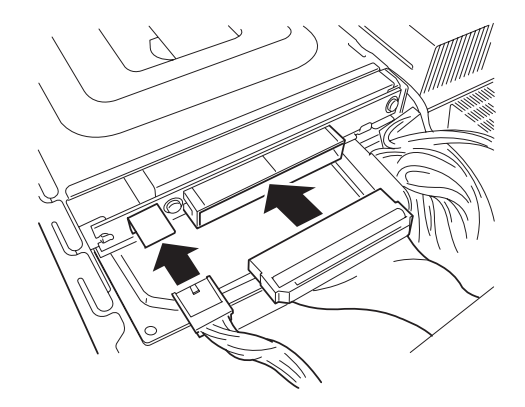

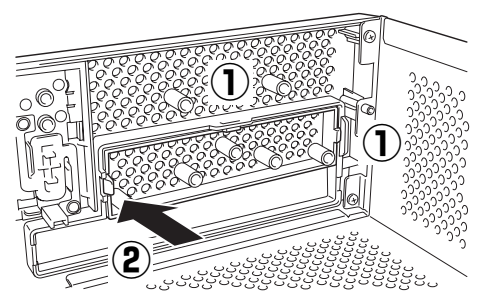

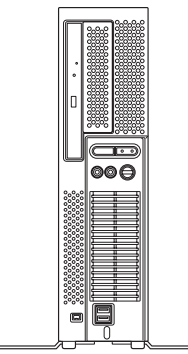

- ケーブルやケーブルコネクタが本 装置からはみ出していないこと、およびケーブルがすべて確実に接続されていることを確認する。
- 17. 本装置を組み立てる。
- 18. BIOSのSETUPユーティリティを起動して(110ページ参照)「Main」→
   「Floppy A」を「Disabled」に、「Advanced」→「Integrated Peripherals」
   →「Onboard Floppy Controller」を「Disabled」に必ず設定する。

- フロッピーディスクドライブが搭載されていないモデルおよびディスクレスモデルの場合
  - 1. 82ページを参照して取り外しの準備をする。
  - 2. ルーフカバーを取り外す(83ページ参照)。
  - 3. ハードディスクドライブを取り付 けるスロットを確認する。

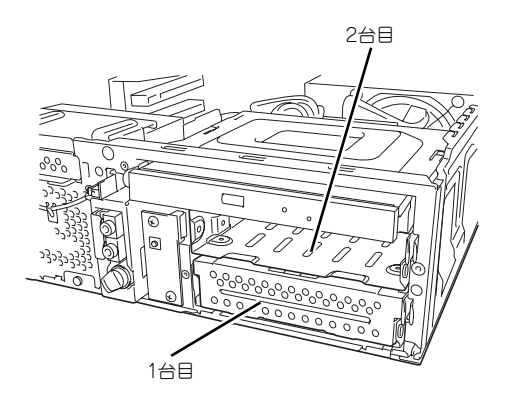

 ドライブキャリアにあるロックレ バーを押してロックを解除してか ら、ドライブキャリアを本装置か ら取り出す。

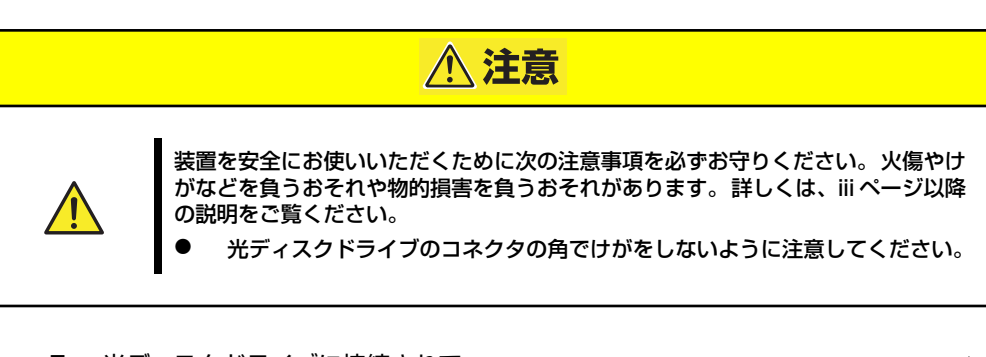

 光ディスクドライブに接続されて いるインタフェースケーブルおよ び電源ケーブルを取り外す。

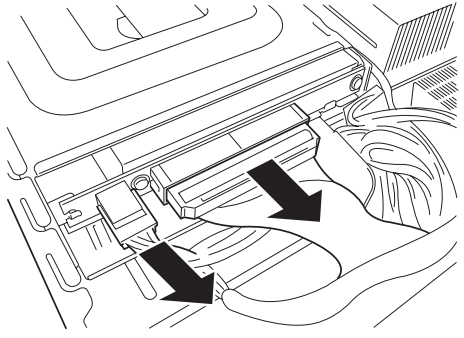

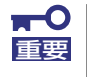

インタフェースケーブルはコネクタ部分を持ち、まっすぐに引き抜いてくださ い。コネクタピンを破損させないためです。  以降は「フロッピーディスクドライブ搭載モデルの場合」の手順7.~手順17.まで を参照してハードディスクドライブを取り付けてください。

手順15.のスロットカバーは、フロッピーディスクドライブが搭載されていないモデ ルでは最初から取り付けられています。

 BIOSのSETUPユーティリティを起動して(110ページ参照)「Main」→ 「Floppy A」を「Disabled」に、「Advanced」→「Integrated Peripherals」 →「Onboard Floppy Controller」が「Disabled」になっていることを確認す る。なっていない場合は、必ず本設定をする。

## 取り外し

次の手順でハードディスクドライブを取り外します。

|    | ハードディスクドライブ内のデータについて                                                                                                    |
|----|----------------------------------------------------------------------------------------------------|
| 里女 | 取り外したハードディスクドライブに保存されている大切なデータ(例<br>えば顧客情報や企業の経理情報など)が第三者へ漏洩することのないよ<br>うにお客様の責任において確実に処分してください。                                                                             |
|    | Windowsの「ゴミ箱を空にする」操作やオペレーティングシステムの<br>「フォーマット」コマンドでは見た目は消去されたように見えますが、実<br>際のデータはハードディスクドライブに書き込まれたままの状態にあり<br>ます。完全に消去されていないデータは、特殊なソフトウェアにより復<br>元され、予期せぬ用途に転用されるおそれがあります。 |
|    | このようなトラブルを回避するために市販の消去用ソフトウェア(有償)<br>またはサービス(有償)を利用し、確実にデータを処分することを強く<br>お勧めします。データの消去についての詳細は、お買い求めの販売店ま<br>たは保守サービス会社にお問い合わせください。                                          |

- 1. 82ページを参照して取り外しの準備をする。
- 2. ルーフカバーを取り外す(83ページ参照)。

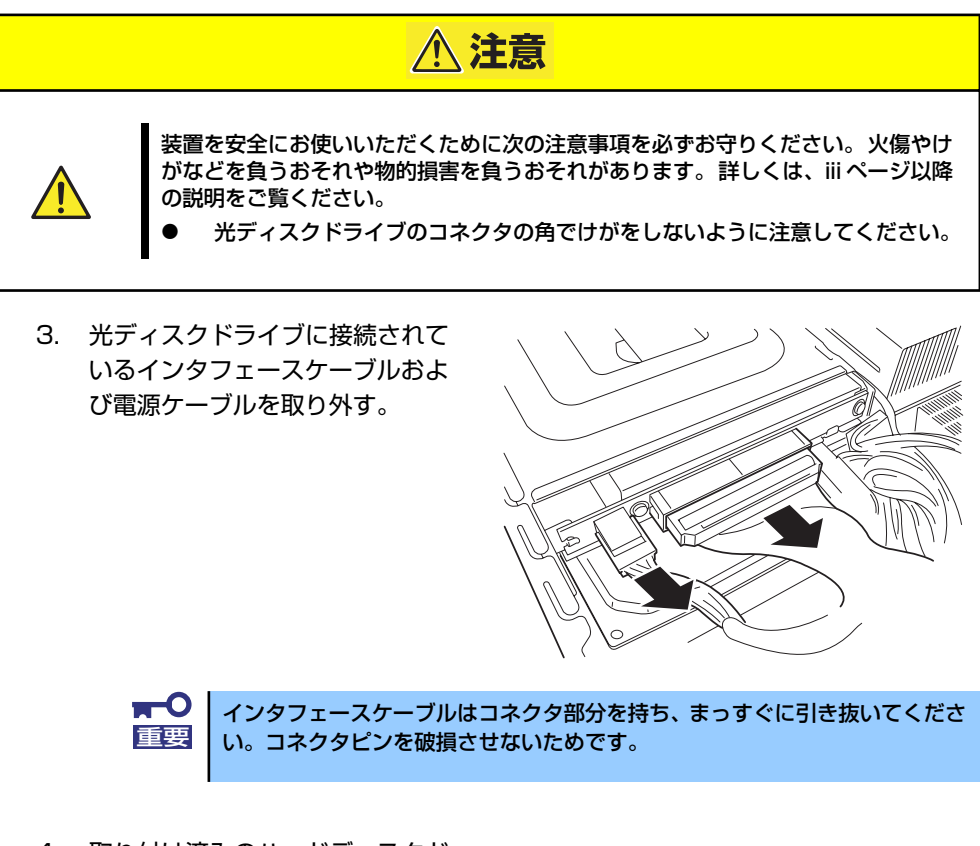

 取り付け済みのハードディスクド ライブに接続されている電源ケー ブルを取り外す。また、マザー ボードのSATAコネクタから取り 外すハードディスクドライブに接 続されているSATAインタフェー スケーブルのコネクタのロックを 押しながら取り外す。

銀色のロックを押しながら 取り外してください。

SATAインタフェースケーブルのコネクタ

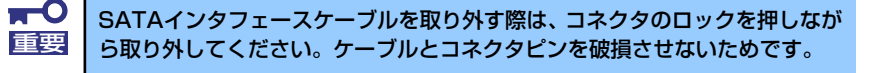

 ドライブキャリアにあるロックレ バーを押してロックを解除してか ら、ドライブキャリアを本装置か ら取り出す。

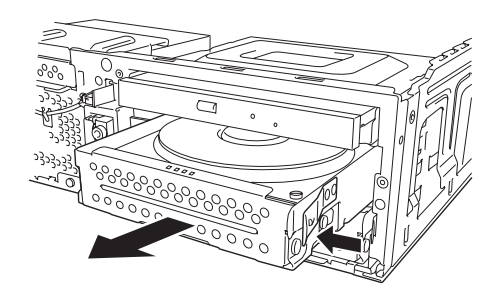

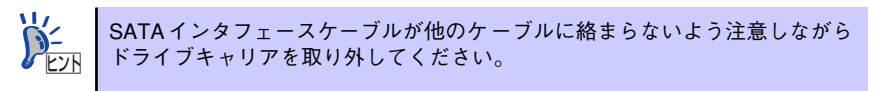

6. ネジ4本を外してハードディスクドライブをドライブキャリアから取り外し、ハー ドディスクドライブからSATAインタフェースケーブルを取り外す。

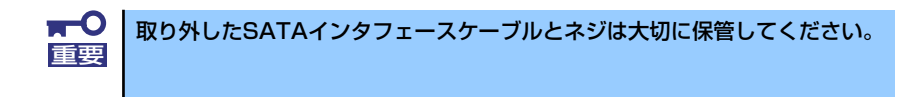

 ドライブキャリアをハードディス クドライブベイに差し込む。

> 完全に差し込まれると、ロックレ パーで「カチッ」と音がしてハー ドディスクベイにロックされま す。

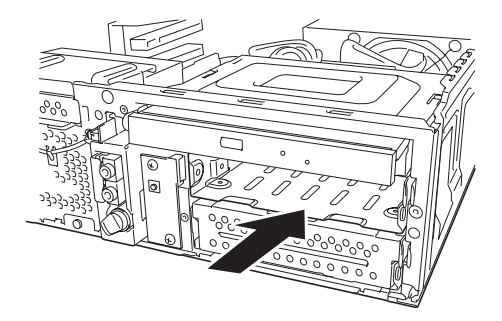

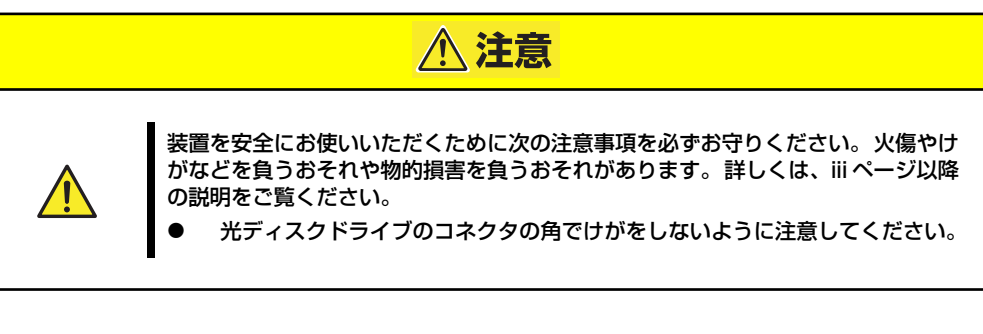

 手順3.で取り外した光ディスクド ライブのインタフェースケーブル と電源ケーブル(P6と記載のコ ネクタ)を光ディスクドライブに 接続する。

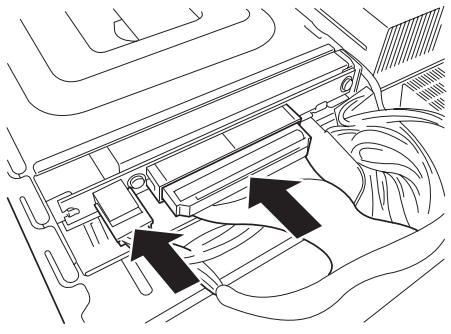

- ケーブルやケーブルコネクタが本 装置からはみ出していないこと、およびケーブルがすべて確実に接続されていることを確認する。
- 10. 本装置を組み立てる。
- ファイルベイにフロッピーディスクドライブを搭載していない場合は、BIOSの SETUPユーティリティを起動して(110ページ参照)「Main」→「Floppy A」 を「Disabled」に、「Advanced」→「Integrated Peripherals」→「Onboard Floppy Controller」を「Disabled」に必ず設定してください。

# PCIボード

本装置には、PCIボードを取り付けることができるスロットを2つ用意しています。PCIボード は本体内部にある「PCIライザーカード」に取り付けます。

- ▲ 本装置に取り付けることができるPCIボードは基板の長さが175mm以内のPCIショートカードです。それ以上長いPCIボードを取り付けることはできません。
  - ディスクミラーリングコントローラをPCIボードスロット#2に取り付ける場合は、インタフェースケーブルを取り付けた後にPCIライザーカードへ取り付けてください。
  - オブションボードは静電気に弱い電子部品です。装置の金属フレーム部分などに触れて身体の静電気を逃がしてからボードを取り扱ってください。また、ボードの端子部分を素手で触ったり、ボードを直接机の上に置いたりしないでください。静電気に対する注意については、81ページで説明しています。
  - ディスクミラーリングコントローラを取り付ける際は、 K410-146(00)電源中継ケーブルを別途購入してください。

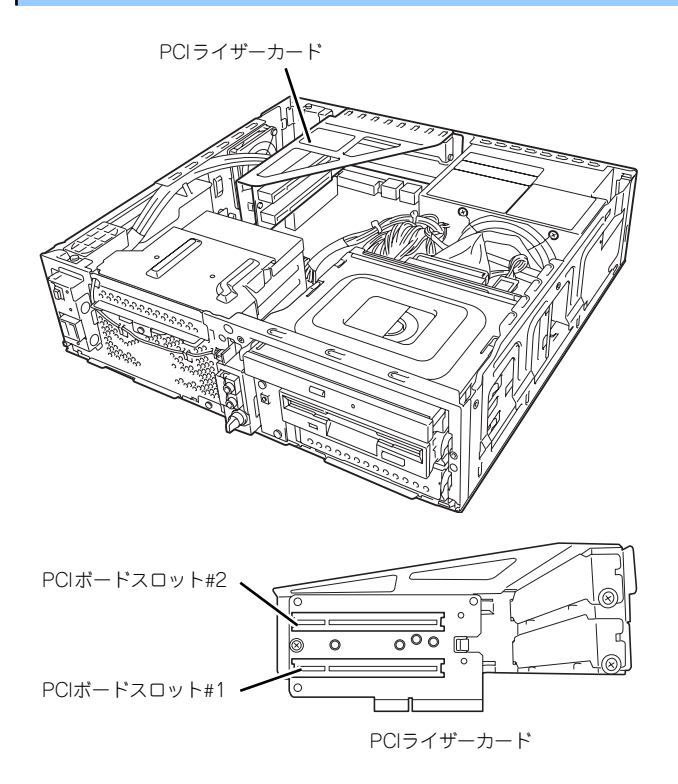

## 取り付け

次の手順に従ってPCIボードを取り付けます。ディスクミラーリングコントローラを取り付け る場合は、いくつかの手順が加わります。ディスクミラーリングコントローラにのみ必要な手 順については、手順中に「<ディスクミラーリングコントローラのみ>」と示します。その他 のボードを取り付ける場合は次の手順に進んでください。

- 取り付け前に、取り付けるボードでスイッチやジャンパの設定が行える場合は、 ボードに添付の説明書を参照して正しく設定しておく。
- 2. 82ページを参照して取り外しの準備をする。
- 3. 83ページを参照してルーフカバーを取り外す。
- 4. <ディスクミラーリングコントローラのみ>

85ページを参照してハードディスクドライブを2台取り付ける。

■ 2台のハードディスクドライブは同じ容量で同じ仕様のものでなければ 重要 なりません。

- ハードディスクドライブの動作モードは2台ともMASTERに設定して ください。
- K410-146(00)電源中継ケーブルを別途購入してください。
- 5. PCIライザーカードのフレームを 持って、持ち上げて取り外す。

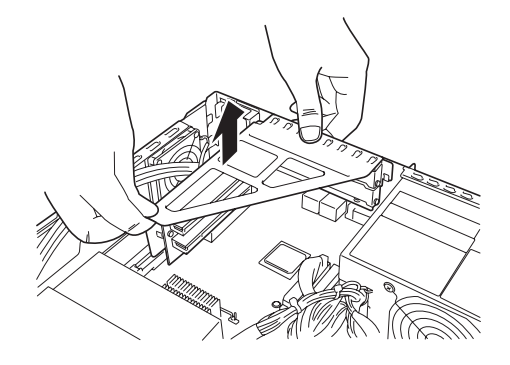

取り付けるスロットと同じ位置
 (高さ)にあるブランクカバーを
 取り外す。

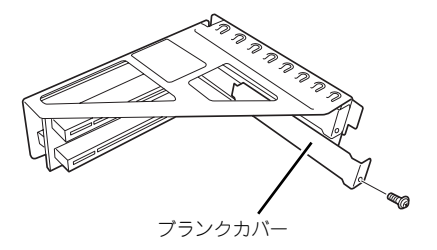

**〒○** 取り外したブランクカバーは大切に保管してください。 重要  PCIボードの部品面を上にして ゆっくり本体内へ差し込み、PCI ボードの接続部分がスロットに確 実に接続するようしっかりと押し 込む。

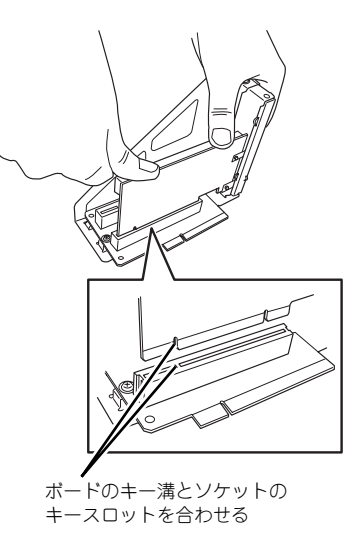

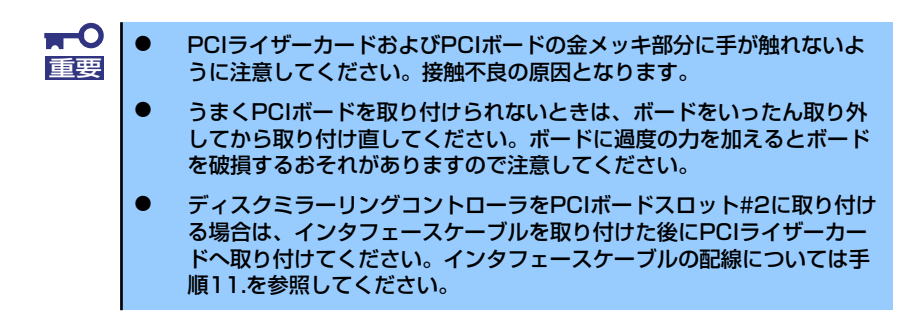

 手順6で外したネジでPCIボード を固定する。

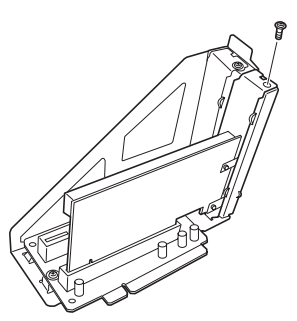

#### 9. PCIライザーカードを取り付ける。

本体背面側にあるフックにPCIライザーカードのフレームが差し込まれるように位置をあわせた後、PCIライザーカードのボート端子にあるキー溝がマザーボード上の ソケットにあるキースロットに合うように位置決めします。

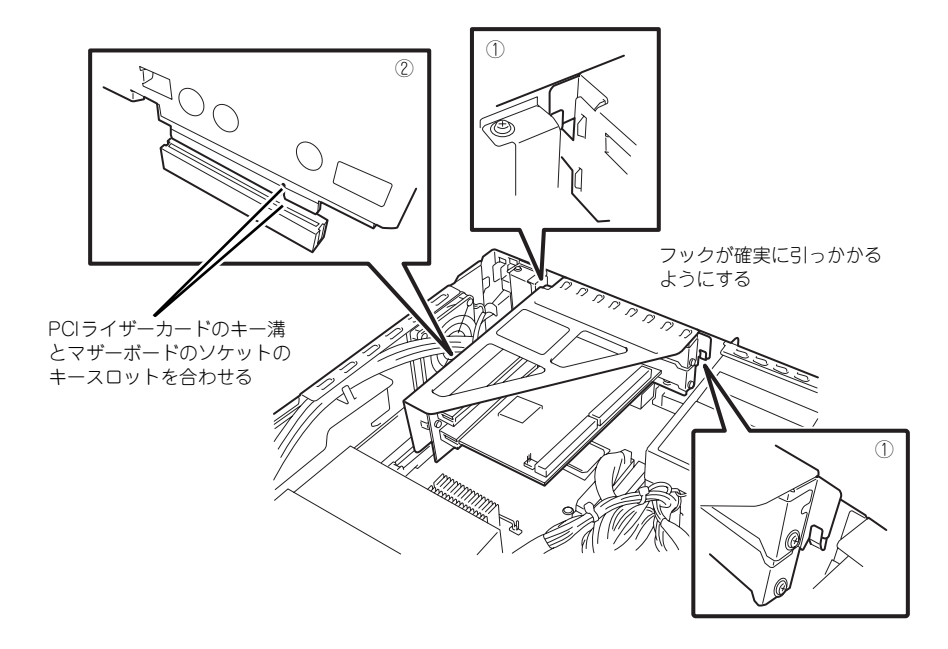

10. PCIライザーカードをしっかりと マザーボード上のスロットに接続 させる。

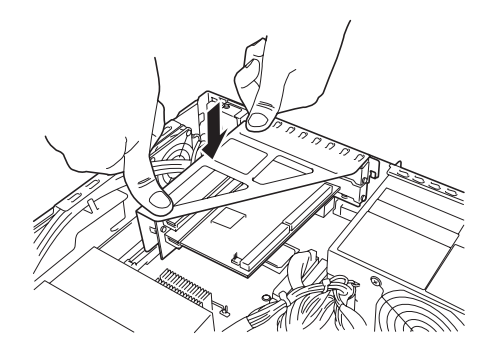

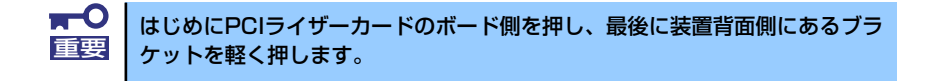

- 11. <ディスクミラーリングコントローラのみ>
  - (1) ハードディスクドライブの取り付け手順(85ページ)を参照してIDEハードディ スクドライブを搭載し、ディスクミラーリングコントローラに添付のインタ フェースケーブルを下図のように折り曲げ、配線する。
    - 取り外したSATAインタフェースケーブルとネジは大切に保管してください。
       SATAのハードディスクドライブおよびフロッピーディスクドライブを搭載していた場合は、それぞれのインターフェースケーブルをマザーボードから取り外してください。取り外したインターフェースケーブルは大切に保管してください。
       電源ファンにSATAハードディスクドライブ用の電源ケーブルや、 K410-146(00)電源中継ケーブルなどのケーブル類が絡まないように注意してください。
  - (2) インタフェースケーブルをディスクミラーリングコントローラに接続する。
  - (3) インタフェースケーブルをハードディスクドライブに接続する。

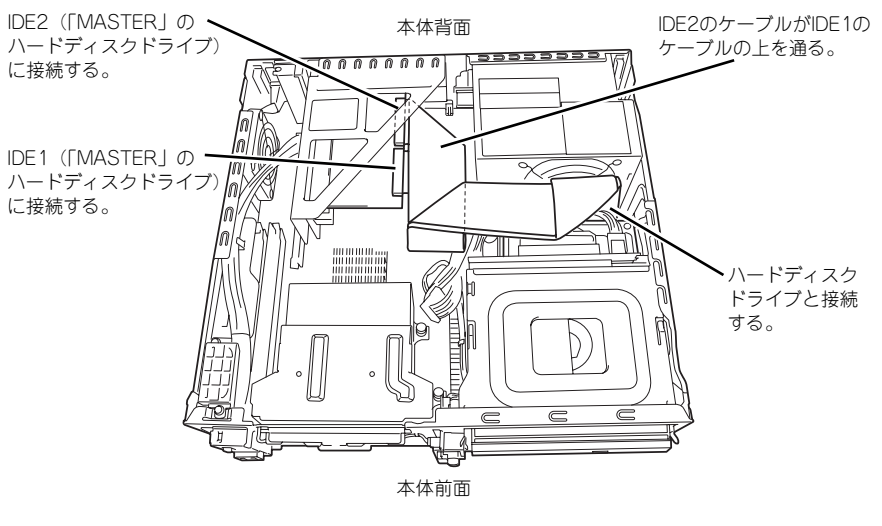

搭載完了時の図

(4) 電源コネクタをハードディスクドライブに接続する。

「P8」と記載の電源コネクタについているカバーを取り外し、K410-146(00) 電源中継ケーブルの電源コネクタAと「P8」と記載の電源コネクタを接続し てから電源コネクタBをディスクベイ下側のハードディスクドライブに、電源 コネクタCをディスクベイ上側のハードディスクドライブにそれぞれ接続して ください。

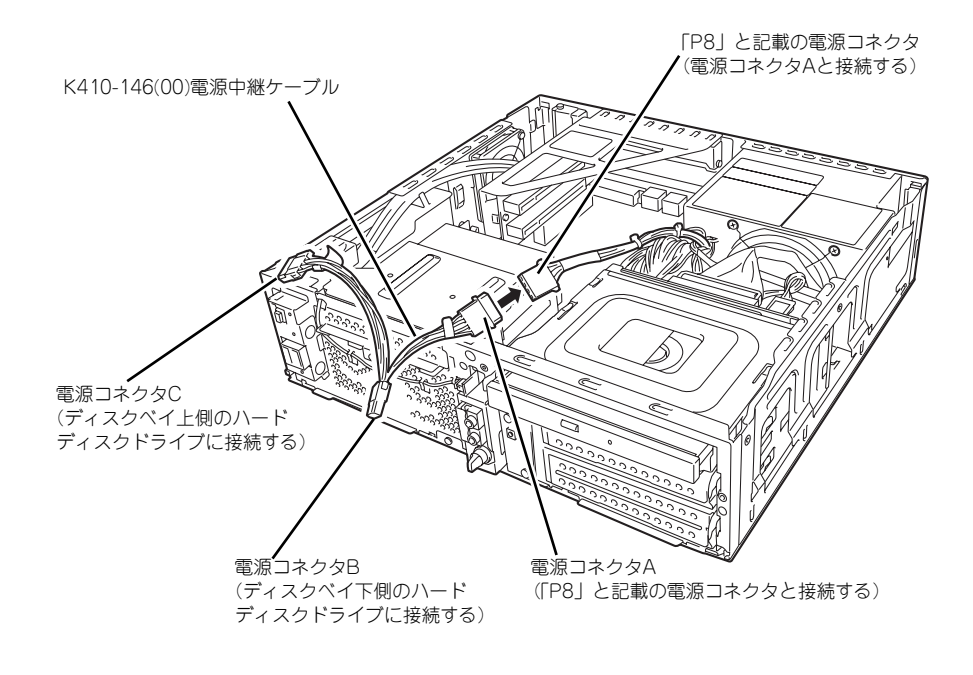

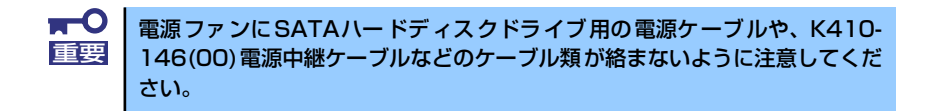

- 12. 本装置を組み立てる。
- 13. BIOSのSETUPユーティリティを起動して(110ページ参照) [Main] →
   [Floppy A] を [Disabled] に、 [Advanced] → [Integrated Peripherals]
   → [Onboard Floppy Controller] を [Disabled] に必ず設定してください。
- 14. 本装置の電源をONにしてPOSTでエラーメッセージが表示されていないことを確認する。

エラーメッセージが表示された場合は、メッセージをメモした後、保守サービス会 社に連絡して保守を依頼してください。

#### 取り付け後の設定

取り付けたボードのタイプによっては、取り付け後にユーティリティを使って本装置の設定を 変更しなければならない場合があります。詳しくは、ボードに添付の説明書を参照してください。

# 取り外し

次の手順に従ってPCIボードスロットの取り外しを行います。

- 1. 82ページを参照して取り外しの準備をする。
- 2. 83ページを参照してルーフカバーを取り外す。
- 3. 「取り付け」の手順5を参照してPCIライザーカードを取り外す。
- 取り外すPCIボードを固定しているネジを外し、ボードをしっかりと持ち、まっす ぐに引き抜く。
- 5. 取り外したPCIボードのスロットにブランクカバーを取り付ける。
- 6. 「取り付け」の手順8.~14.を参照して本装置を組み立てる。

# グラフィックスアクセラレータボード

本装置には、PCI EXPRESSインタフェースボード(グラフィックスアクセラレータボード) を取り付けることのできるスロットを1つ用意しています(マザーボード上には標準でVGAコ ントローラとVGA(モニタ)コネクタを装備しています)。

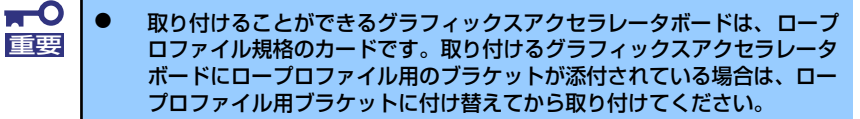

オプションボードは静電気に弱い電子部品です。装置の金属フレーム部分などに触れて身体の静電気を逃がしてからボードを取り扱ってください。また、ボードの端子部分を素手で触ったり、ボードを直接机の上に置いたりしないでください。静電気に対する注意については、81ページで説明しています。

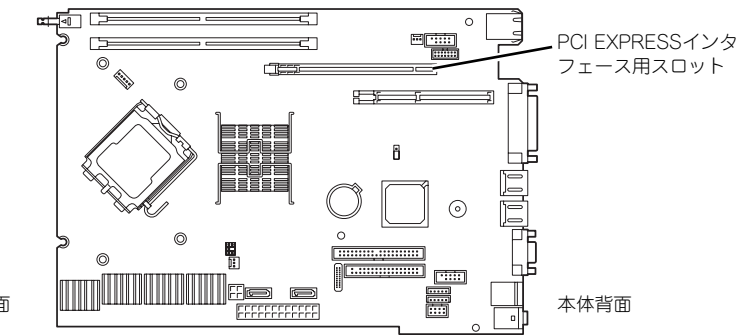

本体前面

# 取り付け

次の手順に従ってPCI EXPRESSインタフェース用スロットにボードを取り付けます。

- 取り付け前に、取り付けるボードでスイッチやジャンパの設定が行える場合は、 ボードに添付の説明書を参照して正しく設定しておく。
- 2. 82ページを参照して取り外しの準備をする。
- 3. 83ページを参照してルーフカバーを取り外す。
- 4. ネジ1本を外し、ブランクカバー を取り外す。

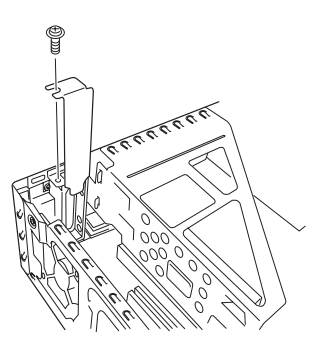

**〒〇** 取り外したブランクカバーは大切に保管してください。 「重要」

 PCI EXPRESSインタフェース 用スロットにあるロックレバーを 解除する。

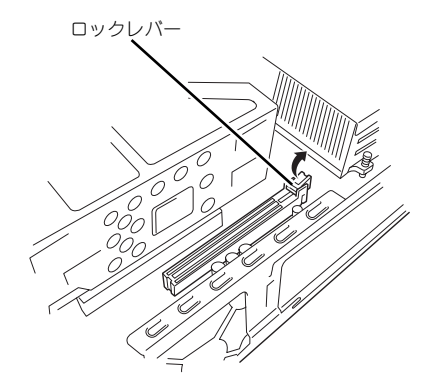

 グラフィックスアクセラレータボードの接続端子をマザーボード上のPCI EXPRESSインタフェース用スロットに差し込み、グラフィックスアクセラレータ ボードの接続部分がスロットに確実に接続するようしっかりと押し込む。

ボードに押されてロックレバーが持ち上がり、ボードを引っかけます。

- グラフィックスアクセラレータボードの金メッキ部分に手が触れないように注意してください。接触不良の原因となります。
  - うまくグラフィックスアクセラレータボードを取り付けられないときは、ボードをいったん取り外してから取り付け直してください。ボードに過度の力を加えるとボードを破損するおそれがありますので注意してください。
  - グラフィックスアクセラレータボードの取り付けは、IEEE1394/USB フロントボード用ケーブルを破損しないようにケーブルをよけて取り付 けてください。

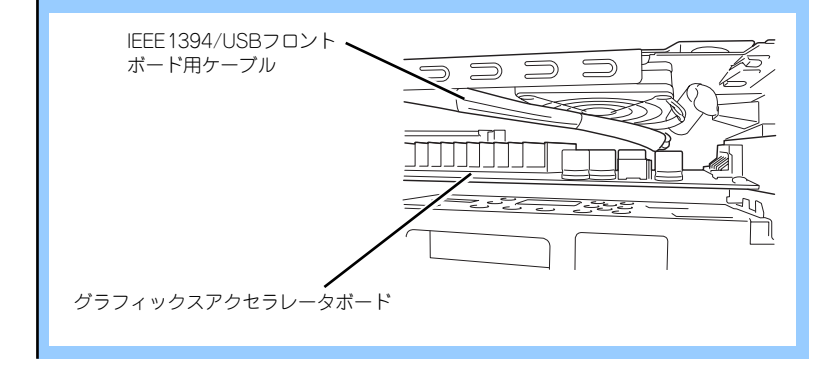

ワックレバーをしっかりと指で押して、ボードに引っかけた後、手順4で外したネジでグラフィックスアクセラレータボードを固定する。

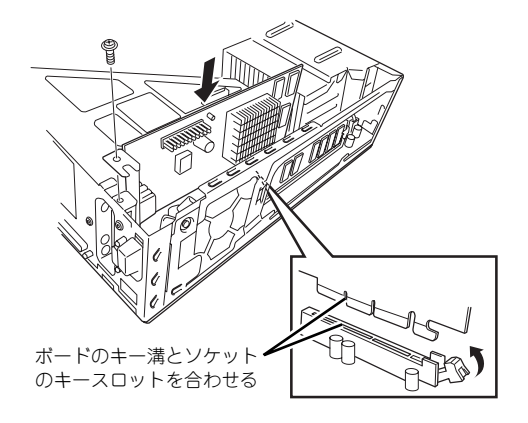

- 8. 本装置を組み立てる。
- 9. 本装置の電源をONにしてPOSTでエラーメッセージが表示されていないことを確認する。

エラーメッセージが表示された場合は、メッセージをメモした後、保守サービス会 社に連絡して保守を依頼してください。

## 取り付け後の設定

取り付けたボードのタイプによっては、取り付け後にユーティリティを使って本装置の設定を 変更しなければならない場合があります。詳しくは、ボードに添付の説明書を参照してください。

# 取り外し

- 1. 82ページを参照して準備をする。
- 2. 83ページを参照してルーフカバーを取り外す。
- 3. 取り外すグラフィックスアクセラレータボードを固定しているネジを外す。
- ロックレバーを押し下げてボード をスロットから外した後、ボード をしっかりと持ち、まっすぐに引 き抜く。
- 取り外したグラフィックスアクセ ラレータボードのスロットにブラ ンクカバーを取り付ける。
- 「取り付け」の手順8~9を参照して本装置を組み立てる。

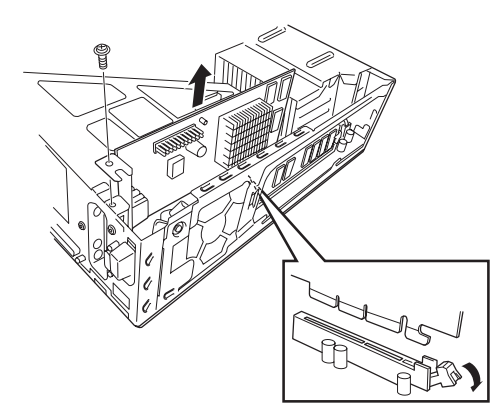

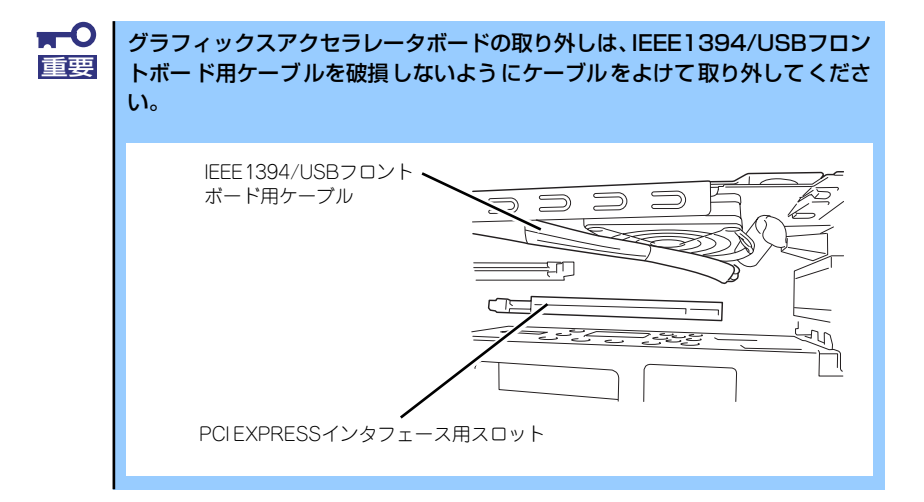

# DIMM

DIMM (Dual Inline Memory Module) は、マザーボード上のDIMMソケットに取り付けます。 マザーボード上にはDIMMを取り付けるソケットが2個あります。

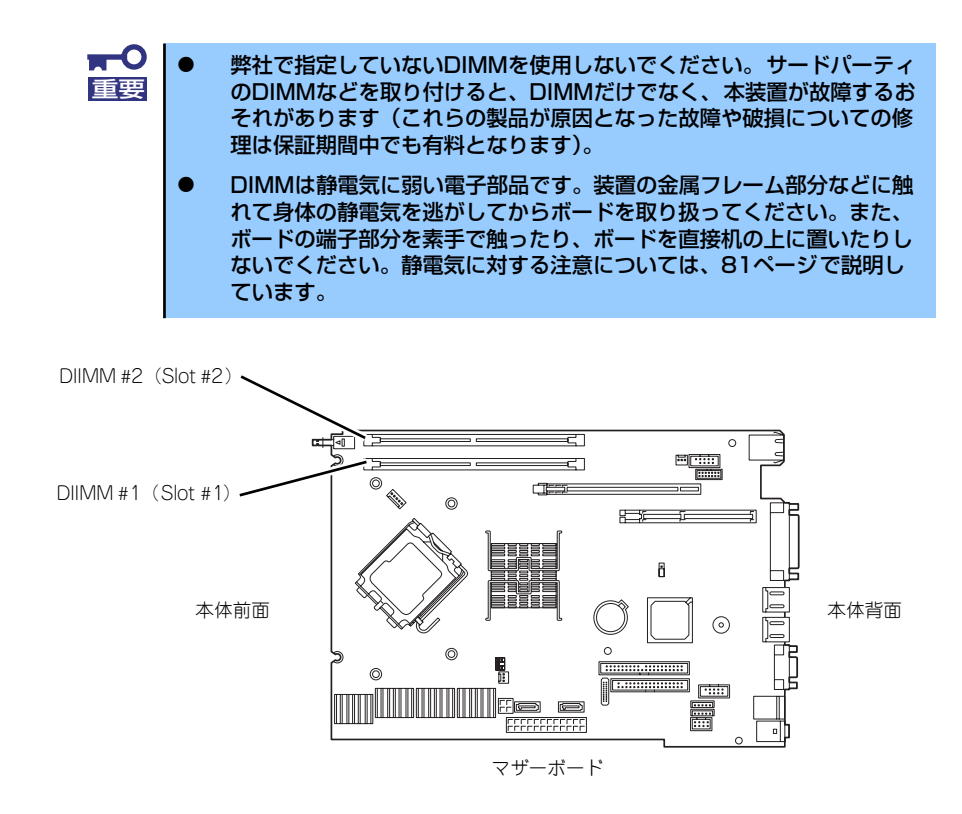

DIMMは1枚単位で取り付けられます。また、DIMMソケットのSlot #1からSlot #2の順に取り 付けてください。

メモリは最大2GB(1GB×2枚)まで増設できます。

# 取り付け

次の手順に従ってDIMMを取り付けます。

- 1. 82ページを参照して取り付けの準備をする。
- 2. 83ページを参照してルーフカバーを取り外す。
- 3. DIMMを取り付けるソケットの両側にあるレバーを開いた状態にする。
- DIMMを垂直に立てて、ソケット にしっかりと押し込む。

DIMMがDIMMソケットに差し込 まれるとレバーが自動的に閉じま す。

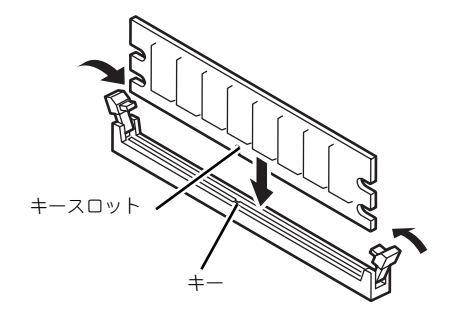

DIMMの向きに注意してください。DIMMの端子側には誤挿入を防止するため
の切り欠きがあります。

- 5. レバーをしっかりと押してDIMM をロックする。
- 6. 本装置を組み立てる。
- 本装置の電源をONにしてPOST でエラーメッセージが表示されて いないことを確認する。

エラーメッセージが表示された場 合は、メッセージをメモした後、 保守サービス会社に連絡して保守 を依頼してください。

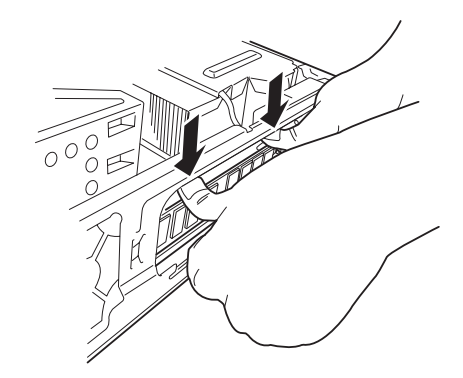

BIOSのSETUPユーティリティを起動して(110ページ参照)「Main」メニューの「System Memory」でメモリサイズが増えていることを確認する(115ページ参照)。

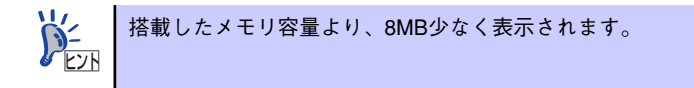

9. Windowsでメモリダンプの設定を変更する(26ページ)。

# 取り外し

次の手順に従ってDIMMを取り外します。

- 1. 82ページを参照して取り付けの準備をする。
- 2. 83ページを参照してルーフカバーを取り外す。
- 取り外すDIMMのソケットの両側 にあるレバーを左右にひろげる。

DIMMのロックが解除されます。

4. DIMMを取り外す。

取り外したDIMMは静電気防止用 の袋に入れて適切な環境で大切に 保管してください。

- 5. 本装置を組み立てる。
- 6. 本装置の電源をONにしてPOSTでエラーメッセージが表示されていないことを確認する。

エラーメッセージが表示された場合は、メッセージをメモした後、保守サービス会 社に連絡して保守を依頼してください。

BIOSのSETUPユーティリティを起動して(110ページ参照)「Main」メニューの「System Memory」でメモリサイズを確認する(115ページ参照)。

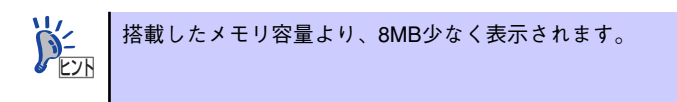

8. Windowsでメモリダンプの設定を変更する(26ページ)。

# BIOSのセットアップ

Basic Input Output System (BIOS)の設定方法について説明します。 本製品を導入したときやオプションの増設/取り外しをするときは、ここで説明する内容をよ く理解して、正しく設定してください。

# システムBIOS (SETUP)

SETUPは本装置の基本ハードウェアの設定をするためのユーティリティツールです。この ユーティリティは本体内のフラッシュメモリに標準でインストールされているため、専用の ユーティリティなどがなくても実行できます。

SETUPで設定される内容は、出荷時に最も標準で最適な状態に設定していますのでほとんどの場合においてSETUPを使用する必要はありませんが、この後に説明するような場合など必要に応じて使用してください。

- SETUPの操作は、システム管理者(アドミニストレータ)が行ってく ださい。
   ■ SETUPでは、パスワードを設定することができます。パスワードには、
  - SETUPでは、パスワートを設定することかできます。パスワートには、 [Supervisor]と「User」の2つのレベルがあります。[Supervisor] レベルのパスワードでSETUPにアクセスした場合、すべての項目の変 更ができます。[Supervisor]のパスワードが設定されている場合、 [User]レベルのパスワードでは、設定内容を変更できる項目が限られ ます。
  - OS (オペレーティングシステム)をインストールする前にパスワード を設定しないでください。
  - SETUPユーティリティは、最新のバージョンがインストールされています。このため設定画面が本書で説明している内容と異なる場合があります。設定項目については、オンラインヘルプを参照するか、保守サービス会社に問い合わせてください。
  - 本装置では、使用するOSを選択するようなBIOSパラメータ値はありま せん。プラグ・アンド・プレイのサポート有無に関する設定は特に必要 ありません。
  - ファイルベイにフロッピーディスクドライブを搭載していない場合および、フロッピーディスクドライブを取り外した場合は、BIOSのSETUPユーティリティを起動して「Main」→「Floppy A」を「Disabled」に、「Advanced」→「Integrated Peripherals」→「Onboard Floppy Controller」を「Disabled」に必ず設定してください。また、CMOSメモリをクリアした場合や「SETUPユーティリティ」にて「Exit」→「Load Optimal Defaults」をした場合も必ず、本設定を行ってください。

# 起 動

本装置の電源をONにするとディスプレイ装置の画面にPOST(Power On Self-Test)の実行 内容が表示されます。

しばらくすると、次のメッセージが画面左下に表示されます。

#### Press <F2> to enter BIOS SETUP

ここで<F2>キーを押すと、SETUPが起動してMainメニュー画面を表示します(「NEC」ロゴ が表示中に<F2>キーを押してもMainメニュー画面が表示されます)。 以前にSETUPを起動してパスワードを設定している場合は、パスワードを入力する画面が表示されます。パスワードを入力してください。

#### Enter password:[

J

パスワードの入力は、3回まで行えます。3回とも誤ったパスワードを入力すると、本装置は 動作を停止します(これより先の操作を行えません)。電源をOFFにしてください。

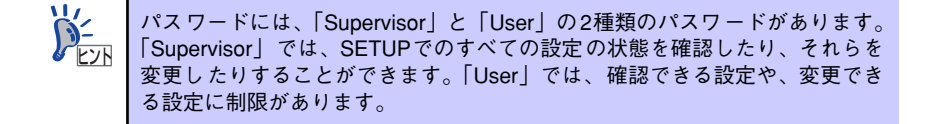

# キーと画面の説明

キーボード上の次のキーを使ってSETUPを操作します(キーの機能については、画面下にも 表示されています)。

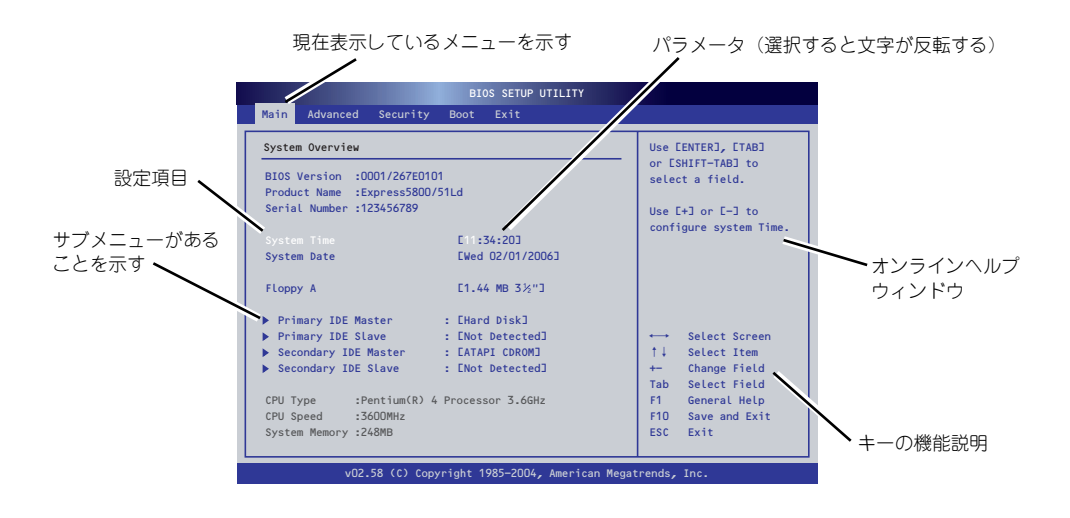

□ カーソルキー(↑、↓)

画面に表示されている項目を選択します。文字の表示が反転している項目が現在選 択されています。 <br/>
□ カーソルキー (←、→)

MainやAdvanced、Security、Boot、Exitなどのメニューを選択します。

□ <->+-/<+>+-

選択している項目の値(パラメータ)を変更します。サブメニュー(項目の前に 「▶」がついているもの)を選択している場合、このキーは無効です。

□ <Enter>+-

選択したパラメータの決定を行うときに押します。

□ <Esc>+-

ひとつ前の画面に戻ります。

□ <F1>≠-

SETUP の操作でわからないことがあったときはこのキーを押してください。 SETUPの操作についてのヘルプ画面が表示されます。<Esc>キーを押すと、元の画 面に戻ります。

□ <F9>≠-

現在表示している項目のパラメータをデフォルトのパラメータに戻します(出荷時のパラメータと異なる場合があります)。

□ <F10>≠-

新たに選択した内容をCMOSメモリ(不揮発性メモリ)内に保存してSETUPを終了し、システムを再起動します。

# 設定例

次にソフトウェアと連携した機能や、システムとして運用するときに必要となる機能の設定例 を示します。

#### 日付・時間の設定

日付や時間の設定は、オペレーティングシステム上でもできます。

- 「Main」→「System Time」(時刻の設定)
- 「Main」→「System Date」(日付の設定)

#### ハードディスクドライブ関連

#### ハードディスクドライブの状態を確認する

「Main」→「Primary IDE Master/Primary IDE Slave」→表示を確認する

## UPS関連

#### UPSと電源連動させる

- UPSから電源が供給されたら常に電源をONさせる

 POWER/SLEEPスイッチを使ってOFFにしたときは、UPSから電源が供給されて も電源をOFFのままにする

#### 起動関連

#### 本装置に接続している起動デバイスの順番を変える

「Boot」→「Boot Device Priority」→起動順序を設定する

#### POSTの実行内容を表示する

 $\lceil \text{Advanced} 
ightarrow \lceil \text{Advanced BIOS Setup} 
ightarrow \lceil \text{Silent Boot} 
ightarrow \lceil \text{Disabled} 
ightarrow$ 

「NEC」ロゴの表示中に<Esc>キーを押しても表示させることができます。

#### リモートパワーオン機能を使用する

[Advanced]→[Power Management Setup]→[Resume On LAN/Resume On PME#]

#### メモリ関連

#### 搭載しているメモリ(DIMM)の容量を確認する

「Main」→「System Memory」→表示を確認する

#### プロセッサ関連

#### 搭載しているCPUの情報を確認する

「Main」→「CPU Type/CPU Speed」→表示を確認する

#### ハイパースレッディングテクノロジーを使用する

#### キーボード関連

#### Numlockを設定する

 $\left\lceil \mathsf{Advanced} \right\rfloor \rightarrow \left\lceil \mathsf{Advanced} \ \mathsf{BIOS} \ \mathsf{Setup} \right\rfloor \rightarrow \left\lceil \mathsf{Bootup} \ \mathsf{Num-Lock} \right\rfloor$ 

### セキュリティ関連

#### BIOSレベルでのパスワードを設定する

「Security」→「Change Supervisor Password」→パスワードを入力する

「Security」→「Change User Password」→パスワードを入力する

管理者パスワード(Supervisor)、ユーザーパスワード(User)の順に設定します。

#### 内蔵機器関連

#### 本体内蔵のコントローラに対する設定をする

「Advanced」→「Advanced Chipset Setup/Integrated Peripherals」→それぞれのデ バイスに対して設定をする

#### ハードウェアの構成情報をクリアする(内蔵機器の取り付け/取り外しの後)

 $\left\lceil \mathsf{Advanced} \right\rceil \rightarrow \left\lceil \mathsf{Clear} \ \mathsf{NVRAM} \right\rceil \rightarrow \left\lceil \mathsf{Enabled} \right\rfloor$ 

オプションボードの取り付け/取り外しを行った後は、必ず実行してください。

#### 設定内容のセーブ関連

#### BIOSの設定内容を保存して終了する

 $[Exit] \rightarrow [Save Changes and Exit]$ 

#### 変更したBIOSの設定を破棄して終了する

[Exit] → [Discard Changes and Exit]

#### 変更したBIOSの設定を破棄する

[Exit] → [Discard Changes]

#### BIOSの設定をデフォルトの設定に戻す

「Exit」 → 「Load Optimal Defaults」

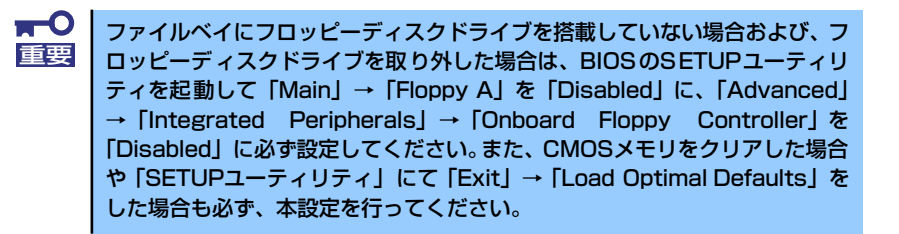

## Main

SETUPを起動すると、まずはじめにMainメニューが表示されます。項目の前に「▶」がついているメニューは、選択して<Enter>キーを押すとサブメニューが表示されます。

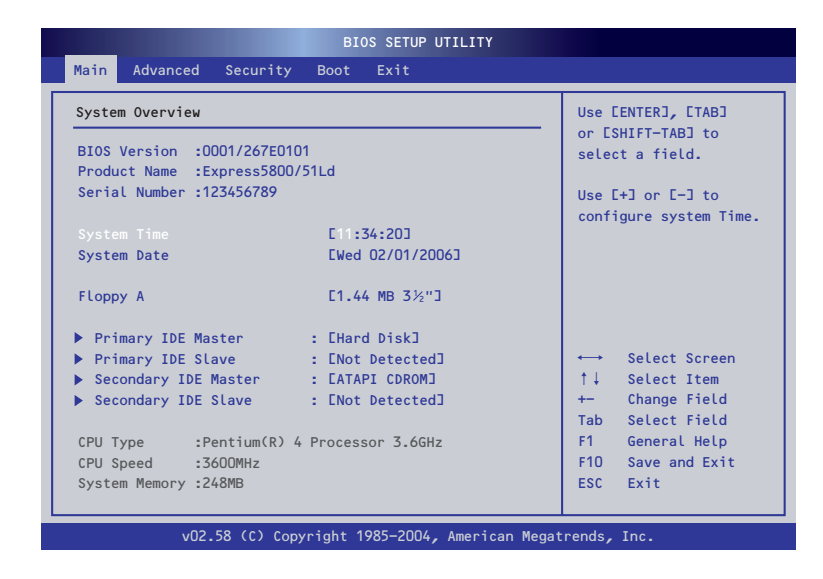

Mainメニューの画面上で設定できる項目とその機能を示します。

| 項目                                                                                     | パラメータ                                                                                                    | 説明                                                                                                    |
|----------------------------------------------------------------------------------------|----------------------------------------------------------------------------------------------------|----------------------------------------------------------------------------------------------------|
| System Time                                                                            | HH:MM:SS                                                                                                    | 時刻の設定をします。                                                                                                    |
| System Date                                                                            | WW, MM DD YYYY                                                                                                    | 日付の設定をします。                                                                                                    |
| Floppy A                                                                               | Disabled<br>360 KB 5 <sup>1</sup> / <sub>4</sub> "<br>1.2 MB 5 <sup>1</sup> / <sub>4</sub> "<br>720 KB 3 <sup>1</sup> / <sub>2</sub> "<br>[1.44 MB 3 <sup>1</sup> / <sub>2</sub> "]<br>2.88 MB 3 <sup>1</sup> / <sub>2</sub> " | 使用するフロッピーディスクドライブのタイ<br>プを選択します。<br>通常は「1.44 MB 3 <sup>1</sup> /2"」を選択してください。<br>フロッピーディスクドライブが搭載されてい<br>ないモデルでは、出荷時の設定は「Disabled」<br>です。ファイルベイにフロッピーディスクド<br>ライブを搭載していない場合および、フロッ<br>ピーディスクドライブを取り外した場合は、<br>本項目を「Disabled」に設定してください。 |
| Primary IDE Master<br>Primary IDE Slave<br>Secondary IDE Master<br>Secondary IDE Slave | _                                                                                                    | それぞれのチャネルに接続されているデバ<br>イスのタイプを表示します。<br>サブメニューの設定内容は変更しないでく<br>ださい。                                                                                                    |
| CPU Type                                                                               | _                                                                                                    | 搭載されているProcessorのモデル名を表示<br>します(表示のみ)。                                                                                                    |
| CPU Speed                                                                              | _                                                                                                    | 搭載されているProcessorのスピードを表示<br>します(表示のみ)。                                                                                                    |
| System Memory                                                                          | _                                                                                                    | 搭載されているメモリ容量を表示します<br>(表示のみ)。<br>※ 搭載しているメモリ容量より、8MB少<br>なく表示されます。                                                                                                    |

[ ]: 出荷時の設定

BIOSのパラメータで時刻や日付の設定が正しく設定されているか必ず確認してください。次の条件に当てはまる場合は、運用の前にシステム時計の確認・調整をしてください。

- 装置の輸送後
- 装置の保管後
- 装置の動作を保証する環境条件(温度:10℃~35℃・湿度:20%~
   80%)から外れた条件下で休止状態にした後

システム時計は毎月1回程度の割合で確認してください。また、高い時刻の精度を要求するようなシステムに組み込む場合は、タイムサーバ(NTPサーバ) などを利用して運用することをお勧めします。

システム時計を調整しても時間の経過と共に著しい遅れや進みが生じる場合は、お買い求めの販売店、または保守サービス会社に保守を依頼してください。

# Advanced

カーソルを「Advanced」の位置に移動させると、Advancedメニューが表示されます。

項目の前に「▶」がついているメニューは、選択して<Enter>キーを押すとサブメニューが表示されます。

| BIOS SETUP UTILITY                                                                                                    |                                                                                                    |  |
|----------------------------------------------------------------------------------------------------|----------------------------------------------------------------------------------------------------|--|
| Main <mark>Advanced</mark> Security Boot Exit                                                                                                    |                                                                                                    |  |
| Advanced Settings                                                                                                    | Configure BIOS setting                                                                                                    |  |
| <ul> <li>Advanced BIOS Setup</li> <li>Advanced Chipset Setup</li> <li>Integrated Peripherals</li> <li>Power Management Setup</li> <li>Hardware Health Configuration</li> </ul> | <ul> <li>↔ Select Screen</li> <li>↑↓ Select Item</li> <li>Enter Go to Sub Screen</li> <li>F1 General Help</li> <li>F10 Save and Exit</li> <li>ESC Exit</li> </ul> |  |
| vO2.58 (C) Copyright 1985-2004, American Megat                                                                                                    | rends, Inc.                                                                                                    |  |

サブメニューについては次ページ以降を参照してください。

#### Advanced BIOS Setup

Advancedメニューで「Advanced BIOS Setup」を選択すると、以下の画面が表示されます。

| BIOS SETUP UTILITY                                                                                                    |                                                                                      |                                                                                                    |  |
|----------------------------------------------------------------------------------------------------|--------------------------------------------------------------------------------------|----------------------------------------------------------------------------------------------------|--|
| Advanced                                                                                                    |                                                                                      |                                                                                                    |  |
| Clear NVRAM<br>Quick Boot<br>Silent Boot<br>Bootup Num-Lock<br>Hyper Threading Technology<br>No-Execute Memory Protection<br>Intel(R) SpeedStep(tm) tech. | EDisabled]<br>EEnabled]<br>EDnabled]<br>EOn]<br>EEnabled]<br>EDisabled]<br>EEnabled] | Clear NVRAM during<br>System Boot.                                                                                                    |  |
|                                                                                                    |                                                                                      | <ul> <li>↔ Select Screen</li> <li>↑↓ Select Item</li> <li>+- Change Option</li> <li>F1 General Help</li> <li>F10 Save and Exit</li> <li>ESC Exit</li> </ul> |  |

項目については次の表を参照してください。

| 項目                            | パラメータ                 | 説明                                                                                                    |
|-------------------------------|-----------------------|----------------------------------------------------------------------------------------------------|
| Clear NVRAM                   | Enabled<br>[Disabled] | POSTで記憶しているシステム情報をクリア<br>するときは「Enabled」に設定します。シス<br>テムの起動後にこのパラメータは<br>「Disabled」に切り替わります。                                                                                                    |
| Quick Boot                    | [Enabled]<br>Disabled | POSTで実行されるいくつかのテストを省略<br>し、システムの起動時間を短縮させることが<br>できます。ただし、動作が不安定になったと<br>きや強制的に再起動した場合、およびハード<br>ウェアの構成を変更した後は無効にしてすべ<br>てのテストをすることをお勧めします。                                                                                                    |
| Silent Boot                   | [Enabled]<br>Disabled | POSTの診断内容を画面に表示させるかどう<br>かを設定します。「Enabled」ではPOST中<br>に「NEC」ロゴを表示します。                                                                                                    |
| Bootup Num-Lock               | [On]<br>Off           | システム起動時にNumLockの有効/無効を設<br>定します。                                                                                                    |
| Hyper-Threading<br>Technology | [Enabled]<br>Disabled | 1つの物理CPUを2つの論理CPUとしてみせ<br>て動作させる機能です。「Enabled」に設定<br>すると、1つのCPUが2つに見えます。<br>注:Hyper-Threading Technologyは、<br>Hyper-Threading Technologyに対応した<br>CPUを搭載した場合のみ表示されます。<br>Windows XP/Windows XP x64 Edition以外<br>のOSを使用する場合は、「Disabled」に設定<br>してください。 |

| 項目                              | パラメータ                 | 説明                                                                                                    |
|---------------------------------|-----------------------|----------------------------------------------------------------------------------------------------|
| No-Execute Memory<br>Protection | Enabled<br>[Disabled] | 「Enabled」に設定するとWindows OSの<br>DEP機能が利用可能になります。<br>注:No Execute Mode Mem Protectionに<br>対応したCPUを搭載した場合にのみ表示さ<br>れます。 |
| Intel(R) SpeedStep(tm)<br>tech. | [Enabled]<br>Disabled | オペレーティングシステムによるプロセッ<br>サの駆動電圧の抑止機能を有効にするか、<br>無効にするかを選択します。「Disabled」で<br>常に最高周波数で駆動するための電力を供<br>給します。              |
|                                 |                       | 注:Intel <sup>®</sup> SpeedStep <sup>TM</sup> Technologyに対<br>応したCPUを搭載した場合にのみ表示<br>されます。                            |

[ ]: 出荷時の設定

## Advanced Chipset Setup

Advancedメニューで「Advanced Chipset Setup」を選択すると、以下の画面が表示されます。

| Boots Graphic Adapter Prio<br>PEG Port Configuration |             | Select which graphics<br>controller to use as |
|------------------------------------------------------|-------------|-----------------------------------------------|
| PEG Port                                             | EAuto]      | the primary boot                              |
| OVMT Mode Select                                     | EDVMT Model | device.                                       |
| DVMT/FIXED Memory                                    | E128MB3     |                                               |
| Top of Usable Memory                                 | [Auto]      |                                               |
| USB 1.1 Controller                                   | [Enabled]   |                                               |
| USB 2.0 Controller                                   | [Enabled]   |                                               |
| Legacy USB Support                                   | [Enabled]   |                                               |
| Audio Controller                                     | [Enabled]   |                                               |
| IEEE1394 Device                                      | [Enabled]   | ←→ Select Screen                              |
| ATA/IDE Configuration                                | [Enhanced]  | ↑↓ Select Item                                |
| PATA Controller                                      | [Enabled]   | +- Change Option                              |
| Network Boot Agent                                   | EDisabled]  | F1 General Help                               |
|                                                      |             | F10 Save and Exit                             |
|                                                      |             | ESC Exit                                      |

項目については次の表を参照してください。

| 項目                                | パラメータ                                             | 説明                                                                                             |
|-----------------------------------|---------------------------------------------------|------------------------------------------------------------------------------------------------|
| Boots Graphic Adapter<br>Priority | IGD<br>PCI/IGD<br>PCI/PEG<br>PEG/IGD<br>[PEG/PCI] | 優先して使用するグラフィックデバイスを<br>選択します。<br>この項目の設定は変更しないでください。                                           |
| PEG Port Configuration            | -                                                 | -                                                                                              |
| PEG Port                          | Auto<br>[Disabled]                                | PCI Expressグラフィックボードの有効/無<br>効を設定します。<br>「Disabled」を設定すると、PCI Expressグ<br>ラフィックボードが使用できなくなります。 |
| DVMT Mode Select                  | Fix Mode<br>[DVMT Mode]<br>Combo Mode             | この項目の設定は変更しないでください。<br>内蔵グラフィックデバイスが使用する、グ<br>ラフィックスメモリの割り当て方法を選択<br>します。                      |
| DVMT/FIXED Memory                 | 64MB<br>[128MB]                                   | この項目の設定は変更しないでください。<br>DVMTモード/FIXEDモードで使用するグラ<br>フィックスメモリサイズを選択します。                           |
| Top of Usable Memory              | [Auto]<br>3.25GB<br>3.00GB<br>2.75GB              | 大容量のメモリを搭載し、PCIリソースを大<br>量に消費するPCIデバイスを搭載した場合の<br>み変更が必要になります。<br>デフォルト値から設定を変更しないでくだ<br>さい。   |
| USB 1.1 Controller                | [Enabled]<br>Disabled                             | オンボードUSBコントローラでUSB1.1をサ<br>ポートさせるかどうかを設定します。                                                   |
| USB 2.0 Controller                | [Enabled]<br>Disabled                             | オンボードUSBコントローラでUSB2.0をサ<br>ポートさせるかどうかを設定します。                                                   |

| 項目                    | パラメータ                                | 説明                                                                                                  |
|-----------------------|--------------------------------------|----------------------------------------------------------------------------------------------------|
| Legacy USB Support    | [Enabled]<br>Disabled                | USBを正式にサポートしていないOSでも<br>USBキーボードが使用できるようにするか<br>どうかを設定します。「USB Controller」が<br>「Enabled」のときに表示されます。 |
| Audio Controller      | [Enabled]<br>Disabled                | 内蔵のオーディオコントローラの有効/無効<br>を設定します。                                                                     |
| IEEE1394 Device       | [Enabled]<br>Disabled                | 内蔵のIEEE1394コントローラの有効/無効<br>を設定します。                                                                  |
| ATA/IDE Configuration | Disabled<br>Compatible<br>[Enhanced] | IDEコントローラをPCIデバイスとして認識<br>させるかどうかを設定します。デフォルト<br>値から変更しないでください。                                     |
| PATA Controller       | [Enabled]<br>Disabled                | 内蔵のIDEコントローラをPCIデバイスとし<br>て認識させるかどうかを設定します。デ<br>フォルト値から変更しないでください。                                  |
| Network Boot Agent    | Enabled<br>[Disabled]                | オンボードLANチップを用いてのPXE Boot<br>の有効/無効を設定します。                                                           |

[ ]: 出荷時の設定

#### **Integrated Peripherals**

Advancedメニューで「Integrated Peripherals」を選択すると、以下の画面が表示されます。

項目の前に「▶」がついているメニューは、選択して<Enter>キーを押すとサブメニューが表示されます。

| BIOS SETUP UTILITY                                                                                                    |                                                                             |                                                                                                    |
|----------------------------------------------------------------------------------------------------|-----------------------------------------------------------------------------|----------------------------------------------------------------------------------------------------|
| Advanced                                                                                                    |                                                                             |                                                                                                    |
| OnBoard Floppy Controller<br>Serial Port1 Address<br>Serial Port2 Address<br>Parallel Port Address<br>Parallel Port Mode<br>ECP Mode DMA Channel<br>Parallel Port IRQ | [Enabled]<br>[3F8/IR04]<br>[Disabled]<br>[378]<br>[ECP]<br>[DMA3]<br>[IRQ7] | Allows BIOS to Enable<br>or Disable Floppy<br>Controller                                                                                                   |
|                                                                                                    |                                                                             | <ul> <li>↔ Select Screen</li> <li>↑↓ Select Item</li> <li>← Change Option</li> <li>F1 General Help</li> <li>F10 Save and Exit</li> <li>ESC Exit</li> </ul> |

項目については次の表を参照してください。

| 項目                        | パラメータ                                                      | 説明                                                                                                    |
|---------------------------|------------------------------------------------------------|----------------------------------------------------------------------------------------------------|
| OnBoard Floppy Controller | [Enabled]<br>Disabled                                      | マザーボード上のフロッピーディスクドライ<br>ブコントローラの有効/無効を設定します。<br>フロッピーディスクドライブが搭載されてい<br>ないモデルでは、出荷時の設定は<br>「Disabled」です。ファイルペイにフロッ<br>ピーディスクドライブを搭載していない場合<br>および、フロッピーディスクドライブを取り<br>外した場合は、本項目を「Disabled」に設定<br>してください。 |
| Serial Port1 Address      | Disabled<br>[3F8/IRQ4]<br>2F8/IRQ3<br>3E8/IRQ4<br>2E8/IRQ3 | シリアルポート1の有効/無効と割り当てる<br>I/Oアドレス/割り込みを指定します。                                                                                                    |
| Serial Port2 Address      | [Disabled]<br>2F8/IRQ3<br>3E8/IRQ4<br>2E8/IRQ3             | シリアルポート2の有効/無効と割り当てる<br>I/Oアドレス/割り込みを指定します。                                                                                                    |
| Parallel Port Address     | Disabled<br>(378)<br>278<br>3BC                            | パラレルポートの有効/無効と割り当てる<br>I/Oアドレスを指定します。                                                                                                    |
| 項目                      | パラメータ                                                | 説明                           |
|-------------------------|------------------------------------------------------|------------------------------|
| Parallel Port Mode      | Normal<br>SPP(Bi-Dir)<br>EPP+SPP<br>(ECP)<br>ECP+EPP | パラレルポートの動作モードを指定します。         |
| ECP Mode DMA<br>Channel | DMA0<br>DMA1<br>(DMA3)                               | ECPモードのDMAチャネルを指定します。        |
| Parallel Port IRQ       | IRQ5<br>[IRQ7]                                       | パラレルポートに割り当てる割り込みを指定<br>します。 |

#### Power Management Setup

Advancedメニューで「Power Management Setup」を選択すると、以下の画面が表示されます。

| Advanced ACPI Suspend mode [Auto] Select the ACPI Pauer Button Mode [Op/Off] State used for                                                                                                    |                                                                                                    | BIOS SETUP UTILITY                                                                                                    |                                                                                                    |
|----------------------------------------------------------------------------------------------------|----------------------------------------------------------------------------------------------------|----------------------------------------------------------------------------------------------------|----------------------------------------------------------------------------------------------------|
| ACPI Suspend mode [Auto] Select the ACPI Super Button Mode [On (Off] Select the ACPI State used for                                                                                                    | Advanced                                                                                              |                                                                                                    |                                                                                                    |
| Restore OA CP Ower Loss<br>Restore OA CP Ower Loss<br>Resume On LAN EEnabled]<br>Resume On PME# EDisabled]<br>↔ Select Screen<br>↑↓ Select Item<br>+- Change Option<br>F1 General Help<br>F10 Save and Exit<br>ESC Exit | ACPI Suspend mode<br>Power Button Mode<br>Restore on AC Power Loss<br>Resume On LAN<br>Resume On PME# | EAutol     Select th       [Dn/Off]     state use       [Last state]     System Su       [Enabled]     [Disabled]       +→     Sel       ↑↓     Sel       ↑↓     Sel       ↑↓     Sel       ↑↓     Sel       ↑↓     Sel       ↑↓     Sel       ↑↓     Sel       ↑↓     Sel       ↑↓     Sel       +→     Cha       F1     Gen       F10     Sav       ESC     Exi | ne ACPI<br>sd for<br>uspend.<br>.ect Screen<br>.ect Item<br>unge Option<br>neral Help<br>re and Exit<br>it |

項目については次の表を参照してください。

| 項目                       | パラメータ                                 | 説明                                                                                                    |
|--------------------------|---------------------------------------|----------------------------------------------------------------------------------------------------|
| ACPI Suspend mode        | S1(POS)<br>S3(STR)<br>[Auto]          | OSによる省電力機能(電源管理がACPIモー<br>ド)をサポートしている場合にスリープ<br>(サスペンド)モードの設定ができます。                                                                    |
| Power Button Mode        | [On/Off]<br>Suspend                   | 電源ボタンの設定を変更できます。<br>デフォルト値から変更しないでください。                                                                                                |
| Restore on AC Power Loss | Power Off<br>Power On<br>[Last state] | AC-リンク機能を設定します。AC電源が再<br>度供給されたときのシステムの電源の状態<br>を設定します(この後の表を参照)。無停電<br>電源装置(UPS)を利用し自動運転を行う場合<br>は「AC-LINK」の設定を「Power On」にし<br>てください。 |
| Resume On LAN            | [Enabled]<br>Disabled                 | ネットワークを介したリモートパワーオン<br>機能の有効/無効を設定します。                                                                                                 |
| Resume On PME#           | Enabled<br>[Disabled]                 | PCIデバイスのPME信号からのリモートパ<br>ワーオン機能の有効/無効を設定します。                                                                                           |

「Restore on AC Power Loss」の設定と本装置のAC電源がOFFになってから再度電源が供給されたときの動作を次の表に示します。

|                  | 設定        |          |  |
|------------------|-----------|----------|--|
| るの電源の下の前の状態      | Stays Off | Power On |  |
| 動作中              | Off       | On       |  |
| 停止中(DC電源もOffのとき) | Off       | On       |  |
| 強制電源OFF*         | Off       | On       |  |

\* POWER/SLEEPスイッチを4秒以上押し続ける操作です。強制的に電源をOFF にします。

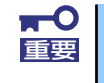

#### 無停電電源装置 (UPS)を利用し自動運転を行う場合は「AC-LINK」の設定を 「Power On」にしてください。

#### Hardware Health Configuration

Advancedメニューで「Hardware Health Configuration」を選択すると、以下の画面が表示 されます。

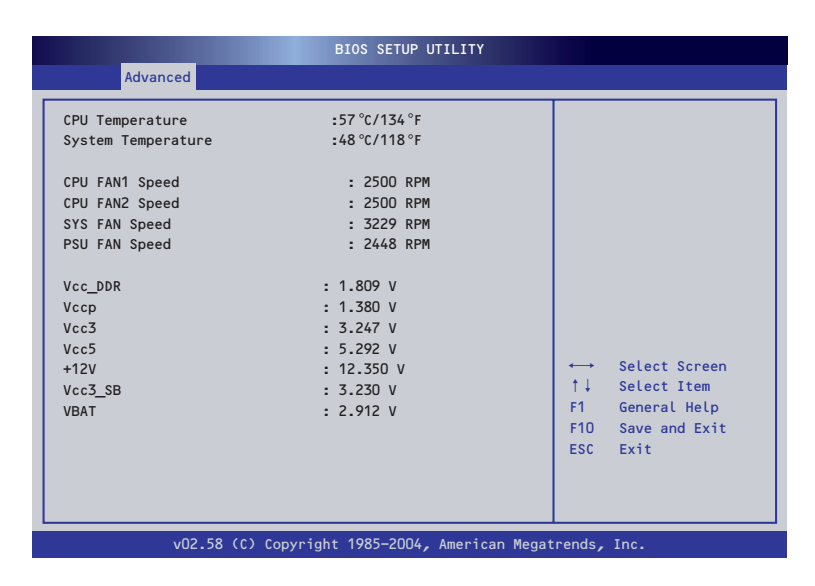

項目については次の表を参照してください(このメニューの内容はすべて表示のみで変更はできません)。

| 項目                 | パラメータ      | 説明                        |
|--------------------|------------|---------------------------|
| CPU Temperature    | xx°C/xxx°F | CPUの温度を表示します。             |
| System Temperature | xx°C/xxx°F | 筐体内部の温度を表示します。            |
| CPU FAN1 Speed     | xxxxRPM    | CPUファンの回転数を表示します。         |
| CPU FAN2 Speed     | xxxxRPM    |                           |
| SYS FAN Speed      | xxxxRPM    | システムファンの回転数を表示します。        |
| PSU FAN Speed      | xxxxRPM    | 電源ユニットのファンの回転数を表示しま<br>す。 |
| Vcc_DDR            | xxxV       | メモリ電圧を表示します。              |
| Vccp               | xxxV       | CPUコア電圧を表示します。            |
| Vcc3               | xxxV       | 3.3 voltを表示します。           |
| Vcc5               | xxxV       | 5 voltを表示します。             |
| +12V               | xxxV       | +12 voltを表示します。           |
| Vcc3_SB            | xxxV       | スタンバイ 3.3 voltを表示します。     |
| VBAT               | XXXV       | バッテリ電圧を表示します。             |

### Security

カーソルを「Security」の位置に移動させると、Securityメニューが表示されます。

項目の前に「▶」がついているメニューは、選択して<Enter>キーを押すとサブメニューが表示されます。

| Security Settings                                |                      | Install or Change t |
|--------------------------------------------------|----------------------|---------------------|
| Supervisor Password :In<br>User Password :In     | nstalled<br>nstalled | password.           |
| Change Supervisor Passwo<br>Change User Password |                      |                     |
| Password Check                                   | ESetup]              |                     |
| ▶ Hard Disk Security Set                         | ting                 |                     |
| Chassis Intrusion                                | [Disabled]           |                     |
|                                                  |                      | ←→ Select Screen    |
|                                                  |                      | Enter Change        |
|                                                  |                      | F1 General Help     |
|                                                  |                      | F10 Save and Exit   |
|                                                  |                      | ESC Exit            |

※「Change Supervisor Password」でパスワードを登録したときに表示されます。

Change Supervisor Passwordで<Enter>キーを押すとパスワードの登録/変更画面が表示されます。

ここでパスワードの設定を行います。パスワードは15文字以内の英数字および記号でキー ボードから直接入力します。

| <b>₩</b> | • | 「User Password」は、「Supervisor Password」を設定していない<br>と設定できません。 |
|----------|---|-------------------------------------------------------------|
|          | • | OSのインストール前にパスワードを設定しないでください。                                |
|          | • | パスワードを忘れてしまった場合は、お買い求めの販売店または保守<br>サービス会社にお問い合せください。        |

各項目については次の表を参照してください。

| 項目                            | パラメータ                      | 説明                                                                                                    |
|-------------------------------|----------------------------|----------------------------------------------------------------------------------------------------|
| Supervisor Password           | Installed<br>Not Installed | パスワードの設定状態を示します。                                                                                                    |
| User Password                 | Installed<br>Not Installed | パスワードの設定状態を示します。                                                                                                    |
| Change Supervisor<br>Password | 15文字までの英数字                 | <enter>キーを押すとスーパーバイザのパス<br/>ワード入力画面になります。このパスワー<br/>ドですべてのSETUPメニューにアクセスで<br/>きます。この設定は、SETUPを起動したと<br/>きのパスワードの入力で「Supervisor」で<br/>ログオンしたときのみ設定できます。</enter> |

| 項目                    | パラメータ                 | 説明                                                                                                    |
|-----------------------|-----------------------|----------------------------------------------------------------------------------------------------|
| Change User Password* | 15文字までの英数字            | <enter>キーを押すとユーザのパスワード入<br/>力画面になります。この設定は、<br/>「Supervisor Password」を設定したときの<br/>み表示されます。</enter>              |
| Password Check*       | [Setup]<br>Always     | パスワードを入力する場面を設定します。<br>「Setup」を選択するとBIOSセットアップ起<br>動時に、「Always」では、システム起動時と<br>BIOSセットアップ起動時にパスワードの入<br>力を要求します。 |
| Chassis Intrusion     | Enabled<br>[Disabled] | 使用しません。設定を変更しないでくださ<br>い。                                                                                       |

\* 「Change Supervisor Password」でパスワードを登録したときに指定できます。

#### Hard Disk Security Setting

Securityメニューで「Hard Disk Security Setting」を選択すると、以下の画面が表示されます。

| BIOS SETUP UTILITY                                                     |                                                                          |
|------------------------------------------------------------------------|--------------------------------------------------------------------------|
| Security                                                               |                                                                          |
| Hard Disk Security Setting                                             | The password for this                                                    |
| Primary Master HDD Password Status :Disabled                           | Hard Disk can be set<br>or cleared here. Power<br>must be cycled for the |
| Primary Master HDD Master Password<br>Primary Master HDD User Password | Disk to lock.                                                            |
|                                                                        |                                                                          |
|                                                                        |                                                                          |
|                                                                        | ←→ Select Screen<br>↑↓ Select Item                                       |
|                                                                        | Enter Change<br>F1 General Help                                          |
|                                                                        | F10 Save and Exit<br>ESC Exit                                            |
|                                                                        |                                                                          |
| v02.58 (C) Copyright 1985-2004, American Megat                         | rends, Inc.                                                              |

#### 各項目については次の表を参照してください。

| 項目                                    | パラメータ               | 説明                                       |
|---------------------------------------|---------------------|------------------------------------------|
| Primary Master HDD<br>Password Status | Enabled<br>Disabled | パスワードの設定状態を示します。                         |
| Primary Master HDD<br>Master Password | 32文字までの英数字          | プライマリマスタのハードディスクドライ<br>ブのマスタパスワードを設定します。 |
| Primary Master HDD User<br>Password*  | 32文字までの英数字          | プライマリマスタのハードディスクドライ<br>ブのユーザパスワードを設定します。 |

\* 「Master Password」でパスワードを登録したときに指定できます。

### Boot

カーソルを「Boot」の位置に移動させると、Bootメニューが表示されます。

項目の前に「▶」がついているメニューは、選択して<Enter>キーを押すとサブメニューが表示されます。

| BIOS SETUP UTILITY<br>Main Advanced Security <mark>Boot</mark> Exit                                    |                                                                                                    |
|----------------------------------------------------------------------------------------------------|----------------------------------------------------------------------------------------------------|
| Boot Settings<br>> Boot Device Priority<br>> Hard Disk Drives<br>> Removable Drives<br>> CD/DVD Drives | Specifies the<br>Boot Device<br>Priority sequence.                                                               |
|                                                                                                    | ←→ Select Screen<br>↑↓ Select Item<br>Enter Go to Sub Screen<br>F1 General Help<br>F10 Save and Exit<br>ESC Exit |
| vO2.58 (C) Copyright 1985-2004, American Megat                                                         | trends, Inc.                                                                                                    |

サブメニューについては次ページ以降を参照してください。

#### **Boot Device Priority**

Bootメニューで「Boot Device Priority」を選択し、<Enter>キーを押すと、以下の画面が表示されます。

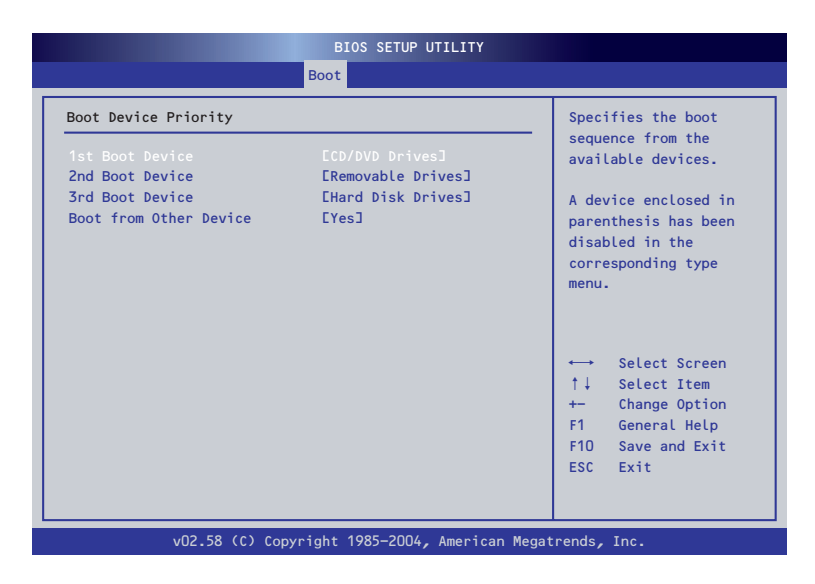

項目については次の表を参照してください。

| 項目                        | パラメータ                                                                                               | 説明                                       |
|---------------------------|----------------------------------------------------------------------------------------------------|------------------------------------------|
| 1st Boot Device           | Removable Drives<br>[CD/DVD Drives]<br>Hard Disk Drives<br>Network:MBA v8.1.8 Slot 0100<br>Disabled | 1番目に起動するデバイスを表示/選択し<br>ます。               |
| 2nd Boot Device           | [Removable Drives]<br>CD/DVD Drives<br>Hard Disk Drives<br>Network:MBA v8.1.8 Slot 0100<br>Disabled | 2番目に起動するデバイスを表示/選択し<br>ます。               |
| 3rd Boot Device           | Removable Drives<br>CD/DVD Drives<br>[Hard Disk Drives]<br>Network:MBA v8.1.8 Slot 0100<br>Disabled | 3番目に起動するデバイスを表示/選択し<br>ます。               |
| Boot from Other<br>Device | [Yes]<br>No                                                                                         | 上記デバイス以外のデバイスからブートさ<br>せる場合は「Yes」を選択します。 |

#### Hard Disk Drives

Bootメニューで「Hard Disk Drives」を選択し、<Enter>キーを押すと、以下の画面が表示されます。

|   |                  | BIOS SETUP UTILITY                 |                                                                      |
|---|------------------|------------------------------------|----------------------------------------------------------------------|
|   |                  | Boot                               |                                                                      |
| Γ | Hard Disk Drives |                                    | Specifies the boot                                                   |
|   | 1st Drive        | EHDD:PM-HDS722580VL3               | sequence from the available devices.                                 |
|   |                  |                                    |                                                                      |
|   |                  |                                    |                                                                      |
|   |                  |                                    | ←→ Select Screen<br>†↓ Select Item                                   |
|   |                  |                                    | +- Change Option<br>F1 General Help<br>F10 Save and Exit<br>ESC Exit |
|   |                  |                                    |                                                                      |
|   | v02.58 (C        | ) Copyright 1985-2004, American Me | gatrends, Inc.                                                       |

項目については次の表を参照してください。

| 項目        | パラメータ                                | 説明                                                       |
|-----------|--------------------------------------|----------------------------------------------------------|
| 1st Drive | [HDD:PM-HPS722580VLSA80]<br>Disabled | 実装されているデバイスを表示します。<br>[Disabled]に設定するとそのデバイスを無<br>効にします。 |

#### **Removable Drives**

Bootメニューで「Removable Drives」を選択し、<Enter>キーを押すと、以下の画面が表示 されます。

|                  | BIOS SETUP UTILITY               |                                         |
|------------------|----------------------------------|-----------------------------------------|
|                  | Boot                             |                                         |
| Removable Drives |                                  | Specifies the boot                      |
| 1st Drive        | [1st FLOPPY DRIVE]               | sequence from the<br>available devices. |
|                  |                                  |                                         |
| v02.58 (C) Co    | pyright 1985–2004, American Mega | trends, Inc.                            |

項目については次の表を参照してください。

| 項目        | パラメータ                          | 説明                                                       |
|-----------|--------------------------------|----------------------------------------------------------|
| 1st Drive | [1st FLOPPY DRIVE]<br>Disabled | 実装されているデバイスを表示します。<br>[Disabled]に設定するとそのデバイスを無効に<br>します。 |

#### **CD/DVD** Drives

Bootメニューで「CD/DVD Drives」を選択し、<Enter>キーを押すと、以下の画面が表示されます。

|               | BIOS SETUP UTILITY                  |                                                                                                    |
|---------------|-------------------------------------|----------------------------------------------------------------------------------------------------|
|               | Boot                                |                                                                                                    |
| CD/DVD Drives |                                     | Specifies the boot                                                                                                    |
| 1st Drive     | CCD/DVD:SM-CD-224E-J                | sequence from the available devices.                                                                                                    |
|               |                                     | <ul> <li>↑↓ Select Screen</li> <li>↑↓ Select Item</li> <li>+- Change Option</li> <li>F1 General Help</li> <li>F10 Save and Exit</li> </ul> |
| v02.58 ((     | C) Copyright 1985-2004, American Me | ESC Exit                                                                                                    |

項目については次の表を参照してください。

| 項目        | パラメータ                             | 説明                                                       |
|-----------|-----------------------------------|----------------------------------------------------------|
| 1st Drive | [CD/DVD:SM-CD-224E-N]<br>Disabled | 実装されているデバイスを表示します。<br>[Disabled]に設定するとそのデバイスを無効<br>にします。 |

### Exit

カーソルを「Exit」の位置に移動させると、Exitメニューが表示されます。

| Main Advanced Security Boot <mark>Exit</mark>     |                                                                                                    |
|---------------------------------------------------|----------------------------------------------------------------------------------------------------|
| Exit Options                                      | Exit system setup<br>after saving the                                                                                                    |
| Save Changes and Exit<br>Discard Changes and Exit | changes.                                                                                                    |
| Discard Changes                                   | F10 key can be used for this operation.                                                                                                    |
| Load Optimal Defaults                             |                                                                                                    |
|                                                   | <ul> <li>↔ Select Screen</li> <li>↑↓ Select Item</li> <li>Enter Go to Sub Screen</li> <li>F1 General Help</li> <li>F10 Save and Exit</li> </ul> |
| 02.50 (02.000) (4.4005.200) (4.4005.200)          | ESC Exit                                                                                                    |

このメニューの各オプションについて以下に説明します。

#### Save Changes and Exit

新たに選択した内容をCMOSメモリ(不揮発性メモリ)内に保存してSETUPを終わらせる時に、この項目を選択します。Exit Saving Changesを選択すると、確認の画面が表示されます。

ここで、「Ok」を選ぶと新たに選択した内容をCMOSメモリ内に保存してSETUPを終了し、システムは自動的に再起動します。

#### • Discard Changes and Exit

新たに選択した内容をCMOSメモリ内に保存しないでSETUPを終わらせたい時にこの 項目を選択します。

ここで、「Ok」を選択すると、変更した内容を保存しないでSETUPを終了し、システム は自動的に再起動します。

#### Discard Changes

今回の変更を以前の値に戻したい場合は、この項目を選択します。「Discard Changes」 を選択すると確認画面が表示されます。

ここで「Ok」を選ぶと、新たに選択した内容が破棄されて、以前の内容に戻ります。 「Cancel」を選ぶと現在の変更内容の状態でExitメニュー画面に戻ります。

#### Load Optimal Defaults

SETUPのすべての値をデフォルト値に戻したい時に、この項目を選択します。Load Optimal Defaultsを選択すると、確認の画面が表示されます。

ここで、「Ok」を選択すると、デフォルト値に戻ります。「Cancel」を選択するとExitメ ニューの画面に戻ります。

マアイルベイにフロッピーディスクドライブを搭載していない場合および、フロッピーディスクドライブを取り外した場合は、BIOSのSETUPユーティリティを起動して「Main」→「Floppy A」を「Disabled」に、「Advanced」→「Integrated Peripherals」→「Onboard Floppy Controller」を「Disabled」に必ず設定してください。また、CMOSメモリをクリアした場合や「SETUPユーティリティ」にて「Exit」→「Load Optimal Defaults」をした場合も必ず、本設定を行ってください。

### オプションボードのコントローラに対する設定

オプションのSCSIコントローラボードに接続したSCSI機器に関する設定はオプションの SCSIコントローラボードに搭載されているSCSI BIOSユーティリティを使います。 詳しくはオプションのSCSIコントローラボードに添付のマニュアルを参照してください。

複数のSCSIコントローラボードを増設しているときは、はじめにオンボード上のSCSIコント ローラに対するSCSISelectユーティリティの起動メッセージを表示後、増設したSCSIコント ローラの数だけユーティリティの起動メッセージを表示します。起動メッセージはPCI#1→ PCI#2の順に表示されます。オプションによっては、画面の表示が異なる場合があります。詳 しくは、SCSIコントローラに添付の説明書を参照してください。

デバイスに対する設定はデバイスに添付の説明書をご覧ください。

# リセットとクリア

本装置が動作しなくなったときやBIOSで設定した内容を出荷時の設定に戻すときに参照して ください。

# リセット

OSが起動する前に動作しなくなったときは、<Ctrl>キーと<Alt>キーを押しながら、<Delete> キーを押してください。リセットを実行します。

リセットは、本装置のDIMM内のメモリや処理中のデータをすべてクリアして しまいます。ハングアップしたとき以外でリセットを行うときは、本装置がな にも処理していないことを確認してください。

## 強制電源OFF

オペレーティングシステムからシャットダウン できなくなったときや、POWER/SLEEPスイッ チを押しても電源をOFFにできなくなったと き、リセットが機能しないときなどに使用しま す。

本装置のPOWER/SLEEPスイッチを4秒ほど押 し続けてください。電源が強制的にOFFになり ます(電源を再びONにするときは、電源OFFか ら約10秒ほど待ってから電源をONにしてくだ さい)。

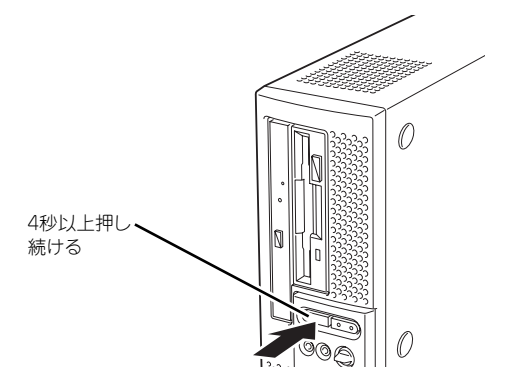

- - 動します。この場合、システムはリセット状態となるため、POWER/ SLEEPスイッチによる電源制御ができなくなります。電源コードを抜 いて電源をOFFにし、運用環境(周囲温度など)を確認した後、しばら くしてから再度、電源コードを接続し、電源をONにする必要がありま す。なお、プロセッサが冷却されるまでの間(通常であれば5分程度) は、電源をOFFの状態にしておく必要がある場合もあります。

# CMOSメモリのクリア

CMOSメモリに保存されているBIOSセットアップユーティリティの設定内容をクリアする場合は本体内部のジャンパスイッチを操作して行います。

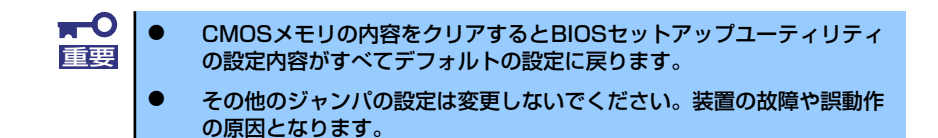

次にクリアする方法を示します。

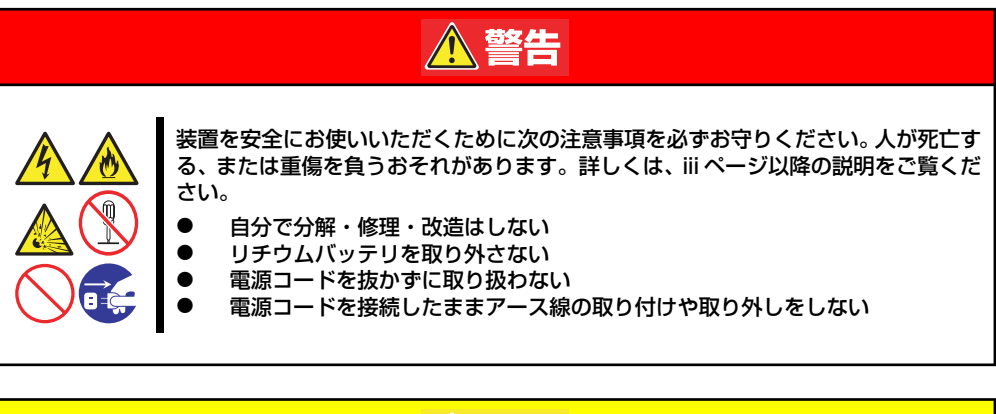

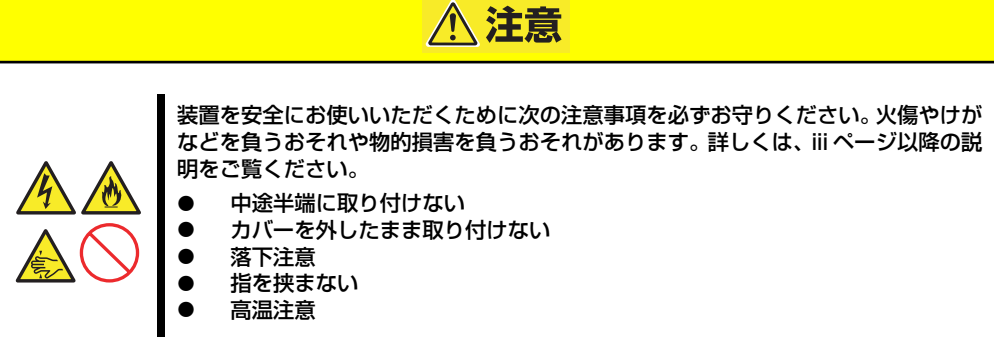

本体内部の部品は大変静電気に弱い電子部品です。本体の金属フレーム部分な 重要 本体内部の部品は大変静電気に弱い電子部品です。本体の金属フレーム部分な どに触れて身体の静電気を逃がしてから取り扱ってください。内部の部品や部 品の端子部分を素手で触らないでください。静電気に関する説明は81ページ で詳しく説明しています。

- 1. 82ページを参照して準備をする。
- 2. 83ページを参照してルーフカバーを取り外す。

#### 3. ジャンパスイッチの設定を変更する。

1-2についてるクリップを2-3に接続して10秒くらいおいてください。

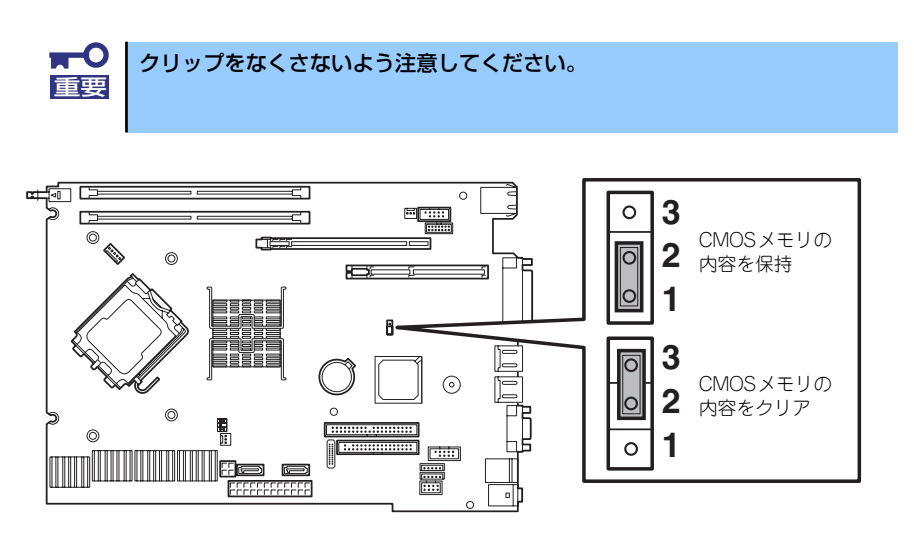

- 4. ジャンパスイッチの設定を元に戻した後、本装置を元どおりに組み立てる。
- 5. ファイルベイにフロッピーディスクドライブを搭載していない場合および、フロッピーディ スクドライブを取り外した場合は、BIOSのSETUPユーティリティを起動して(110ページ 参照)「Main」→「Floppy A」を「Disabled」に、「Advanced」→「Integrated Peripherals」→「Onboard Floppy Controller」を「Disabled」に必ず設定する。

# 割り込みラインとI/Oポートアドレス

割り込みラインやI/Oポートアドレスは、出荷時に次のように割り当てられています。オプションを増設するときなどに参考にしてください。

#### ● 割り込みライン

出荷時では、次のように割り当てられています。

| IRQ | 周辺機器(コントローラ) | IRQ | 周辺機器(コントローラ) |
|-----|--------------|-----|--------------|
| 0   | システムタイマ      | 8   | リアルタイムクロック   |
| 1   | キーボード        | 9   | SCI          |
| 2   | カスケード接続      | 10  | _            |
| 3   | COM 2シリアルポート | 11  | _            |
| 4   | COM 1シリアルポート | 12  | マウス          |
| 5   | _            | 13  | 数値演算プロセッサ    |
| 6   | フロッピーディスク    | 14  | IDE チャネルO    |
| 7   | パラレルポート      | 15  | IDE チャネル1    |

#### ● PIRQとPCIデバイスの関係

出荷時では、自動的に設定されています。

| メニュー項目     | 割り込み                                                 |
|------------|------------------------------------------------------|
| PCI IRQ 16 | USB#1, PCI#1A, PCI#2D, OnBoardVGA, PCIEx, USB#4, LAN |
| PCI IRQ 17 | PCI#1B, PCI#2A, Audio                                |
| PCI IRQ 18 | PCI#1C, PCI#2B                                       |
| PCI IRQ 19 | USB#2, PCI#1D, PCI#2C                                |
| PCI IRQ 20 | -                                                    |
| PCI IRQ 21 | IEEE 1394                                            |
| PCI IRQ 22 | -                                                    |
| PCI IRQ 23 | USB2.0                                               |

● I/Oポートアドレス

| アドレス*     | 使用チップ                    |
|-----------|--------------------------|
| 20 - 21   | チップセット                   |
| 2E - 2F   | スーパー1/0                  |
| 40 - 43   | システムタイマ                  |
| 60, 64    | キーボード/マウスコントローラ          |
| 61        | システムスピーカ                 |
| 70, 71    | リアルタイムクロック               |
| 80 - 8F   |                          |
| 92        | チップセット                   |
| A0 - A1   | インターラプトコントローラ            |
| B2        | チップセット                   |
| FO        | チップセット                   |
| 170 - 177 | IDEコントローラ                |
| 1F0 - 1F7 | IDEコントローラ標準              |
| 295 - 296 | ハードウェアモニタ                |
| 376       | IDEコントローラ                |
| 378 - 37F | パラレルポート                  |
| 3BC - 3BE | (パラレルポート)                |
| 3F0 - 3F7 | ディスケットコントローラ、IDEコントローラ標準 |
| 3F8 - 3FF | シリアルポート                  |
| 4D0 - 4D1 | チップセット                   |
| CF8, CFC  | チップセット                   |
| CF9       | チップセット                   |

\* 16進数で表記しています

жŧ